# 文献検索講習会

# 国内・海外論文を中心に

三重大学 附属図書館 サービス担当 Email literacy@ab.mie-u.ac.jp

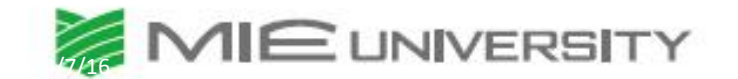

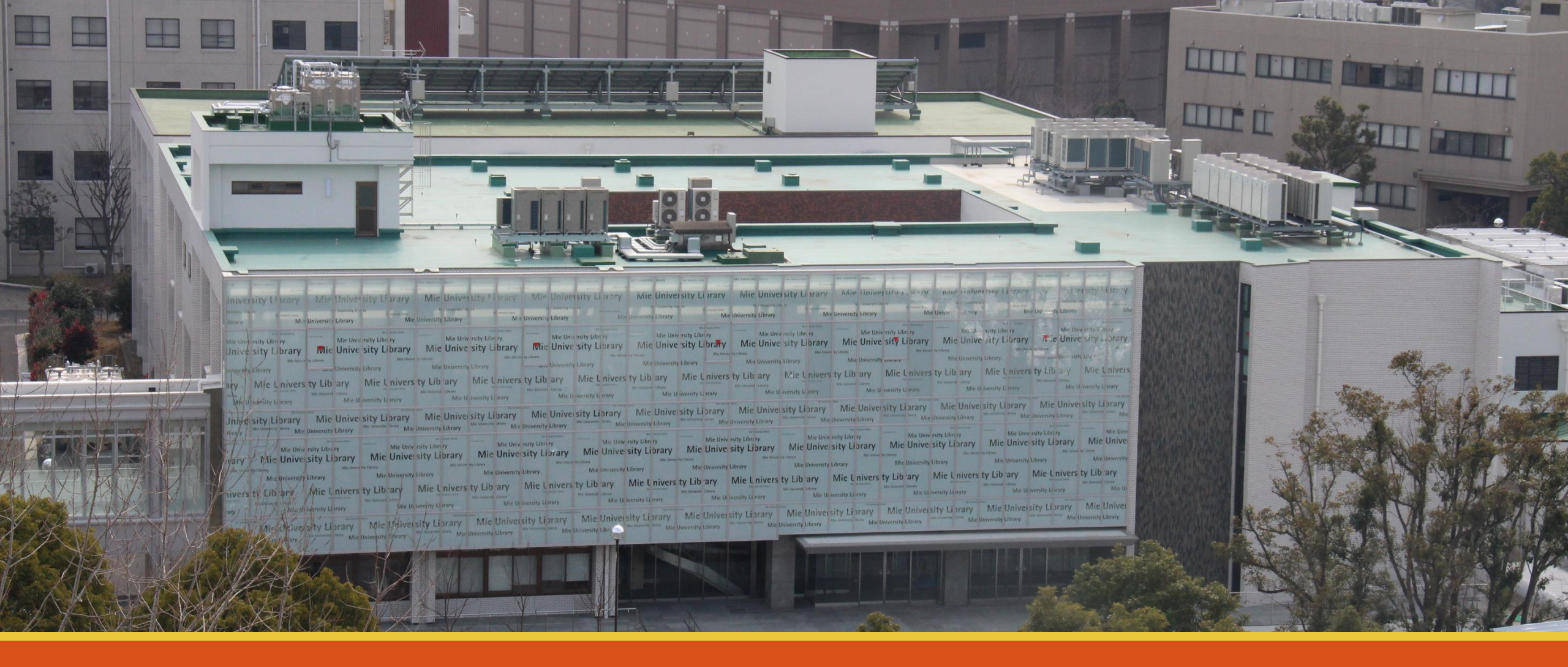

# **情報(文献)を探そう、入手しよう!** データベースを知る

# 学習研究と情報の関係

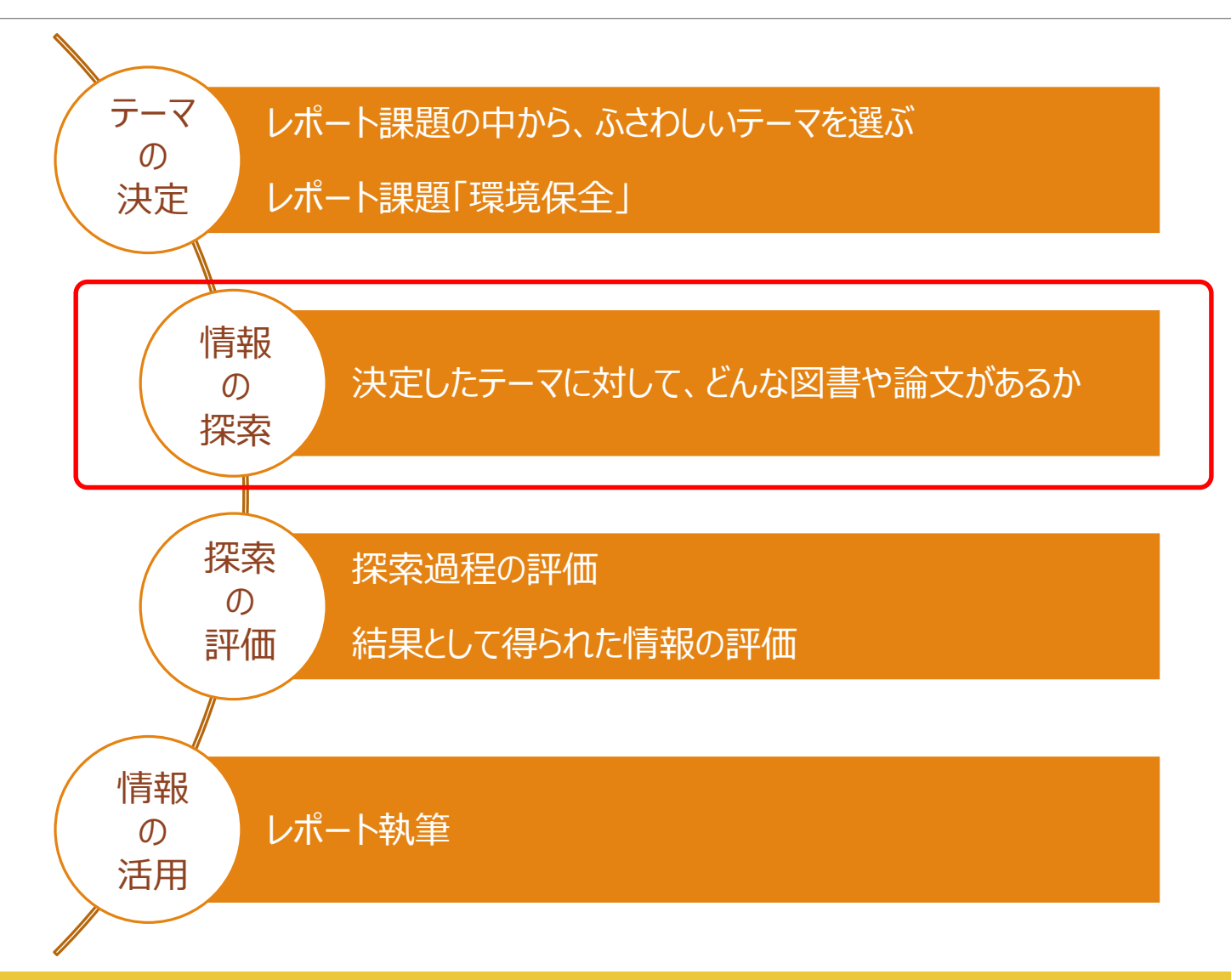

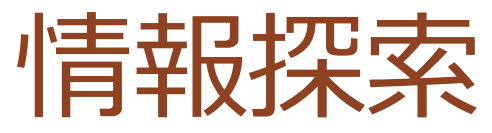

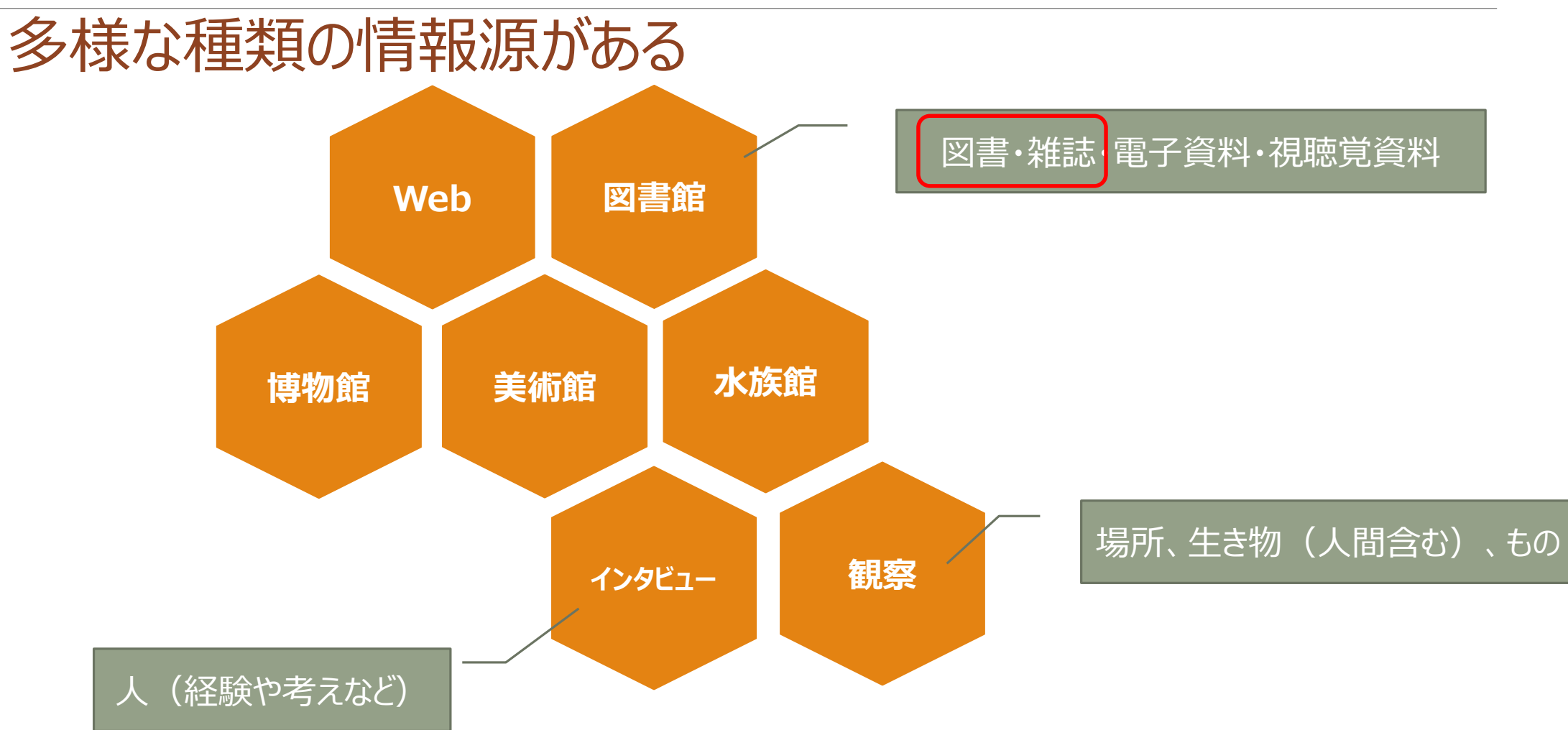

目的にあったデータベースを使おう - 図書・雑誌論文-

- 図書や雑誌を探す
- 三重大学OPAC (三重大学内の図書・雑誌)
- 三重県内図書館蔵書検索(三重県内の図書館の図書)

#### 論文(雑誌のなかみ)を探す

- CiNii Research (国内の学術雑誌掲載論文等)
- JDreamIII (科学技術情報)
- Web of Science (海外の学術雑誌掲載論文・理系分野)

目的にあったデータベースを使おう-新聞記事・百科事典-

## 新聞記事を探す

- ◦朝日新聞クロスサーチ
- 中日新聞・東京新聞記事データベース
- •日経テレコン21(日本経済新聞等)

百科事典から探す

• JapanKnowledge(日本大百科全書等)

データベースの入口-附属図書館のホームページー

#### http://www.lib.mie-u.ac.jp/

| ▶ 三重大学 Google翻訳                           |                                                 | サ                                                  | イト内検索▼                                                                         | 検索 E ENGLISH                                                      |
|-------------------------------------------|-------------------------------------------------|----------------------------------------------------|--------------------------------------------------------------------------------|-------------------------------------------------------------------|
| ぼ 三重大学<br>附属図書館<br>Mie University Library | ご利用案内 → 学生の                                     | の方 • 教職員の方 • -                                     | -般の方・図書館の方                                                                     | • <b>ア</b> クセス                                                    |
| 当館について                                    | 三重大学の本を                                         | 他図書館の本を                                            | 論文を                                                                            | 様々な情報を                                                            |
| 利用案内                                      | 検索したい                                           | 検索したい                                              | 検索したいそう                                                                        | 集めたい                                                              |
| 蔵書検索                                      | 三重大学蔵書検索システム<br>(MU-OPAC)を利用して、<br>の書館内の書書を検索でき | 下記のサイトを利用して、<br>他の図書館の蔵書を検索で<br>キキオ                | 検索対象に合わせた論文検<br>索が利用できます。                                                      | データベースを利用して<br>様々な情報を検索する事が                                       |
| データベース                                    |                                                 |                                                    | <ul> <li>□国内論文データベース</li> <li>「データベース選択 ▼</li> </ul>                           | ビスより。<br>学外からの利用は <u>こちら</u>                                      |
| 電子ジャーナル・電子ブック                             | □■日子ブック                                         | [ <u>アーダハー人選択</u> ▼]<br>▶三重県内図書館蔵書検索<br>▶国会図書館蔵書検索 | <ul> <li>▶海外論又テータベース</li> <li>データベース選択 ▼</li> <li>■ EBSCObjectで描述検索</li> </ul> | <ul> <li>■内久前を探す</li> <li>データベース選択 ▼</li> <li>■海外文献を探す</li> </ul> |
| オンライン申請                                   |                                                 |                                                    | ■EDSCONSICE<br>し<br>電子ジャーナルを検索<br>MU-OPACで雑誌を検索                                | データベース選択 ▼<br>■EBSCOhostで横断検索                                     |
| 利用者支援                                     |                                                 |                                                    | 三重大学学術機関リポジト<br>リを検索                                                           | <ul> <li>■ DB一覧</li> <li>■ EJ・DBの学外からの接続</li> </ul>               |
| 情報リテラシー教育支援                               | News & Topics                                   | ▶過去のお知らせ RS                                        | S 🔊 Library Calendar                                                           |                                                                   |
| 研究開発室                                     | 2024/07/09 【学内向け】                               | <u> 閉架書庫利用ルールを変更し</u>                              | 時間表示が切れている                                                                     | る場合はクリックしてください                                                    |

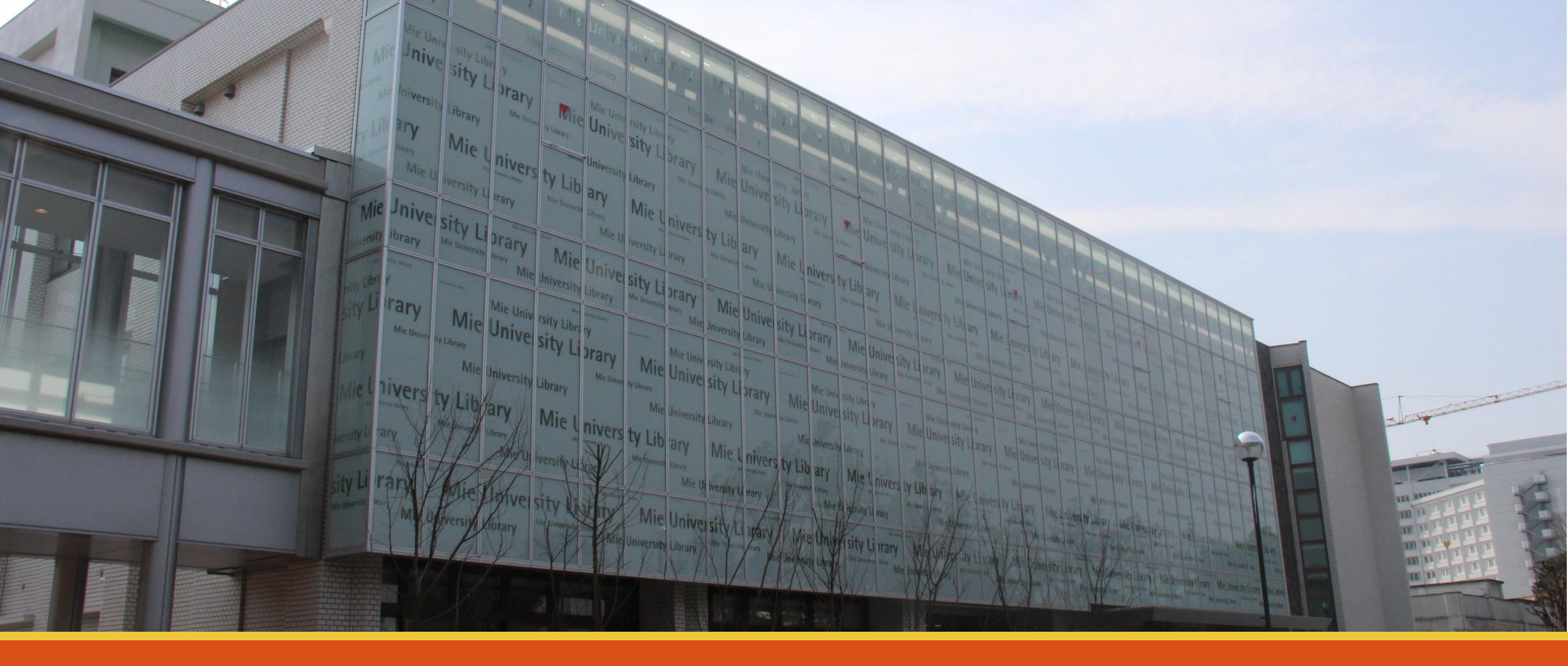

# **三重大学のPACをマスターする** 三重大学の資料を探す

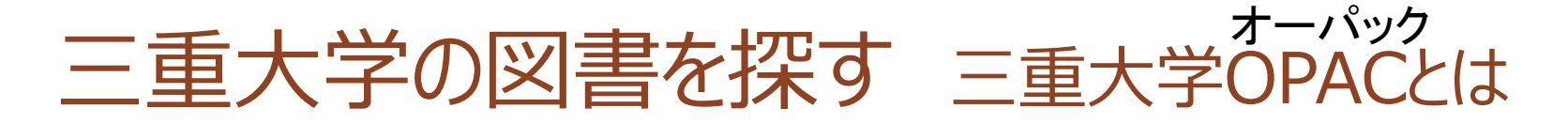

#### 三重大学の蔵書検索システム

- 三重大学にある、本や雑誌のカタログ
- •所在や貸出状況がわかる
- 収録範囲:1989年以前に研究室で購入されたものを除く、すべての図書、雑誌

### インターネット上の無料のデータベース

- •図書館から、研究室から、自宅からWEB上で検索
- http://opac.lib.mie-u.ac.jp/opc/

OPAC豆知識 OPACは Online Public Access Catalog の略称です

三重大学の図書を探す - OPACで検索する -

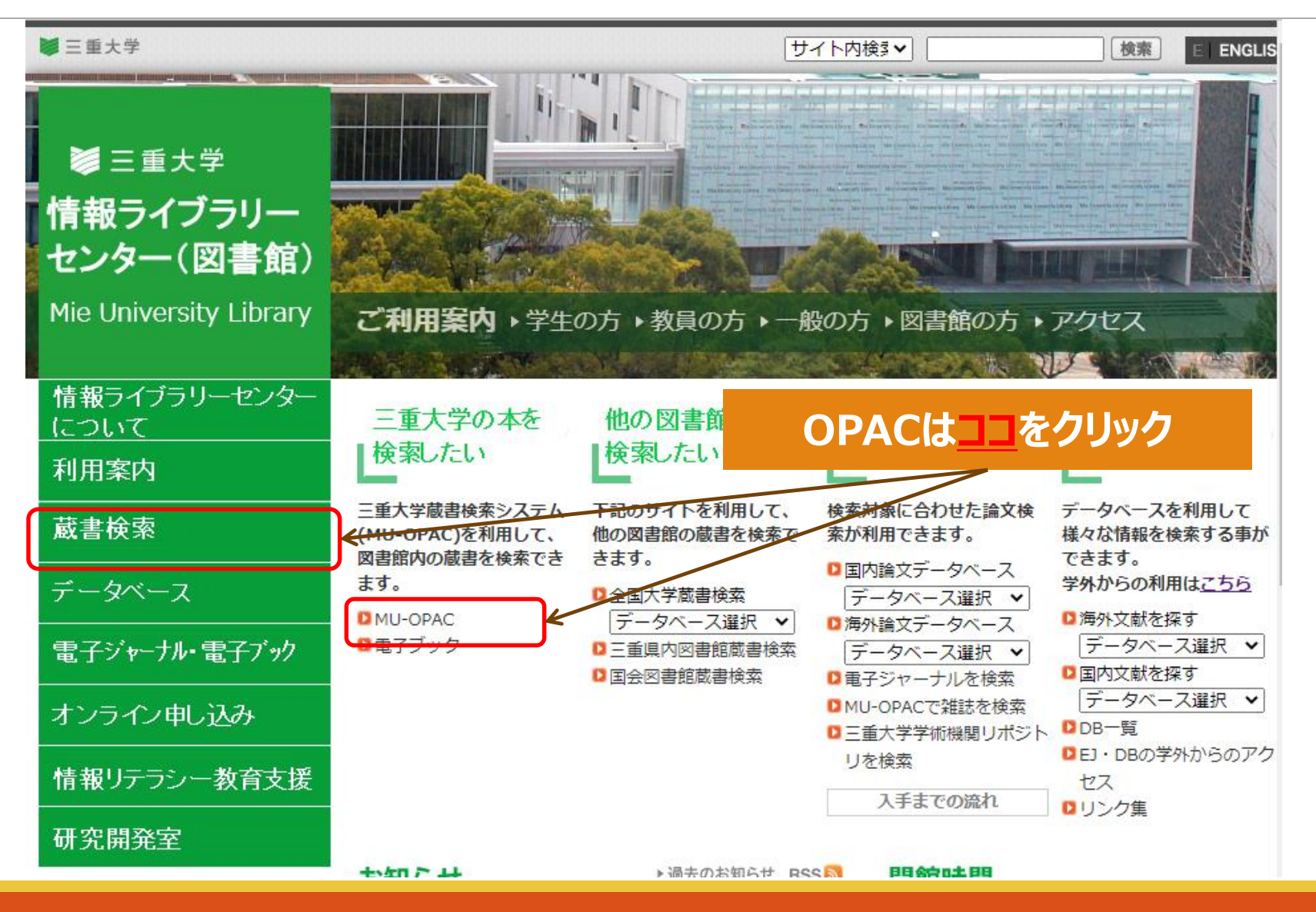

## 三重大学の図書を探す - OPACで検索する -

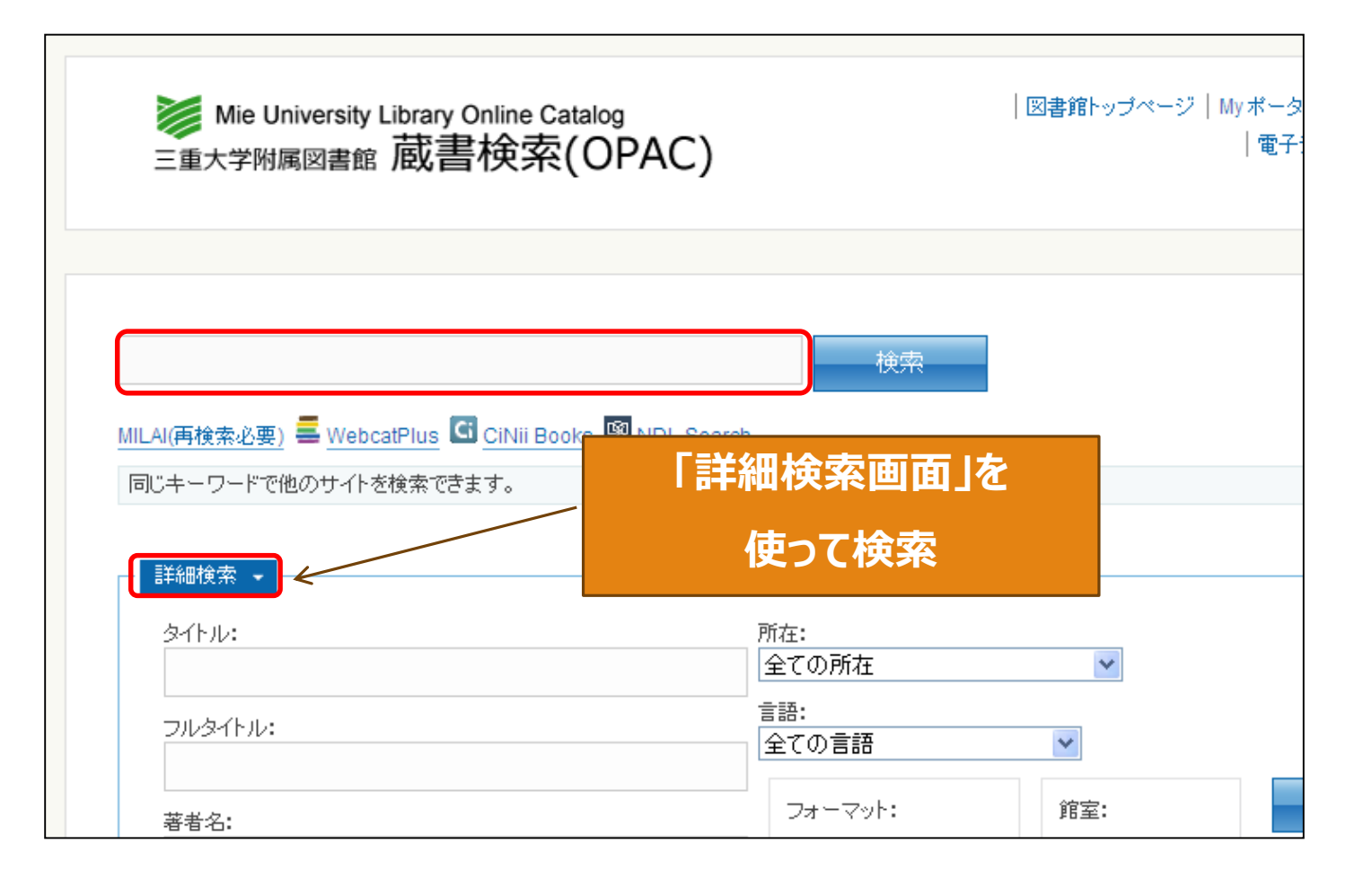

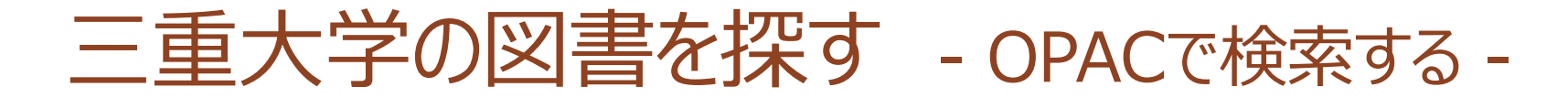

#### 「環境保全」について書かれた図書を探す

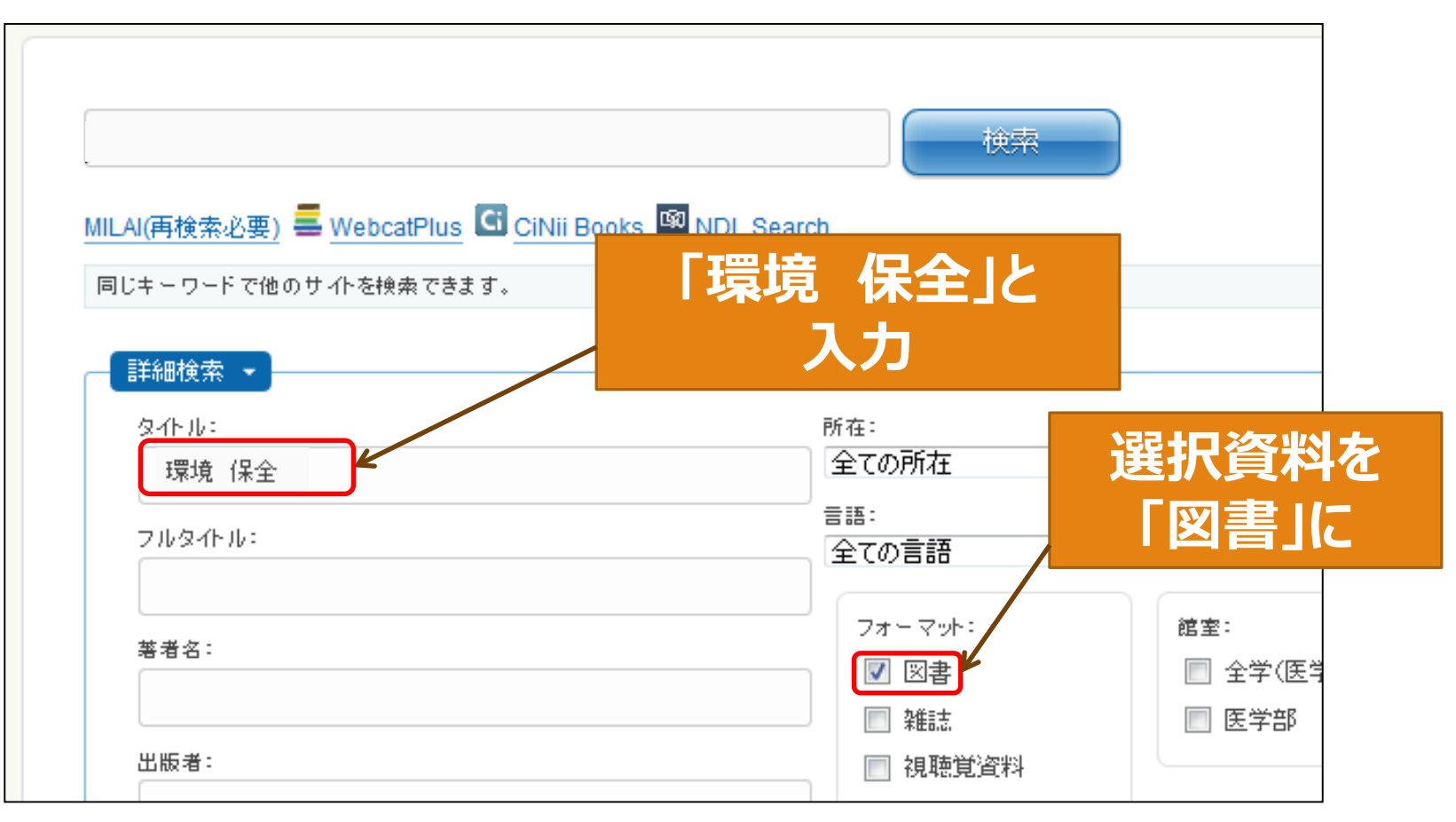

三重大学の図書を探す - OPACで検索する -

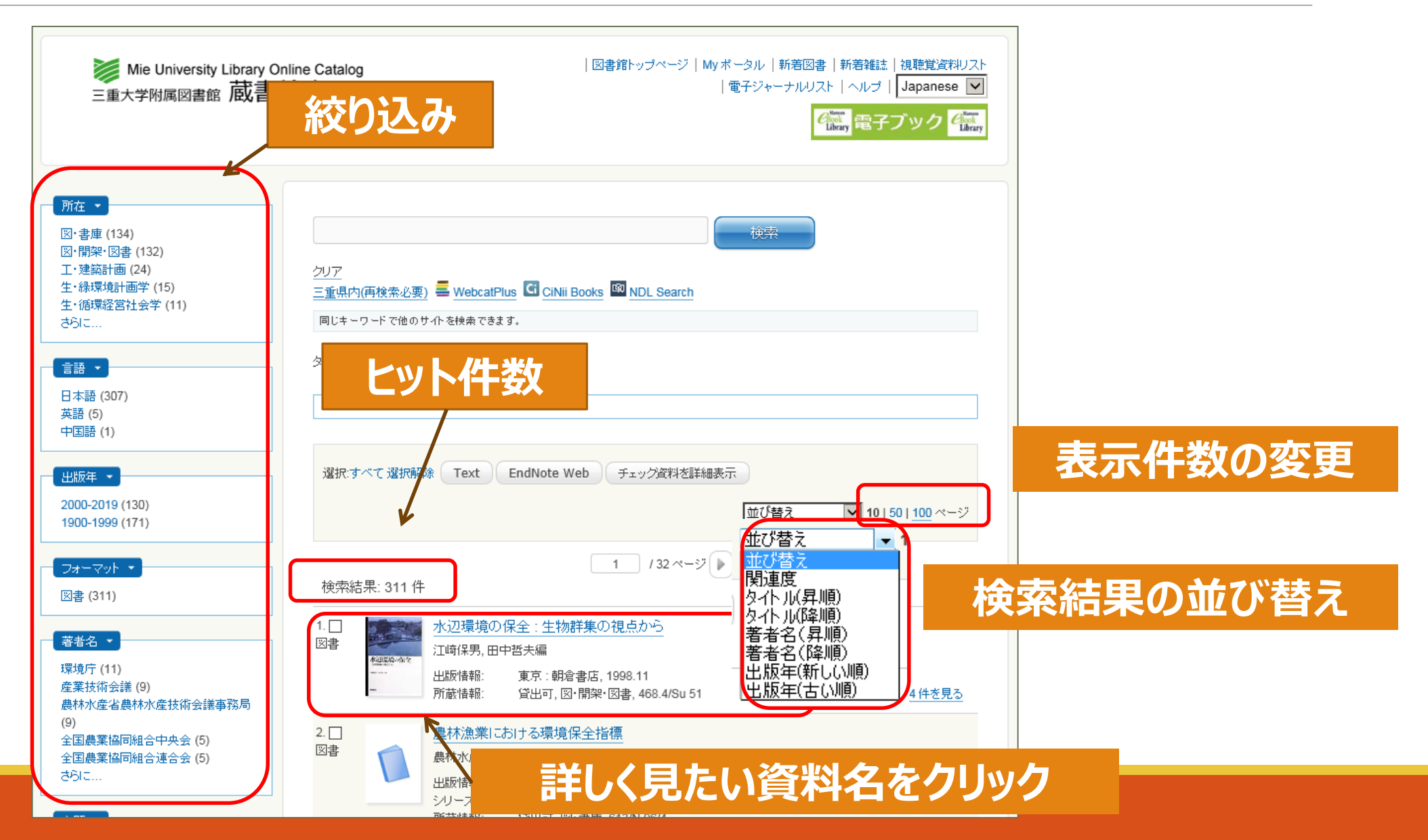

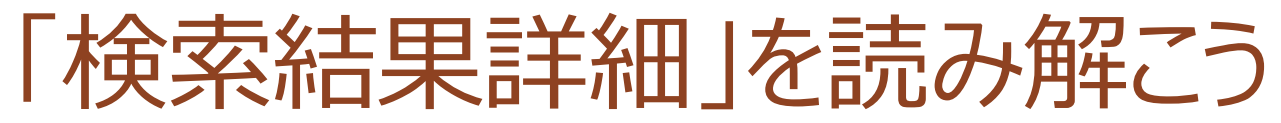

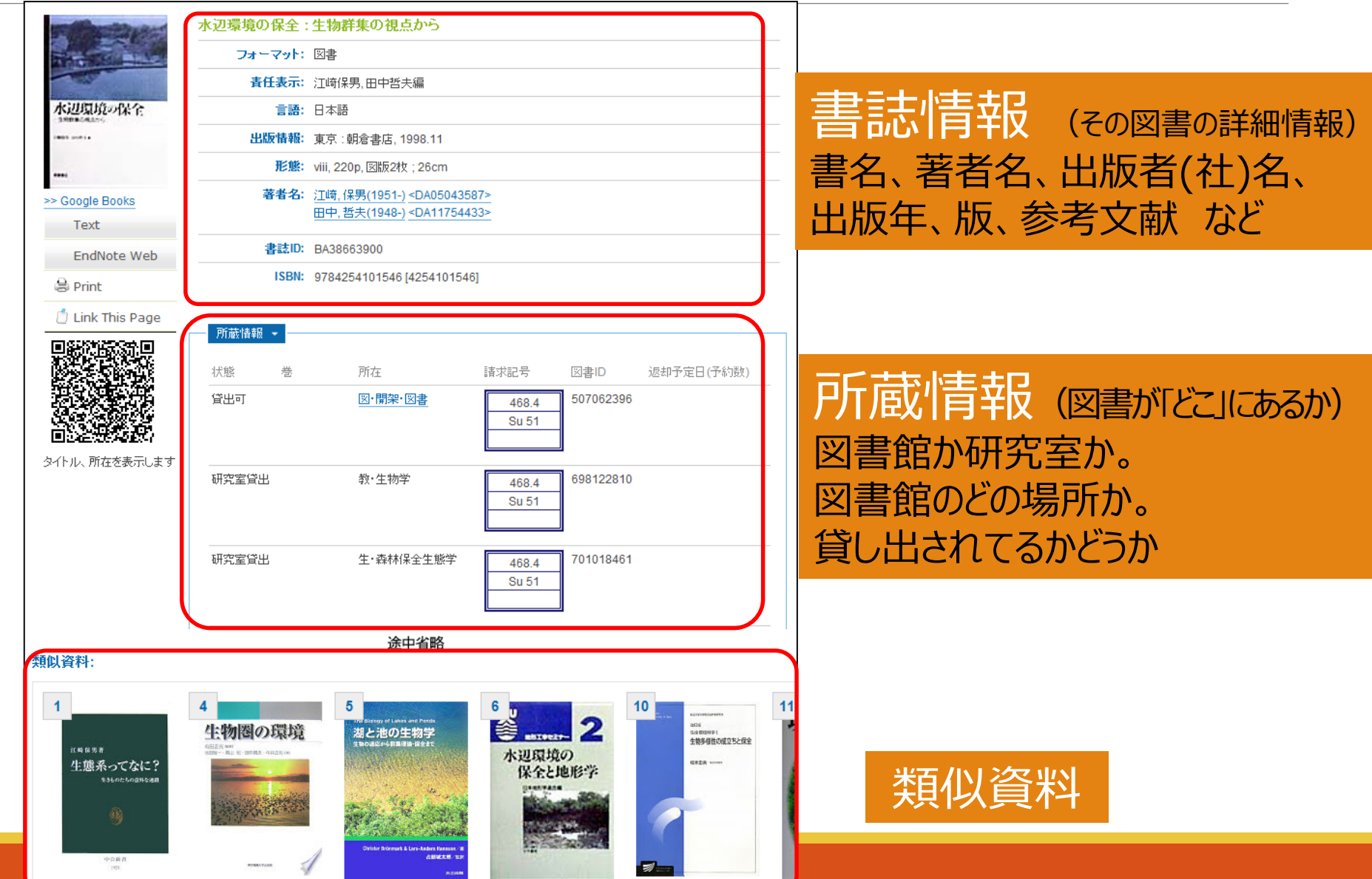

# 所蔵情報をチェック! ポイント1 - 所在

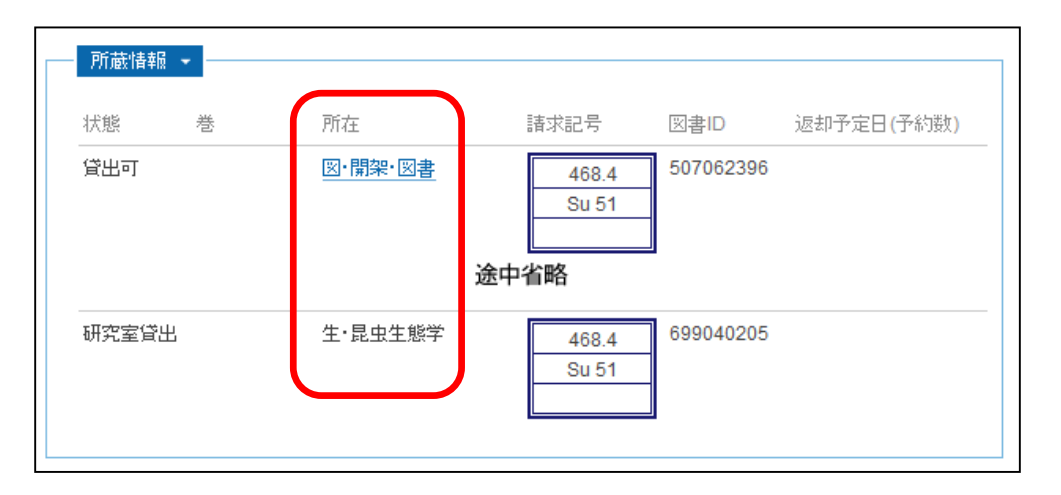

◆図・開架・図書:本棚まで直接行って図書を自由に手に取れるスペース

◆図・書庫:鍵がかかっていて、自由に入ることができないスペース

 ・貸出カウンターへ「書庫内図書請求票」を提出。職員が取ってきます 【利用】 平日 9:00-16:50

→書庫ガイダンス受講者は閉館15分前まで入れます!

◆附属図書館以外
 ◆医学科図書室の場合 → 直接行って利用可
 ・学部研究室等の場合 → Myポータルで申込み【取寄にかかる期間】10日程度

# 所蔵情報をチェック! ポイント2 - 請求記号

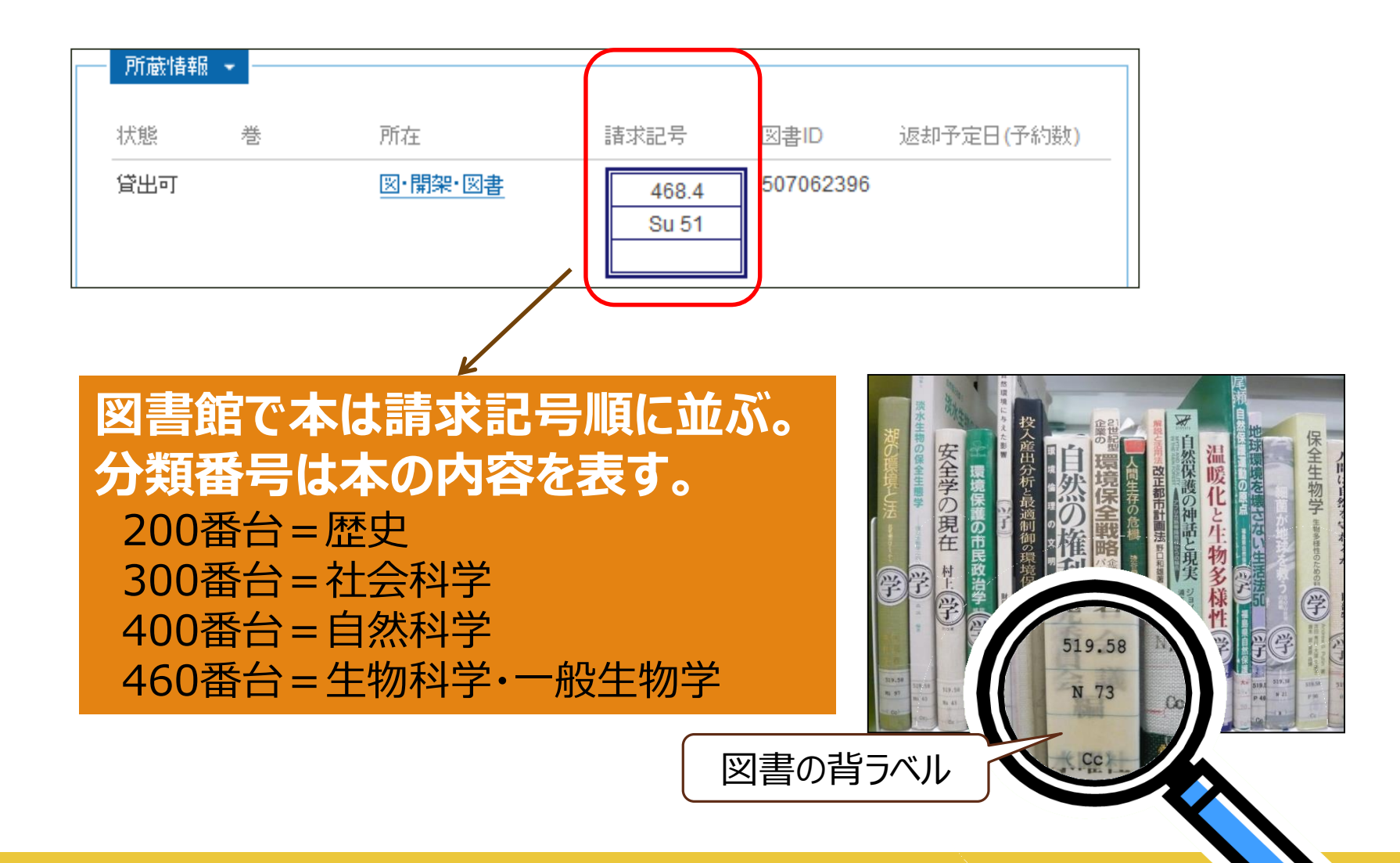

## NDC 主綱表(百区分表)

| 000 <b>総記</b>                                                                                                    | 300 <b>社会科学</b>                                                                                                    | 600 <b>産業</b>                | 800 <b>語学</b>                |
|----------------------------------------------------------------------------------------------------|----------------------------------------------------------------------------------------------------|------------------------------|------------------------------|
| 010 図書館                                                                                                    | 310 政治                                                                                                    | 610 農業・農学                    | 810 日本語                      |
| 020 図書・書誌学                                                                                                    | 320 法律                                                                                                    | 620 園芸・造園                    | 820 中国・東洋諸語                  |
| 030 百科事典                                                                                                    | 330 経済                                                                                                    | 630 蚕糸業                      | 830 英語                       |
| 040 一般論文集・雑書                                                                                                    | 340 財政                                                                                                    | 640 畜産業・獣医学                  | 840 ドイツ語                     |
| 050 逐次刊行物                                                                                                    | 350 統計                                                                                                    | 650 林業                       | 850 フランス語                    |
| 060 学会・博物館                                                                                                    | 360 社会学・社会問題                                                                                                    | 660 水産業                      | 860 スペイン語                    |
| 070 新聞                                                                                                    | 370 教育                                                                                                    | 670 商業                       | 870 イタリア語                    |
| 080 双書・全集                                                                                                    | 380 風俗習慣・民俗学                                                                                                    | 680 交通                       | 880 ロシア語                     |
| 090 郷土資料                                                                                                    | 390 国防・軍事                                                                                                    | 690 通信                       | 890 その他諸国語                   |
| 100 <b>哲学</b>                                                                                                    | 400 <b>自然科学</b>                                                                                                    | 700 <b>芸術</b>                | 900 <b>文学</b>                |
| 110 哲学各論                                                                                                    | 410 数学                                                                                                    | 710 彫刻                       | 910 日本文学                     |
| 120 東洋思想                                                                                                    | 420 物理学                                                                                                    | 720 絵画・書道                    | 920 中国・東洋文学                  |
| 130 西洋哲学                                                                                                    | 430 化学                                                                                                    | 730 版画                       | 930 英米文学                     |
| 140 心理学                                                                                                    | 440 天文学                                                                                                    | 740 写真術・印刷                   | 940 ドイツ文学                    |
| 150 倫理学                                                                                                    | 450 地学                                                                                                    | 750 工芸                       | 950 フランス文学                   |
| 160 宗教                                                                                                    | 460 生物学・博物学                                                                                                    | 760 音楽・舞踊                    | 960 スペイン文学                   |
| 170 神道                                                                                                    | 470 植物学                                                                                                    | 770 演劇・映画                    | 970 イタリア文学                   |
| 180 仏教                                                                                                    | 480 動物学                                                                                                    | 780 体育・スポーツ                  | 980 ロシア文学                    |
| 190 キリスト教                                                                                                    | 490 医学・薬学                                                                                                    | 790 諸芸・娯楽                    | 990 その他諸国文学                  |
| 200 <b>歴史</b><br>210 日本<br>220 アジア<br>230 ヨーロッパ<br>240 アフリカ<br>250 北アメリカ<br>260 南アメリカ<br>270 オセアニア<br>280 伝記<br>290 地理 | 500 <b>工学・技術</b><br>510 土木工学<br>520 建築学<br>530 機械工学<br>540 電気工学<br>550 海事工学<br>560 採鉱治金学<br>570 化学工業<br>580 製造工業<br>590 家事 | 日本の図書館<br>この分類を使っ<br>よく使う番号は | のほとんどが<br>ています。<br>覚えておくと便利! |

18

00

# 三重大学の図書を利用する - 館内の図書を借りる -

#### 自動貸出機やカウンターで貸出手続

#### もっと長く借りていたい!

- ・図書の貸出期間 : 2週間
- •返却期限の延長:3回まで
  - 延長の期限は手続きした日から2週間
  - 予約が入っている図書は延長できません

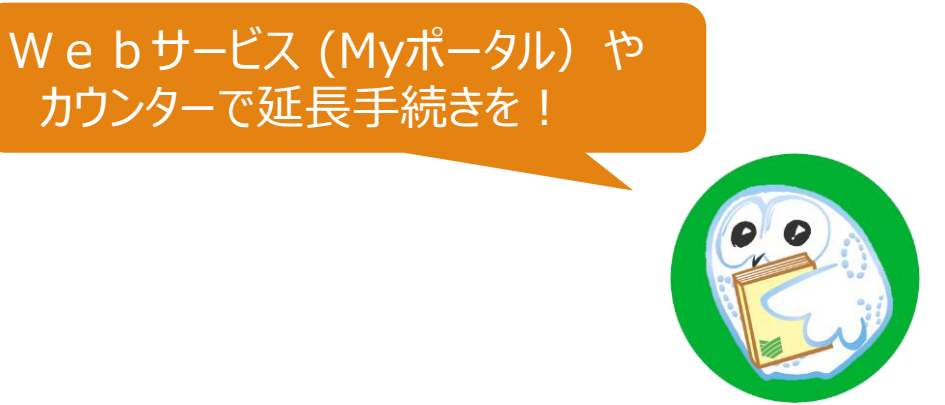

- •特別貸出(論文作成): 3ヵ月(カウンターで手続きが必要; 院生と学部最終学年に限る)
- •特別貸出(教育実習時):返却期限日は実習終了日の5日後

\*実習開始日の一週間前から適用(カウンターで手続きが必要)

#### 貸し出し中の場合

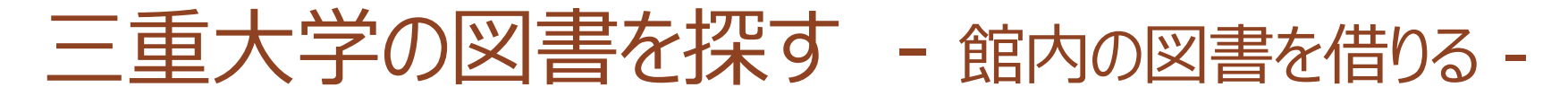

| ′□□□」             | 海賊とよばれた男    |                                                                                                 |                    |           |               |        |
|-------------------|-------------|-------------------------------------------------------------------------------------------------|--------------------|-----------|---------------|--------|
| (明見)を 間<br>上ばれた 樹 | フォーマット:     | 図書                                                                                              |                    |           |               |        |
| 用                 | 責任表示:       | 百田尚樹著                                                                                           |                    |           |               |        |
|                   | 言語:         | 日本語                                                                                             |                    |           |               |        |
| 16                | 出版情報:       | 東京 : 講談社, 2012.7                                                                                |                    | _         |               |        |
|                   | 形態:         | 2冊 ; 20cm                                                                                       |                    |           | そ約ボク          | ッをクリック |
| > Google Books    | 著者名:        | 百田,尚樹(1956-) <da157< td=""><td>73509&gt;</td><td>-</td><td> / זינ יוי יו</td><td></td></da157<> | 73509>             | -         | / זינ יוי יו  |        |
| Text              | 書誌ID:       | BB09705425                                                                                      |                    |           |               |        |
| EndNote Web       | ISBN:       | 9784062175647 [406217                                                                           | 5649](上)           |           |               |        |
| 😂 Print           |             | 9784062175654 [406217                                                                           | 5657](ト)           |           |               |        |
| 🖞 Link This Page  | 所蔵情報 🖌      |                                                                                                 |                    |           |               |        |
|                   | 状態 巻        | 所在                                                                                              | 請求記号               | 図書ID      | 返却予定日(予約数)    |        |
|                   | <b>ぎ出</b> 中 | <u>図</u> ・開架・図書                                                                                 | 913.6<br>H 99<br>1 | 513026037 | 2014/02/04(5) | 予約     |
| マイトル、所在を表示します     |             | 回。眼如、回去                                                                                         |                    |           |               |        |
|                   |             | 四, 開朱, 因星                                                                                       | 913.6<br>H 99<br>2 | 513026029 |               |        |

Myポータルにログインしよう

| ⅢⅢ■■三重大学附属図書館■■Ⅲ                                                                            | ٦ |
|---------------------------------------------------------------------------------------------|---|
| Myホータル ユーサー認証画面<br>カードIDとパスワードを入力してログインボタンを<br>押してください。<br>Enter your Card ID and Password. | I |
| カードID:<br>Card ID:<br>パスワード:<br>Password:                                                   | I |
| ログイン クリア<br>copyright (c) NTT data kyushu corporation 1999-2009. all rights reserved.       | J |

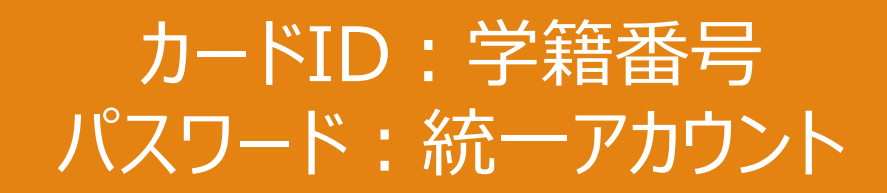

三重大学の図書を利用する - 複写する -

## 複写機(1階カウンター横)使用の手続き

 ・複写機横にある「文献複写申込
 書」を記入して、ボックスに入れる

#### 複写する時の注意

。著作権に注意

• NG例:図書1冊すべて、雑誌最新号

図書館での資料の複写は、 ・本人の調査研究の目的のためであること ・公表された著作物の一部分であること (発行後相当期間(※2)を経過し、通常の 販売経路による入手が困難となった定期 刊行物に掲載された著作物については、 その全部も可) ・一人につき一部の複写であること という制限があります。 文献複写申込書(私費)

三重大学附属図書館長 殿

下記のとおり申込みます。 この申込みによる著作権に関する一切の責任は申込者が負います。

申込日 年 月 日

| 申込者氏名 |           | 所 属<br>学 年 |    |      |    |
|-------|-----------|------------|----|------|----|
| 誌     | 名 (書名/著者) | 巻・号・年      | 複写 | 箇所・相 | 大数 |
|       |           |            | p. | -    |    |
|       |           |            |    |      | お  |
|       |           |            | p. | -    |    |
|       |           |            |    |      | お  |
|       |           |            | p. | 1000 |    |
|       |           |            |    |      | 杉  |

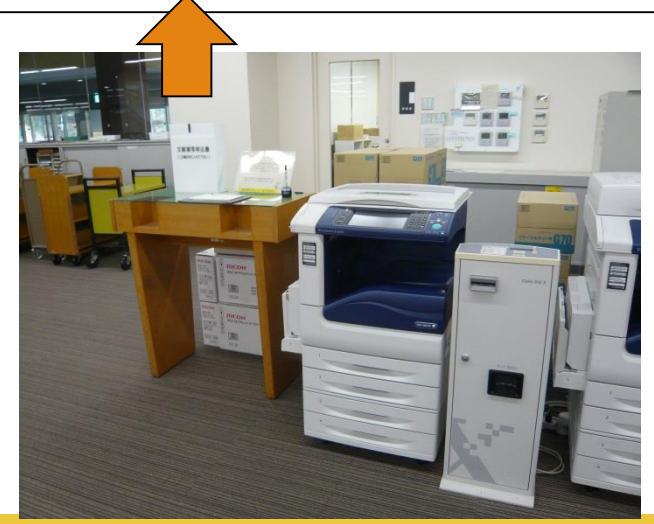

三重大学の図書を利用する - 電子ブック-

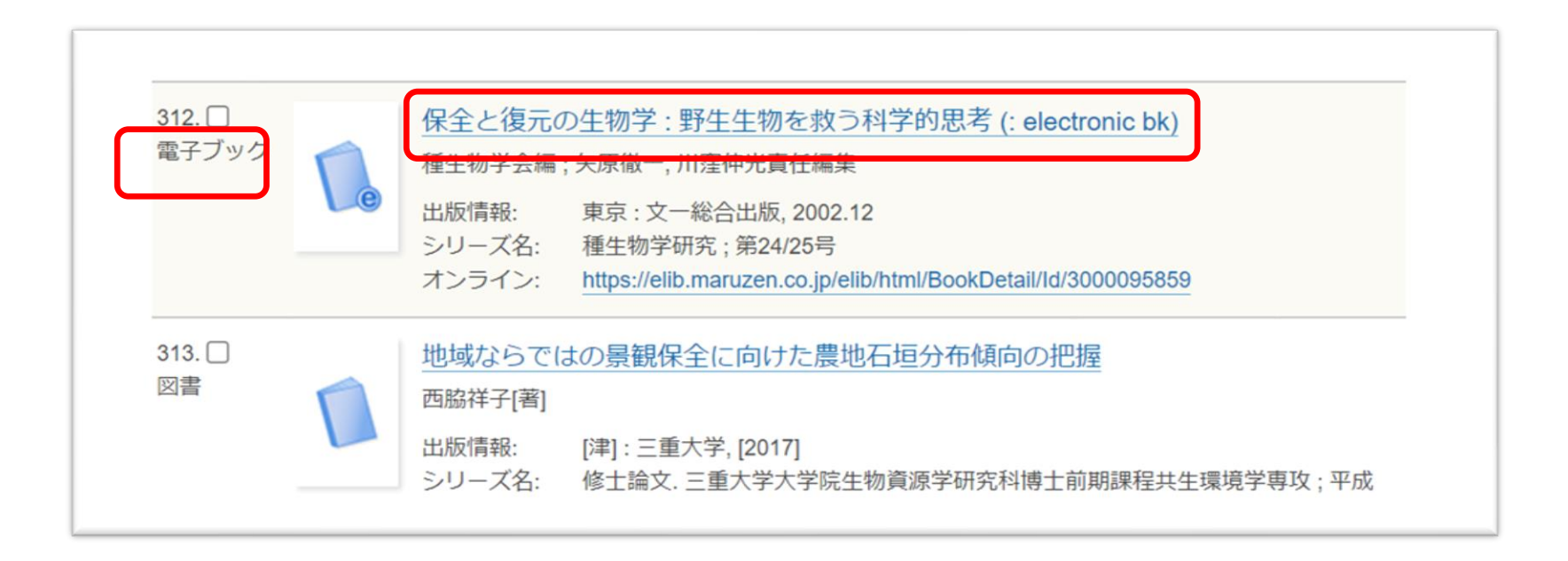

三重大学の図書を利用する - 電子ブック-

| 2                | フォーマット: | 電子ブック                                        |
|------------------|---------|----------------------------------------------|
|                  | 責任表示:   | 種生物学会編;矢原徹一,川窪伸光責任編集                         |
|                  | 言語:     | 日本語                                          |
| e                | 出版情報:   | 東京 : 文一総合出版, 2002.12                         |
|                  | 形態:     | 1オンラインリソース                                   |
| Test             | 著者名:    | 種生物学会                                        |
| lext             |         | <u>矢原, 徹一</u>                                |
| EndNote Basic    |         | 川洼, 伸光                                       |
| 🔒 Print          | シリーズ名:  | 種生物学研究;第24/25号                               |
| 🖞 Link This Page | 書誌ID:   | MT00021621                                   |
|                  | ISBN:   | 9784829952023 [4829952024] (: electronic bk) |
|                  |         | Search Fulltext                              |
|                  |         |                                              |

三重大学の図書を利用する - 電子ブック-

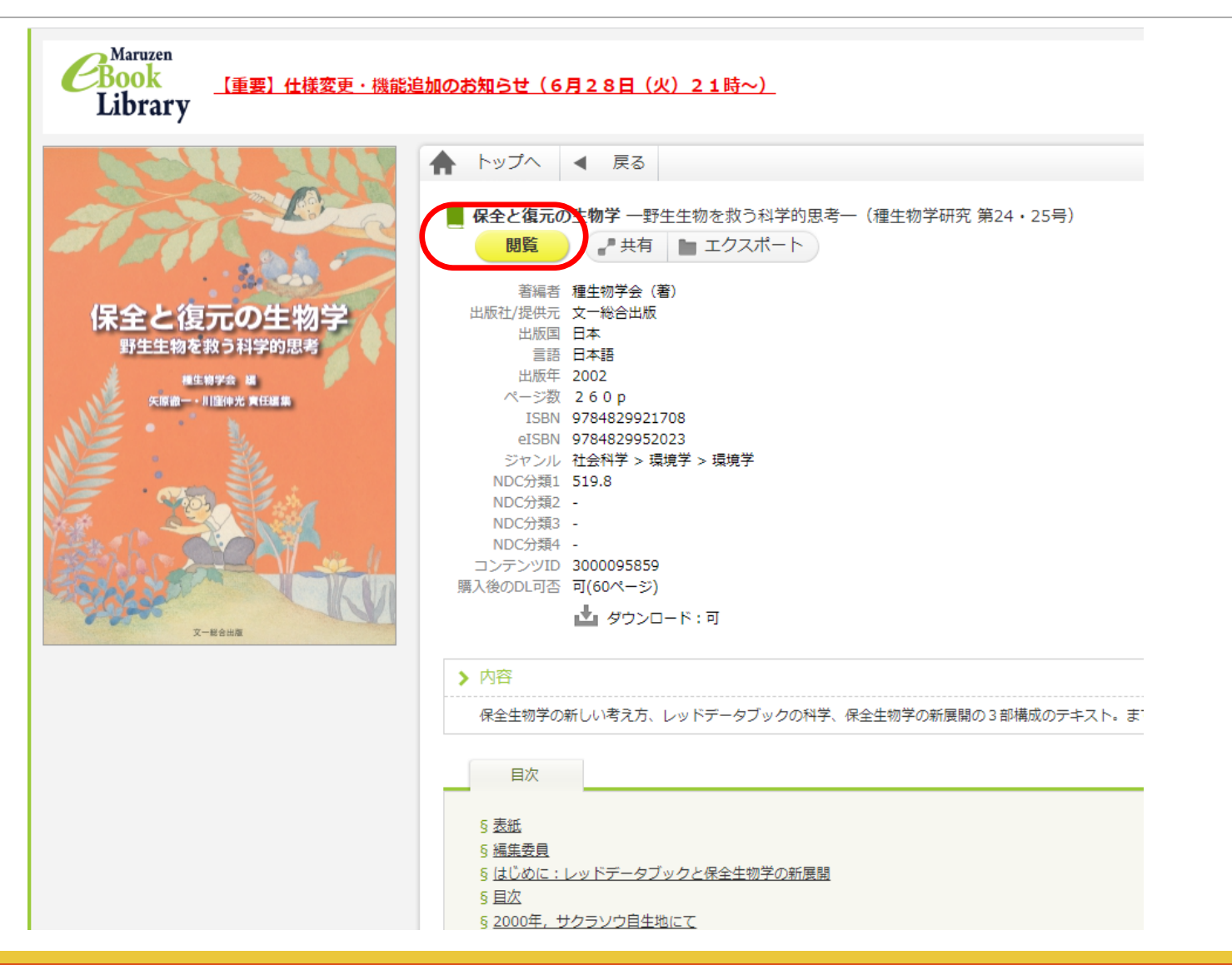

三重大学の図書を利用する - 電子ブック-

| 保全と復元の生物学                                  | 閲覧終了                                                                        |    |
|--------------------------------------------|-----------------------------------------------------------------------------|----|
| 目次単語                                       | - 上下 - + 〇〇 〇 く 5/264 移動 > よりの                                              | スオ |
| § 表紙                                       |                                                                             | _  |
| S 編集委員 る                                   |                                                                             |    |
| <br>δ はじめに:レッドデータブック                       |                                                                             |    |
| と保全生物学の新展開                                 |                                                                             |    |
| 5 日次                                       |                                                                             |    |
|                                            |                                                                             |    |
| <u>9 2000年、サクラクリ目生地に(</u>                  | はじめに:                                                                       |    |
| § <u>第1部 保全生物学の新しい考え</u>                   | レッドデータブックと保全生物学の                                                            |    |
| <u>五</u>                                   | 新展開                                                                         |    |
| § 第1章 野生生物を救う科学的思                          |                                                                             |    |
| <u>考とは何か?</u>                              |                                                                             |    |
| § <u>第2部 レッドデータブックの科</u>                   | 保全生態学人門]。*'と「保全生物学」*'が同じ年に出版されたのは、野<br>生生物研究」とおとる生物多様性保存への思力の含まりを示す象徴的たできず  |    |
| 学 1 1 1 1 1 1 1 1 1 1 1 1 1 1 1 1 1 1 1    | とだった。これらのテキストの出版から約7年が経過する間に、日本の生物                                          |    |
| § <u>第2章 絶滅リスクの評価手法と</u>                   | 多様性の保全に関する研究は大きく進展した。また、野生生物の保全事業や、                                         |    |
| <u>考え方</u>                                 | 保全にかかわる行政も大きな発展を遂げた。本書は、このような研究と実践                                          |    |
| δ 第3章 植物レッドデータブック                          | の両面における新しい展開を解説し、生物多様性の保全の未来を展望する目                                          |    |
| における絶滅リスク評価とその                             | B)で編集された。<br>過去7年間をふりかえるとき。保会生物学は2つの古で新しい専問を遂げ                              |    |
| 応用                                         | たと言えるだろう。                                                                   |    |
| 5 コラム 地方版レッドデータブッ                          | 第一に、レッドデータブックにおける定量的な判定法に、国内外で大きな                                           |    |
| クの成果と問題点                                   | 関心が集まり、絶滅リスク評価に関する研究が進んだ。わが国では、環境庁                                          |    |
| <u>5</u> 筆4章 シミュレーションモデル                   | (現:環境省)から出版された維管東植物のレッドリスト**とレッドデータ<br>ブックセビキレズ 中景的た経営見ての運転が世界で知みて採用された。    |    |
| 5 <u>デーキンペイレーション ビノル</u><br>による絶滅リスク評価=カワラ | ハランマにおいて、定量的な結構ラスン計画が低かで初めて採用された。C                                          |    |
| ノギクを例に-                                    | が初めて参加し、国際的なネットワークの中で独自の主張を行いながら生み                                          |    |
| 5 第2部 保全开物学不新展明                            | 出した成果であった(第2・3章参照)。これらの出版はまた,その後の環境                                         |    |
|                                            | 行政や環境アセスメントに大きな影響を及ぼし、一方で、地方版レッドデー                                          |    |
| 9 <u>スーレビュー 他初集団の株主選</u><br>に営一具活の進生       | ケアックの職業を叱属することにもつなかった。<br>第二に、保全遺伝受と復元生態受という2つの新しい分野がめざましい登                 |    |
|                                            | <ul> <li>*1: 繁谷いづみ。矢原龍一 1996, 保全生第年入門 文一統合出版。</li> </ul>                    |    |
| 9 第5早 山本産稀少野生植物の遺                          | *2: 堀口広芳(編) 1996. 保全生物学 東京大学出版会。 *2: 堀口広芳(編) 1997. 純粋L:の 見りスト 期後の自然保護に用力の物理 |    |
| <u>近时多様性</u>                               | *3、100/2017/00/2017/00/2017/2017/2017/2017/                                 |    |
| § 第6章 現場最前線での植物保全                          | フック 値切I(維管束紙数) 目然病現就死センター。                                                  |    |
| と遺伝子多様性                                    |                                                                             |    |

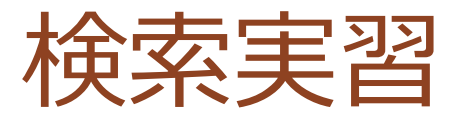

「書誌情報」で図書の情報を確認しましょう

• 版表示や出版年も確認してください

「所蔵情報」で図書の場所を確認しましょう ・実際に図書を手に入れるための行動をシミュレーションしてください

別のキーワードや「タイトル・ワード」以外の項目も試してみましょう

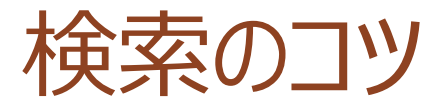

# キーワード(検索キー)を選ぶ

# キーワードを組み合わせる(論理演算)

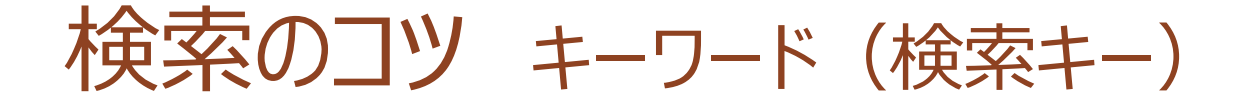

#### **上手にキーワードを選ぼう** •例:三重県の環境保全

OPACでは

#### **関連する本を探す場合** タイトルに含まれていそうなキーワードを考える…

#### 特定の本を探す場合

タイトルや著者名などから正確にキーワードを抜き出す

検索のコッキーワード(検索キー)

#### 三重大OPACで特定の本を探す 『観光地域の形成と現代的課題』と 「タイトル」にそのまま入れて検索すると・・・

| タイトル:<br>観光地域の形成と現代的課題 | <sub>所在</sub> :<br>全ての所在 | -        |
|------------------------|--------------------------|----------|
| フルタイトル:                | 言語:<br>全ての言語             | <b>•</b> |
| <b>苹</b>               | フォーマット:                  | 館室:      |

1件ヒット!

検索のコツ キーワード (検索キー)

#### でも、転記ミスや入力ミス(誤変換)があると…

観光地域の形勢と現代的課題

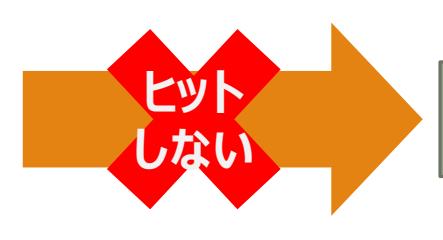

観光地域の形成と現代的課題

観光地の形成と現代的課題

# OPACの書誌情報と異なるものはヒットしない タイトルからキーワードを切り出して使おう!

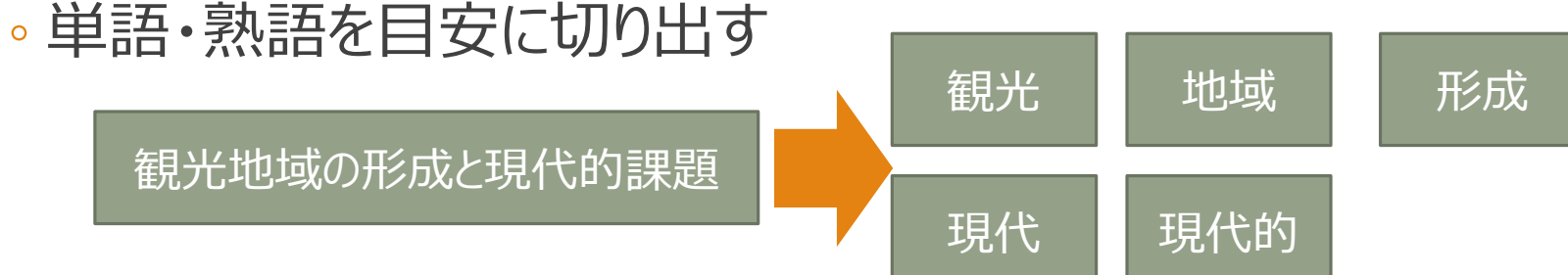

検索のコツキーワード(検索キー)

#### お勧めの方法

- 三重大学OPACで
- タイトルに含まれる主要な単語・熟語を2、3個
  - ◎漢字の代わりに∃ミでもOK!
  - ・ヒット件数が多い場合は、著者の「姓」を追加
     (○「淡野」△「淡野明彦」)

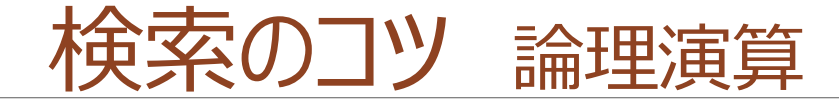

#### キーワードを組み合わせるテクニック

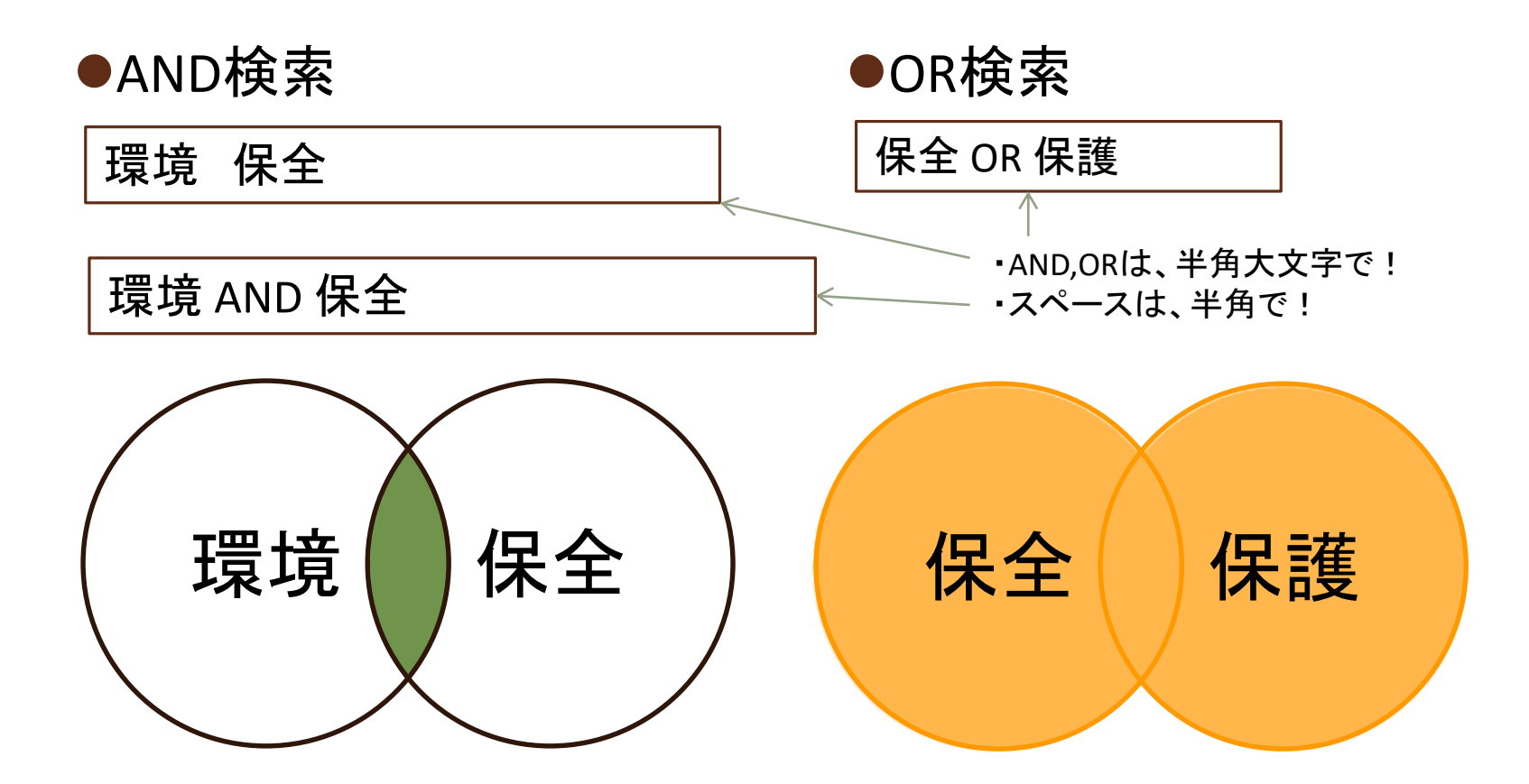

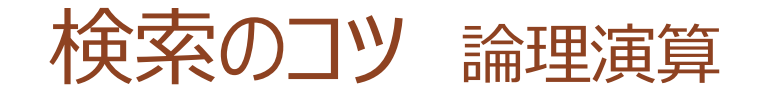

#### キーワードを組み合わせるテクニック(応用)

#### ●AND検索とOR検索の組み合わせ

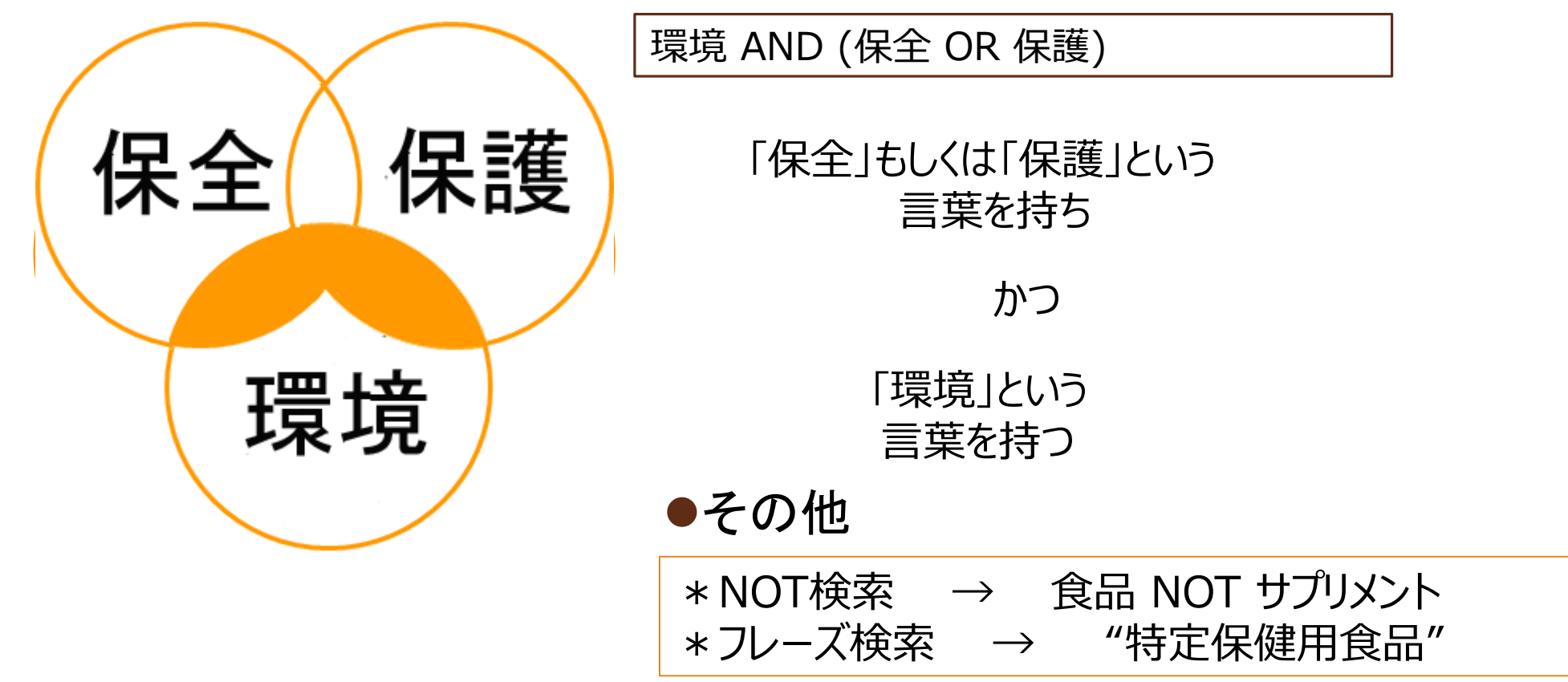

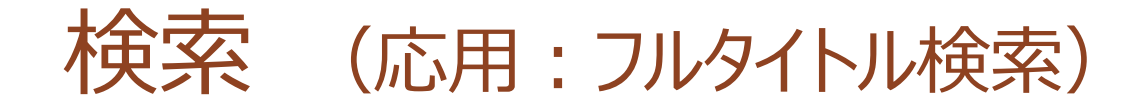

一般的な単語の短い書名の場合
 『生理学』、『万葉集』、『Nature』…
 →「タイトル」=「生理学」で検索すると…
 300件以上ヒット!「植物生理学入門」なども該当
 →「フルタイトル」ボックスを使うと…
 入力したワードと完全に一致する書名だけヒット!

| ━ 詳細検索 ▾ |                |    |
|----------|----------------|----|
| タイトル:    | 所在:<br>全ての所在 💙 |    |
| 生理学      | <u>全ての言語</u> ▼ | 36 |

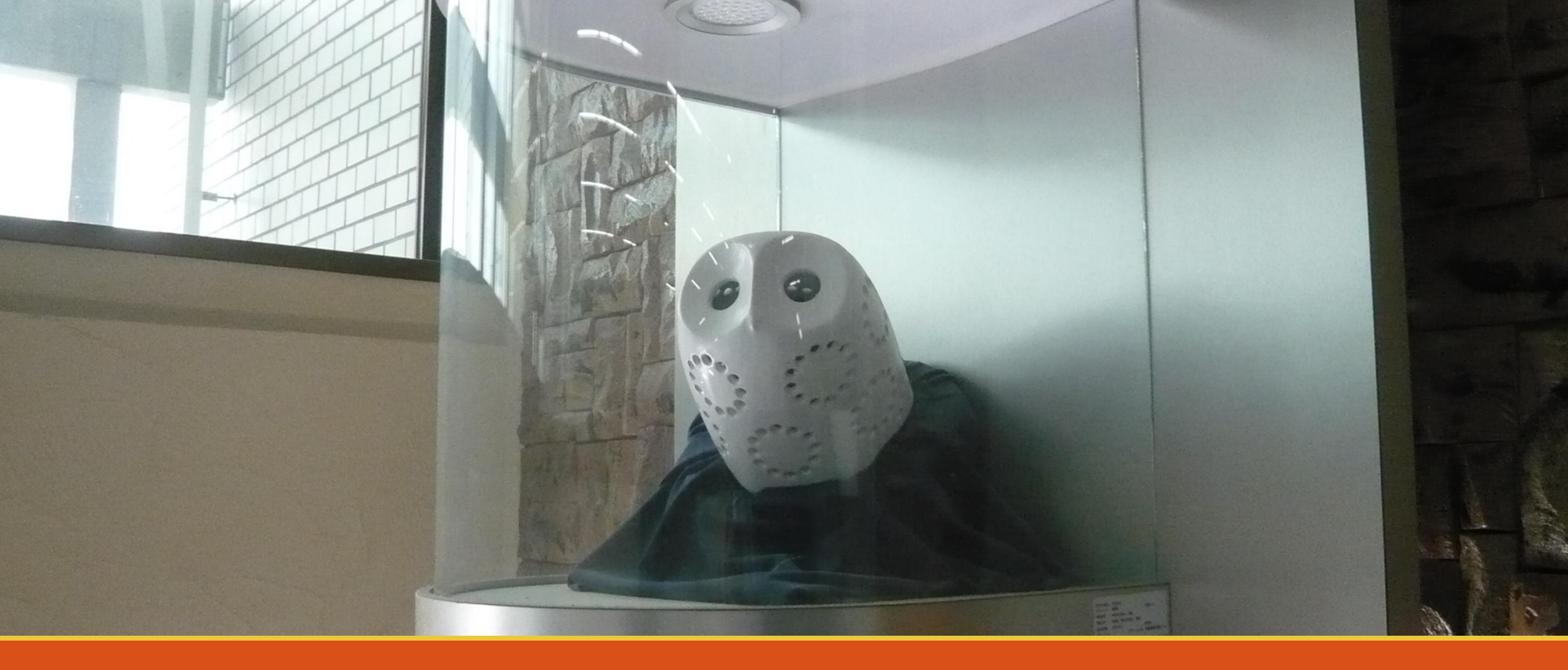

# CiNii Booksをマスターする 他大学の資料をさがす

情報を探す~CiNii~:他大学の図書を探す

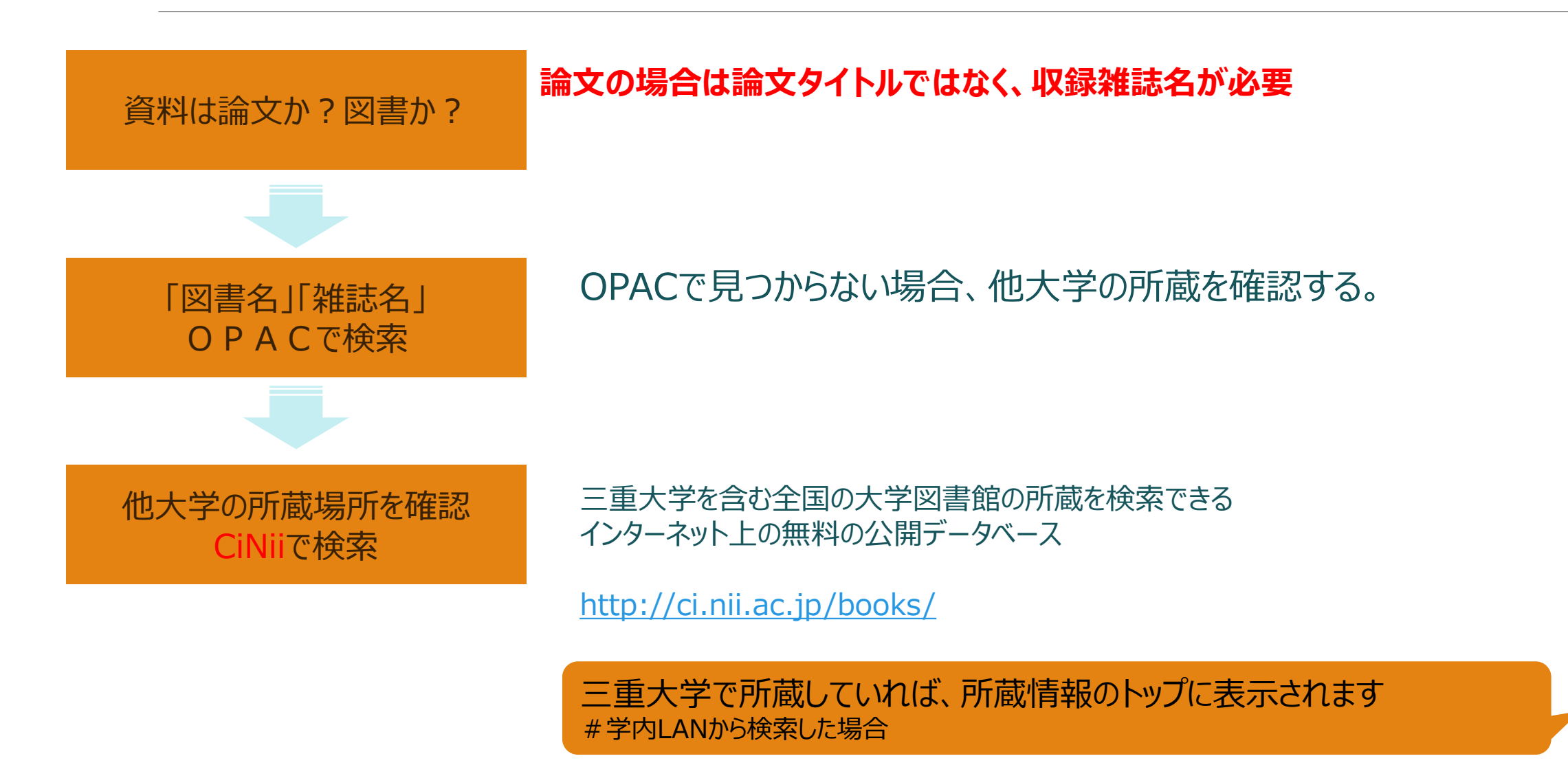
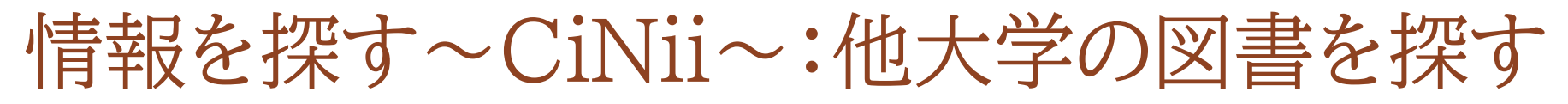

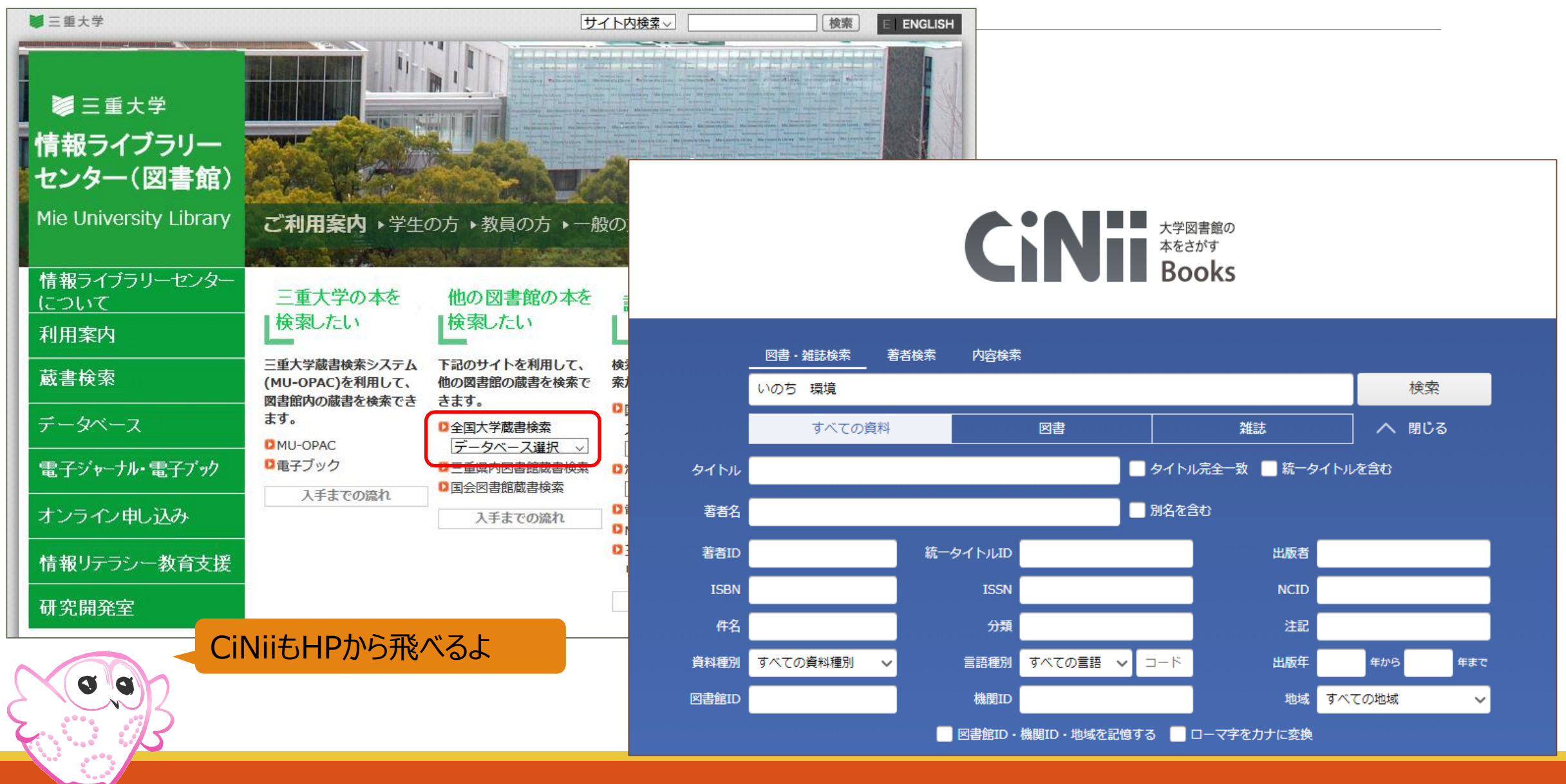

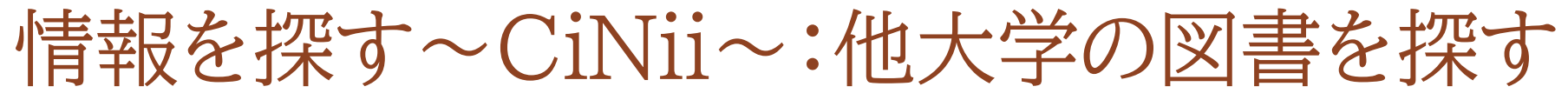

|                                                                                                    | 「成果応証」や川田秘釈ナれて                   |
|----------------------------------------------------------------------------------------------------|----------------------------------|
| 基礎からわかる環境化学                                                                                                    | ● ツイート 0<br>1 いいね!               |
| 上     庄司,良     下ケ橋,雅樹       ショウジ, リョウ     サゲハシ, マサキ                                                                                                    | 基礎からわかる                          |
| 関連文献: 1件 ↓                                                                                                    | 環境化学                             |
|                                                                                                    |                                  |
| 基礎からわかる環境化学                                                                                                    |                                  |
| 圧可良,トケ橋推樹共者<br>(物質工学入門シリーズ)                                                                                                    |                                  |
| 森北出版, 2018.4                                                                                                    | #4.098.67.014                    |
| タイトル別名 Environmental chemistry<br>環境化学:基礎からわかる                                                                                                    | Google Books                     |
| タイトル読み キソ カラ ワカル カンナー ウナザ ケ                                                                                                    | 詳細情報                             |
| 三重大学にある図書の場合は、                                                                                                    | NII書誌ID(NCID):                   |
| 大学図書館所蔵 100件 / 全100件 <b>所蔵情報のトップに表示されます</b>                                                                                                    | BB26028527<br>ISBN :             |
| すべての地域 🗸 すべての図書館 🗸 🗌 OPACリンクあり                                                                                                    | 緑舟のOPACボタンが主:                    |
| ①         OPAC         〇                                                                                                    | 小水ビックFACパラノルイズ/<br>キャナいわげ、カルックオス |
|                                                                                                    |                                  |
|                                                                                                    | 二里大子OPACか目動的                     |
| 麻布大学 附属学術情報センター 図     OPAC       11067269     0                                                                                                    | に検索されます                          |
| ① 茨城キリスト教大学図書館 図     OPAC     OPAC | ページ数/冊数:                         |
|                                                                                                    | 17,125p<br>大きさ:                  |
| 519:Kis 111905909                                                                                                    | 26cm<br>分類:                      |
|                                                                                                    | NDC8 : 519                       |

情報を探す~CiNii~:他大学の図書を探す

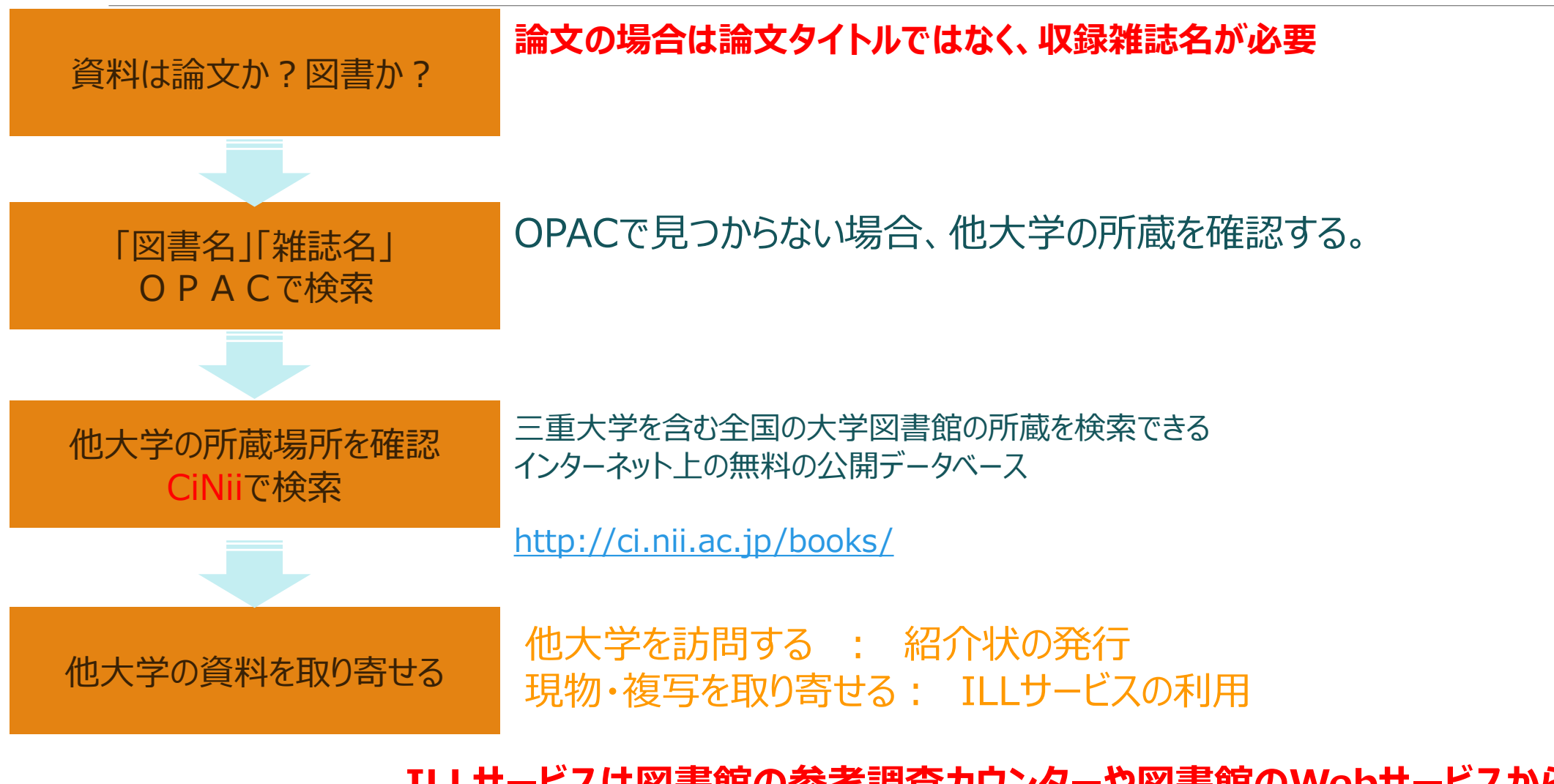

ILLサービスは図書館の参考調査カウンターや図書館のWebサービスから申込下さい。

41

## 三重大に所蔵していない場合

## 他の図書館から借りる :WEBサービス(Myポータル)か参考調査カウンターで受付 附属図書館へ購入リクエスト

:WEBサービス(Myポータル)で受付

リクエスト お待ちしています 学生さんからの図書購入希望(リクエスト)受付中!! 必要な本が図書館にない!! Librar そんな時はあきらめずに希望の図書をリクエストしてみてください。 リクエストは図書館HP内Myポータルから★ (https://opac.lib.mie-u.ac.jp/portal/user.php?plang=jpn) 三重大学附属図書館

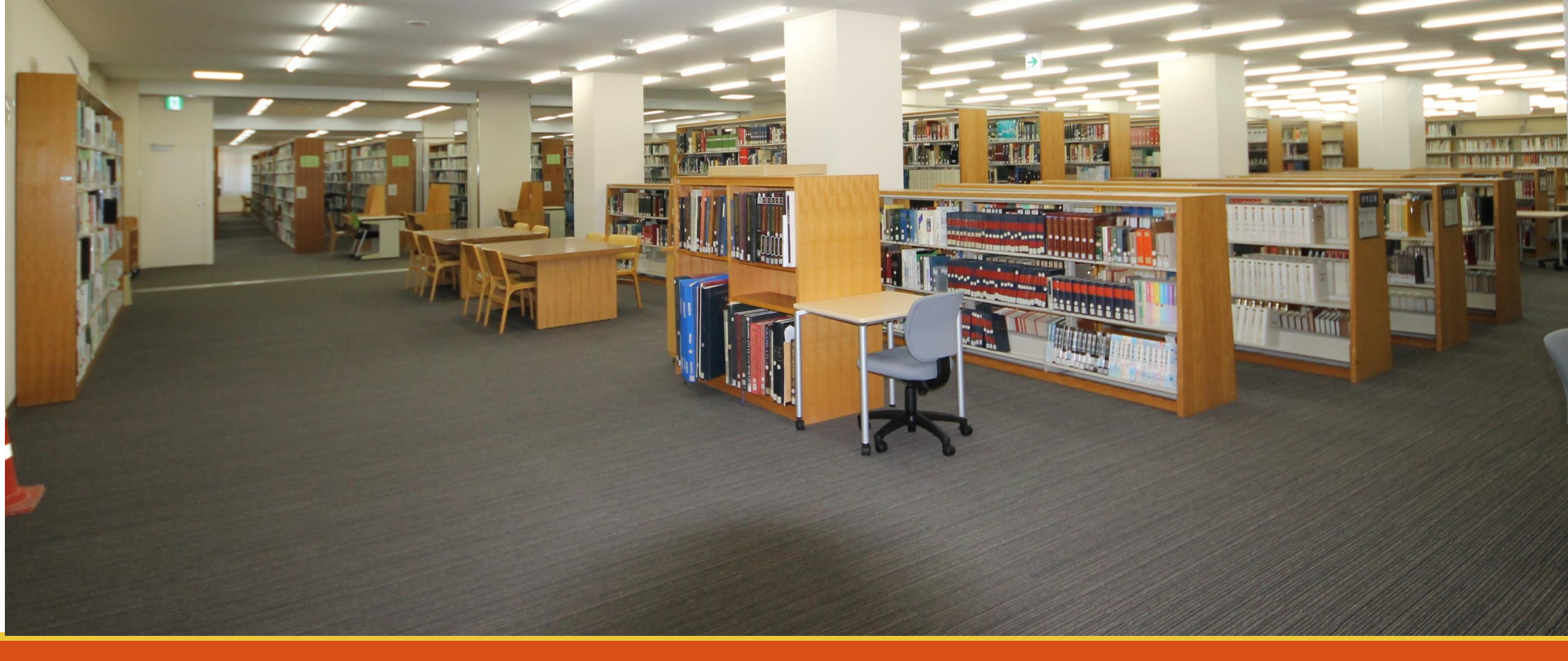

# 図書と雑誌 探し方の違い

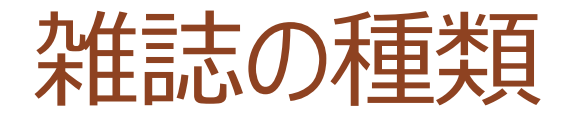

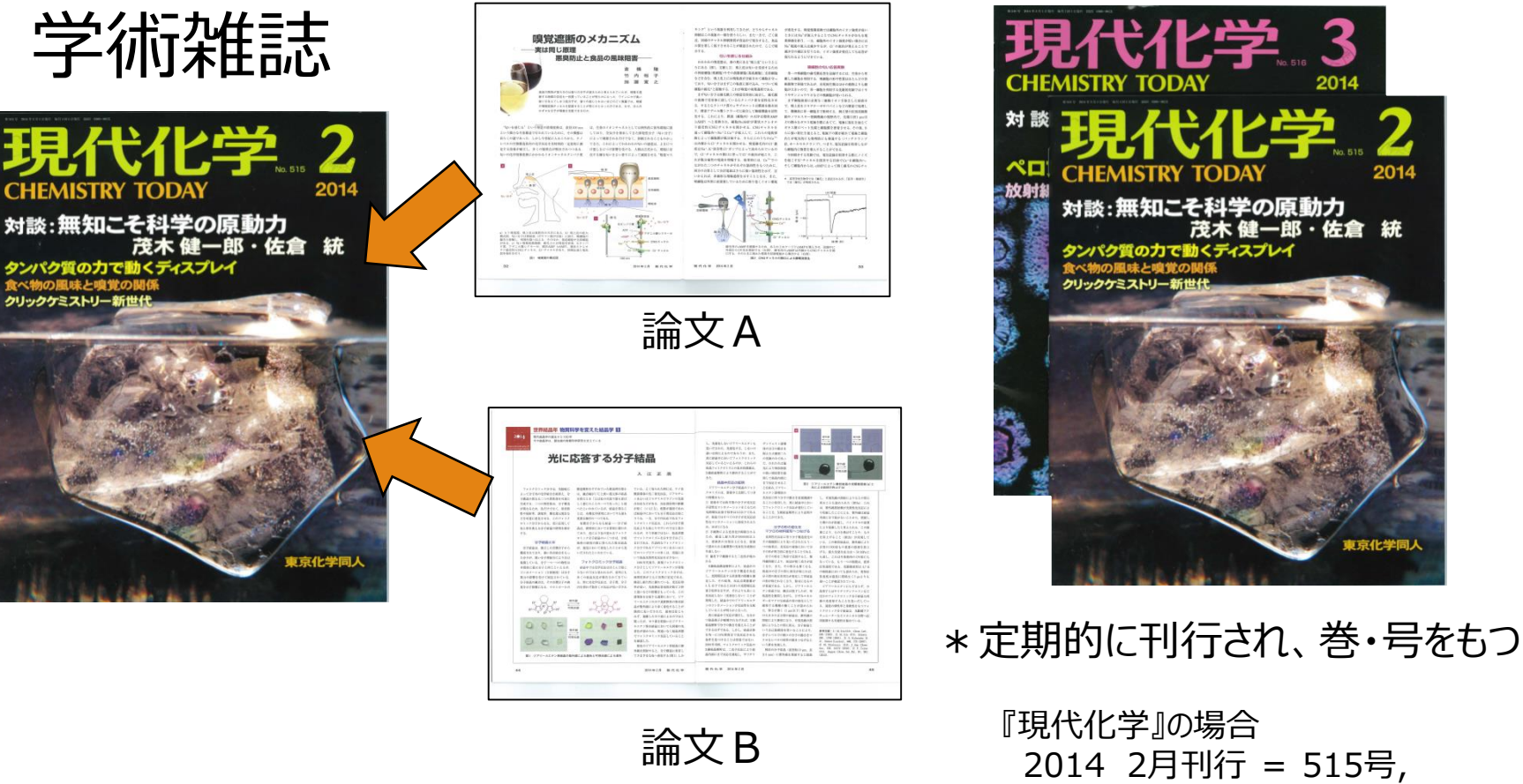

論文 B

2014 3月刊行 = 516号,…

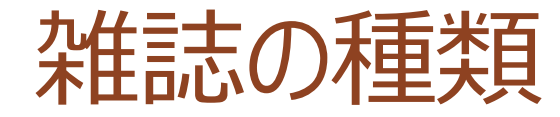

### 大学紀要 大学や研究所などで出す、研究論文や調査報告書などを載せた定期刊行物。

## "き-よう【紀要】", デジタル大辞泉, ジャパンナレッジ (オンラインデータベース), 入手先 < http://www.jkn21.com>, (参照 2013-04-24)

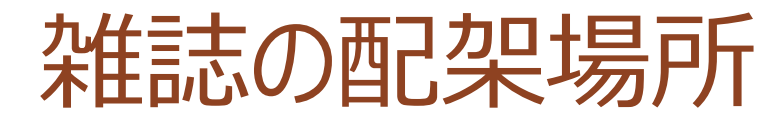

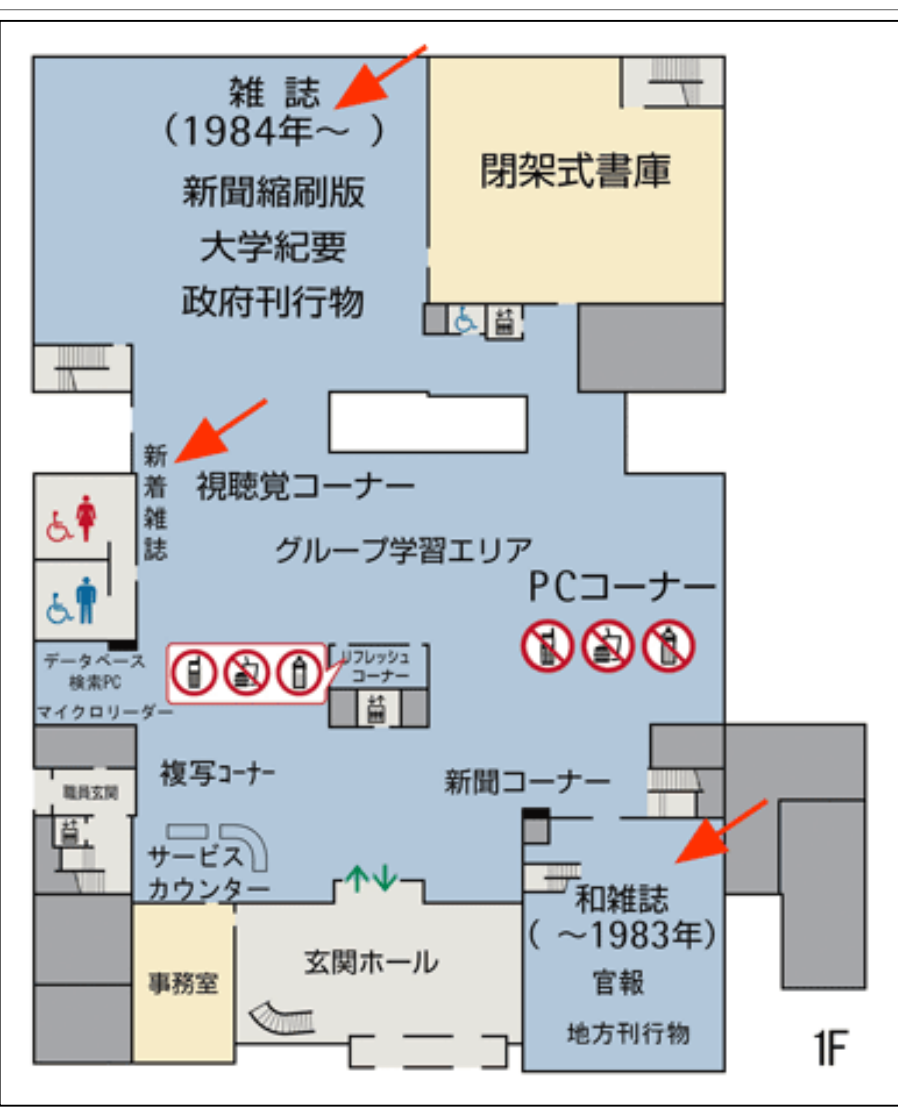

#### 論文タイトル:琉球列島のニイニイゼミ(セミ特集号) 掲載誌:月刊むし: a monthly journal of entomology 掲載巻号:511 掲載ページ:29-34

00

2週間後に、 ニイニイゼミのことを調べて、 レポートを提出! 参考になる論文の情報を 板書するので、読んでみ て!

この論文、どうすれば入手できるの?

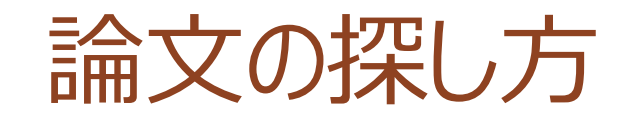

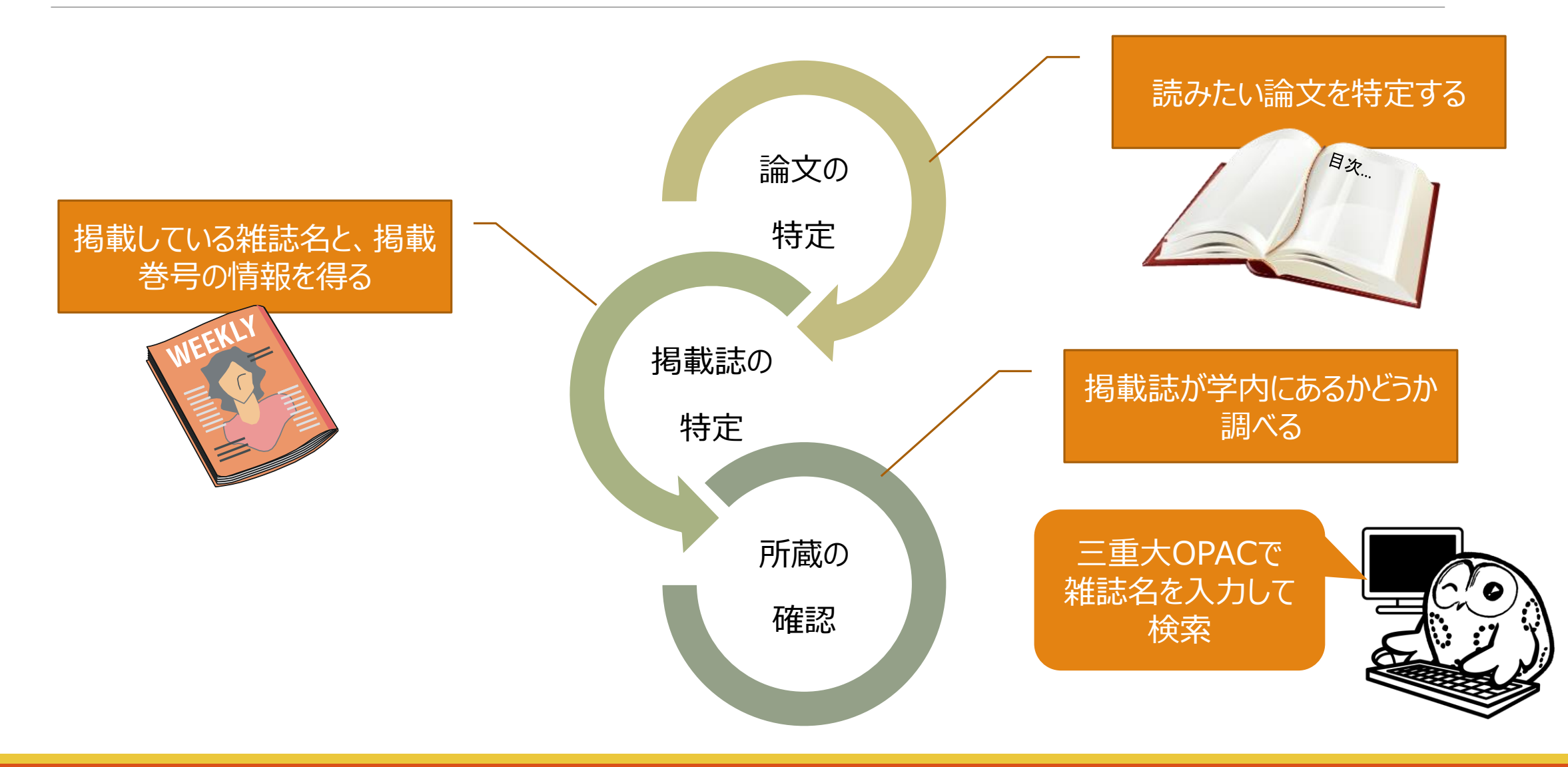

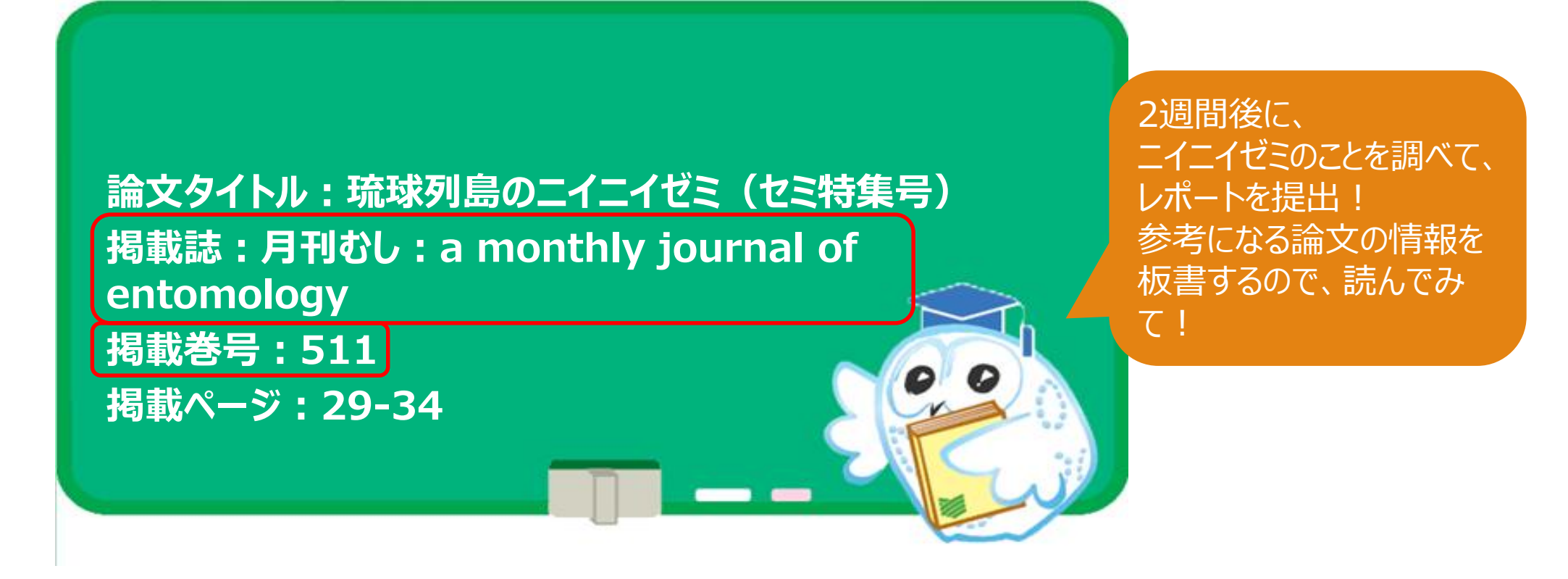

この論文、どうすれば入手できるの?

Q Q

## 雑誌:図書館で探すとき

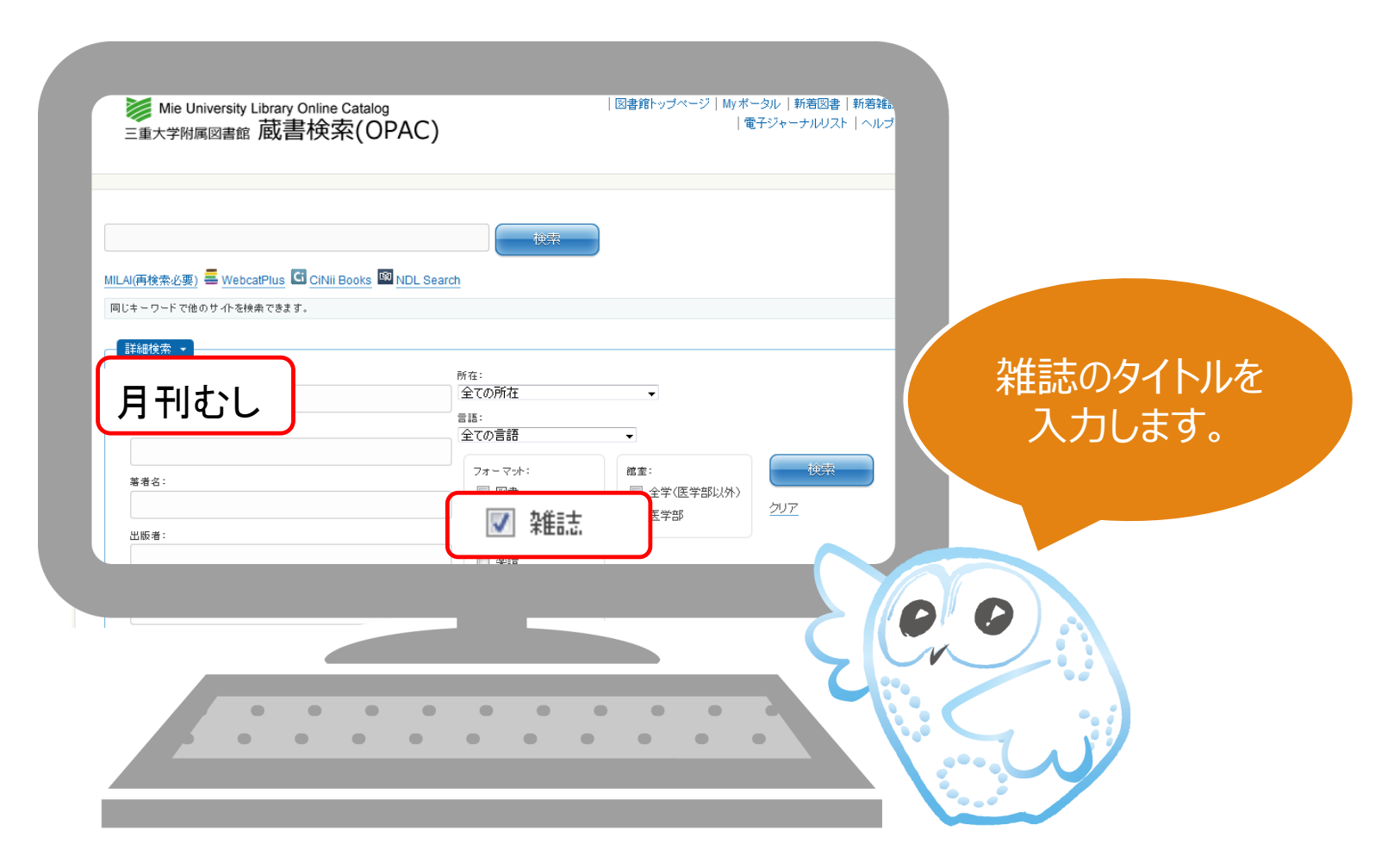

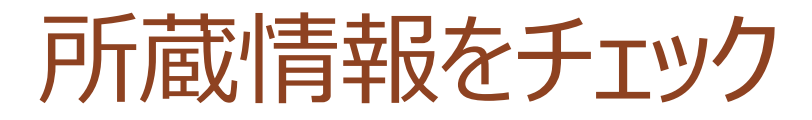

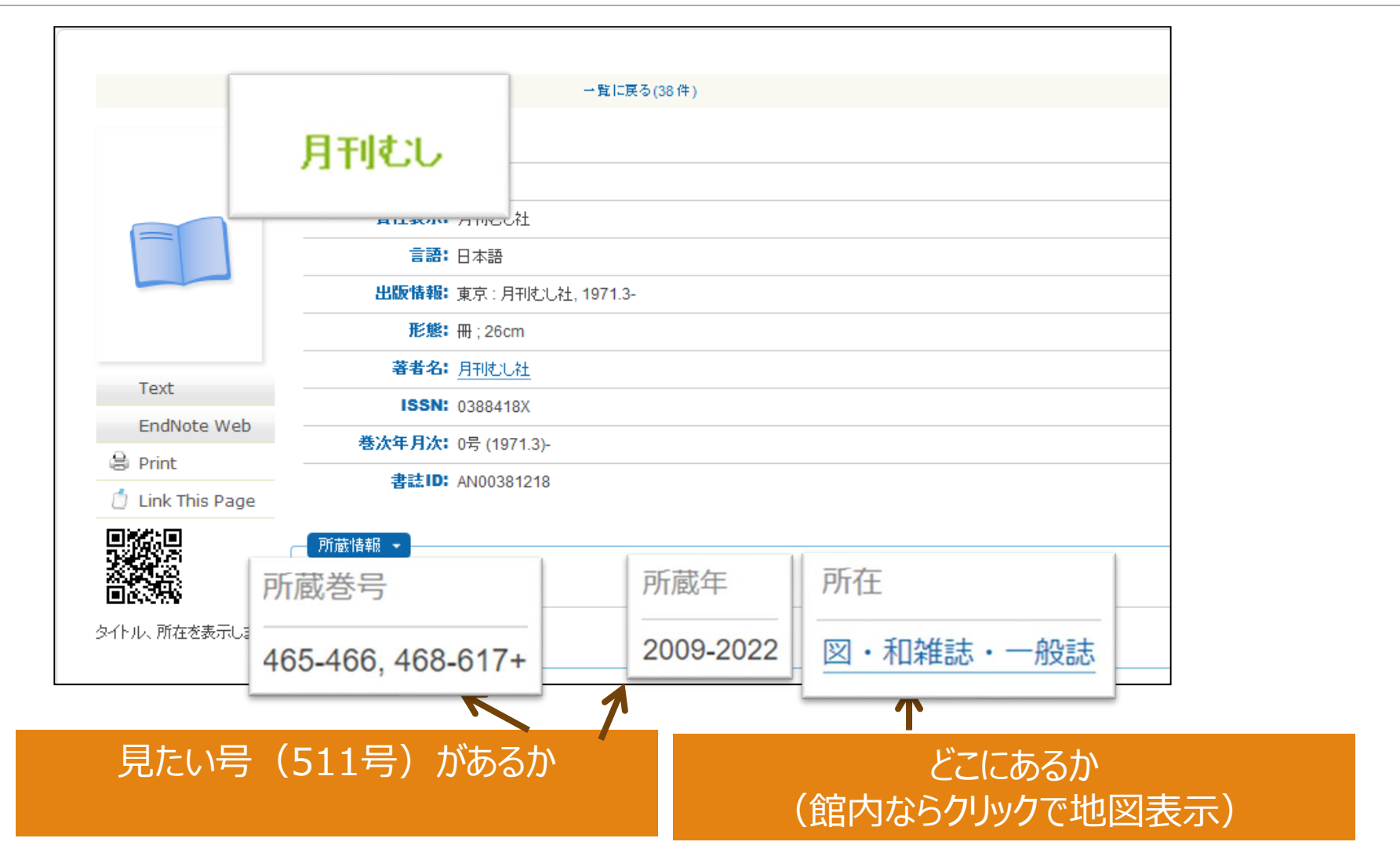

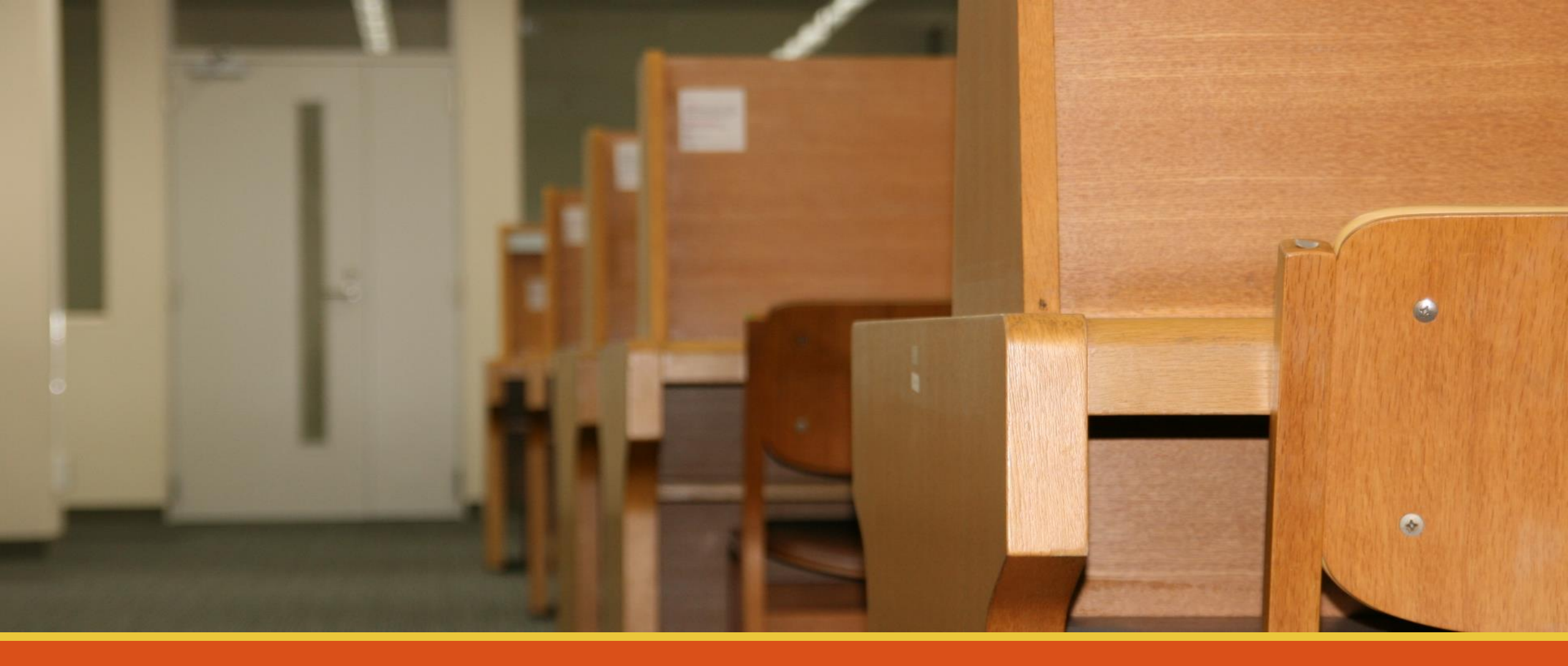

データベースで論文を探す CiNii Reserchで雑誌論文を調べる

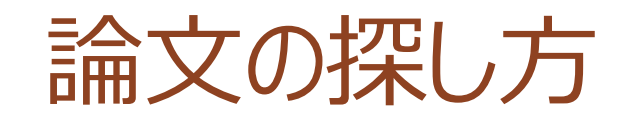

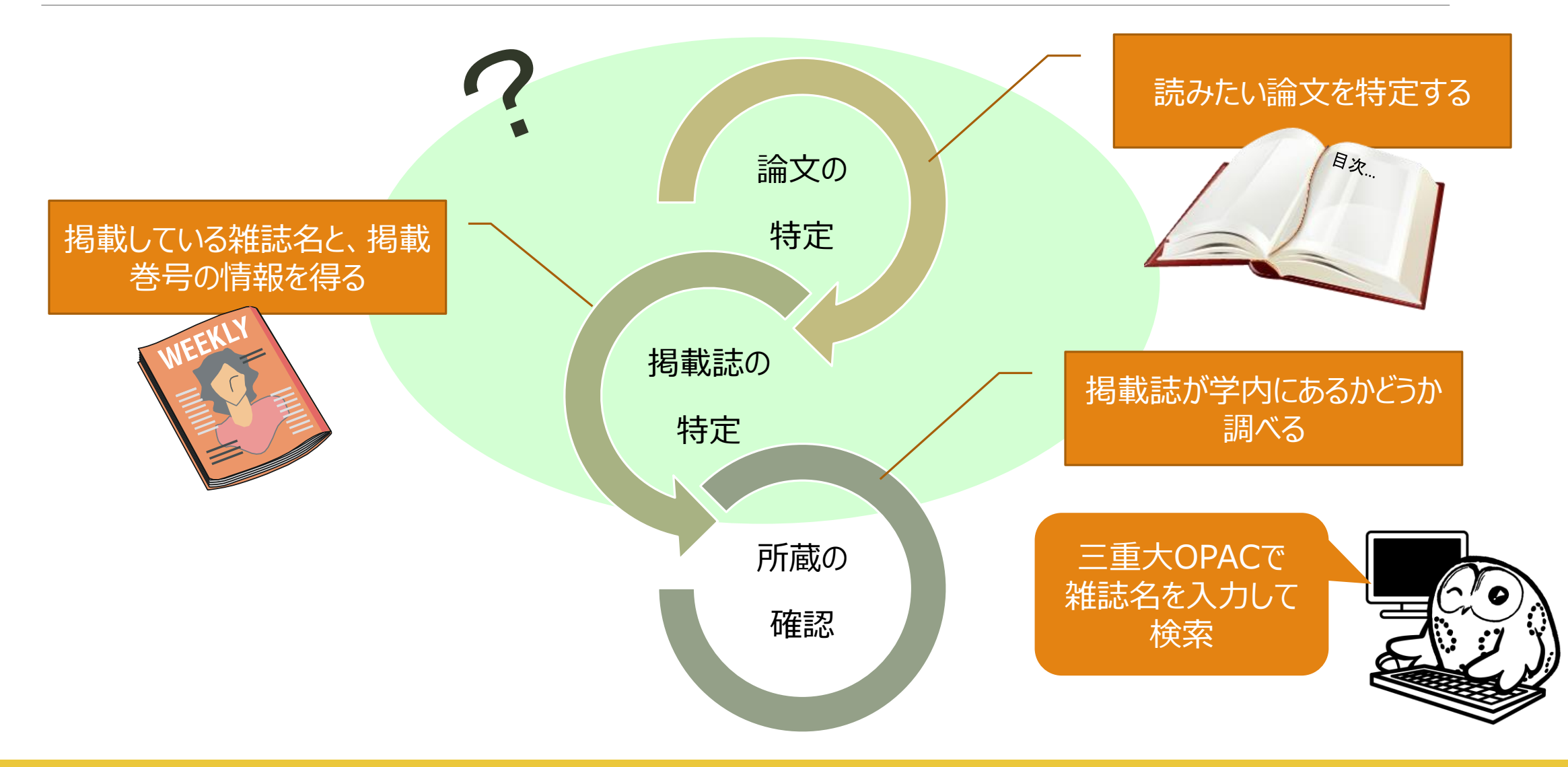

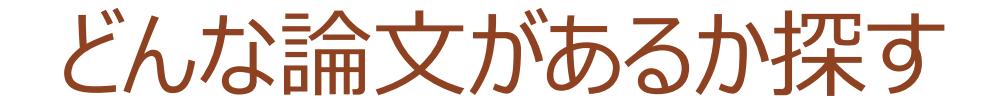

## ・「日本の自然環境の保全や保護」について 書かれた論文を探したい

### 論文が特定できていないとき、どうやって探す?

### → 文献データベースの出番

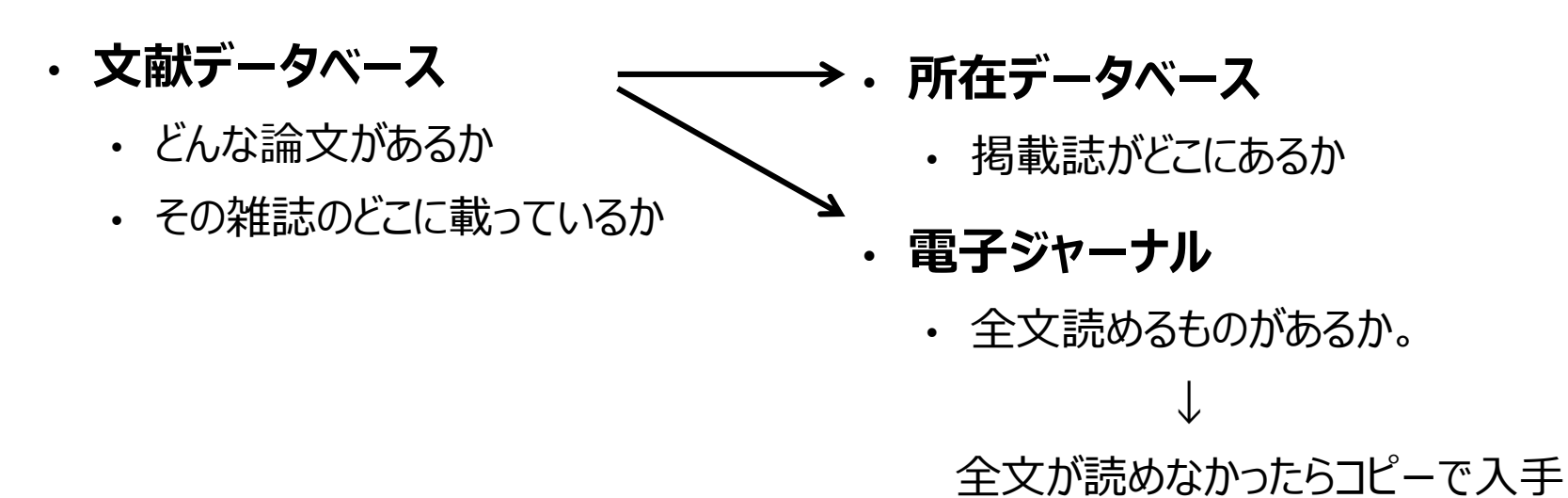

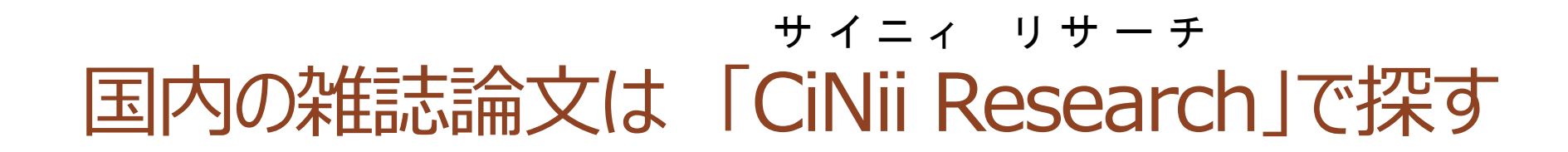

・国内の雑誌論文を探す文献データベース

- CiNii Research (同時アクセス:制限なし)
   ・雑誌記事索引・学協会誌・大学紀要・その他データベースを 収録
  - ・一部、論文本文へリンク有

| イブラリーセンター<br>て<br>(内)<br>(京              | <ul> <li>三重大学の本を<br/>検索したい</li> <li>三重大学蔵書検索システム<br/>(MU-OPAC)を利用して、</li> </ul> | 他の図書館の本を<br>検索したい<br>下記のサイトを利用して、<br>他の図書館の蔵書を検索で             | 論文を検索したい<br>検索対象に合わせた論文検<br>なが利用できます。                                                                                                    | 様々な情報を<br>集めたい<br>データベースを利用し<br>ドトロ新聞を決定する                                       |
|------------------------------------------|---------------------------------------------------------------------------------|---------------------------------------------------------------|----------------------------------------------------------------------------------------------------|----------------------------------------------------------------------------------|
| ベース<br>'ャーナル・電子ブック<br>イン申し込み<br>テラシー教育支援 | 図書館内の蔵書を検索でき<br>ます。<br>DMU-OPAC<br>D電子ブック                                       | きます。<br>● 全国大学蔵書検索<br>データペース選択 ▼<br>● 三重県内図書館蔵書検索 ■ 国会図書館蔵書検索 | <ul> <li>■内論文データペース</li> <li>データペース選択 </li> <li>データペース選択 </li> <li>CiNii Research(国内の学</li> <li>J-STAGE(国内の学術論)</li> <li>JDreamⅢ(科学技術、医</li> <li>医中誌Web</li> <li>日経BP記事検索サービ;</li> </ul> | できます。<br>学外からの利用は <u>こち</u><br><sup>4</sup> 術論文等横断検索)<br>(沢<br>文)<br>(学・薬学)<br>ス |
|                                          | お知らせ<br>2022/06/29 <u>Maruzen (</u>                                             | > 過去のお知らせ RS<br>2Book Library/ダウンロード<br>60005と次第について、         | 入手までの流れ<br>SS2 開館時間<br>7月                                                                                                    |                                                                                  |

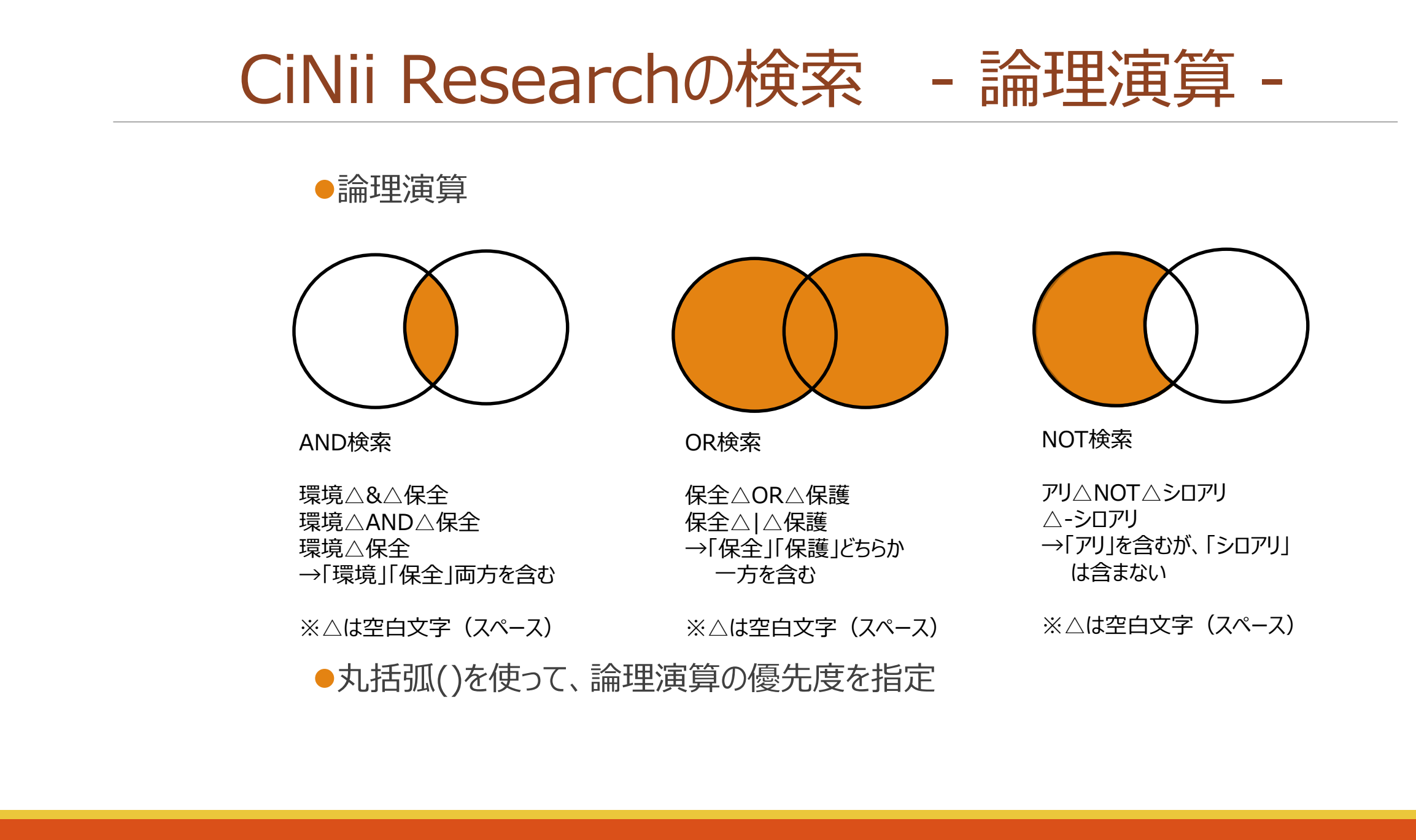

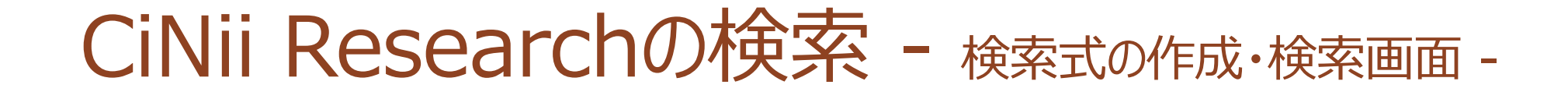

### ●「自然環境の保全」もしくは「自然環境の保護」について書 かれた日本語の論文が読みたい

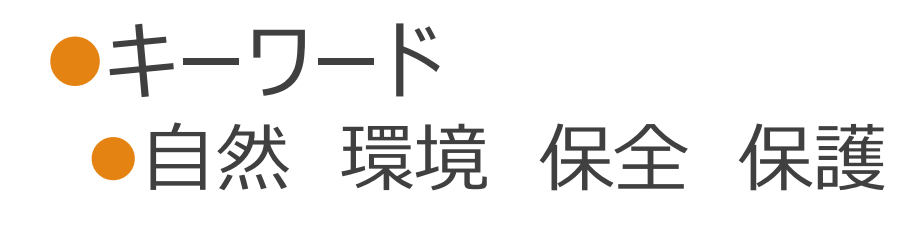

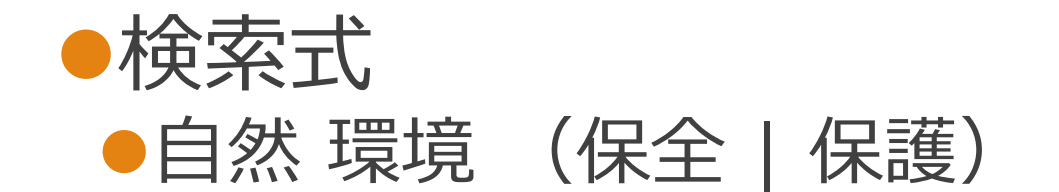

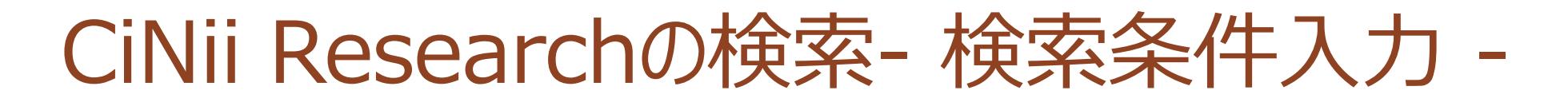

| CiNii  | 論文・データをさがす                                 | 大学図書館の本をさがす     | 日本の博士論文をさがす    | ţ                   |                 |
|--------|--------------------------------------------|-----------------|----------------|---------------------|-----------------|
|        |                                            | Cil             | Rese           | earch               |                 |
|        | フリーワード                                     |                 |                |                     | 検索              |
| タイトノ   | レ 自然 環境 (保                                 | 全 保護)           |                |                     |                 |
| 著者     | 名                                          | 著者ID            |                | 所属機関                |                 |
| 刊行物    | 名                                          | ISSN            |                | 巻号ページ巻              | 号ページ            |
| 出版     | ter en en en en en en en en en en en en en | DOI             |                | 出版年「үүүү            | (MM) ~ YYYY(MM) |
| 本文リン   | ク 📄 本文リンクあり                                |                 |                |                     |                 |
| データソーン | ス 🔲 KAKEN 📃 Jal                            | .C 🔄 IRDB 🔂 Cro | ssref DataCite | CiNii Dissertations | CiNii Books     |
|        | SSJDA NI                                   | NJAL DB         | oedia 🔜 RUDA   | NDL                 |                 |
|        | すべて 研究デー                                   | -タ 論文 本         | 博士論文 プロジェ      | ://<br>/            | へ 閉じる           |

2000 🗘 ~ 2022 🗘 絞込

 $\otimes$ 

#### データ種別 1 2 3 ... 38 > 検索結果: 751 件 すべて選択: 新しいウィンドウで開く▼ 20件表示 🔻 関連度順 ▼ 実行 $\otimes$ 🖹 論文 🛄 本 377 自然の保護と自然環境の保全(随筆・近況) 🖹 博士論文 25 有末,武夫 お茶の水地理 14 125-126, 1973-02 😰 プロジェクト 67 type:紀要論文 三重大学リンクリゾルバ 三重大に所蔵があるかOPACで確認 機関リポジトリ ほか2件 本文・本体へのリンク ■ 環境と自然保護 本文・本体リンクあり 358 石村, 豪 新潟県植物保護 = 新潟県植物保護 20 12-12, 1996-09 資源種別 三重大学リンクリゾルバ CiNii 機関リポジトリ ほか1件 ── 学術雑誌論文 92 皆 特集 地域環境保全と健康 自然保護行政の現状 64 □ 紀要論文 下均公衆衛生 52 (8), 516-519, 1988-08-15 記事 6 三重大学リンクリゾルバ 三重大に所蔵があるかOPACで確認 DOI □ 会議発表資料 1 絞込 $\otimes$ ■ 自然保護と環境保全:「保続的(持続的)発展」を支える思想 村上 公久 聖学院大学論叢 = The Journal of Seigakuin University 第23巻 (第2号), 31-40, 2011-03 期間 There have been two opposite standpoints in dealing with nature and natural resources: preservation or protection, and destruction or abuse. Some advocate that nature should be protected, while ...

三重大学リンクリゾルバ

ほか3件

機関リポジトリ

DOI

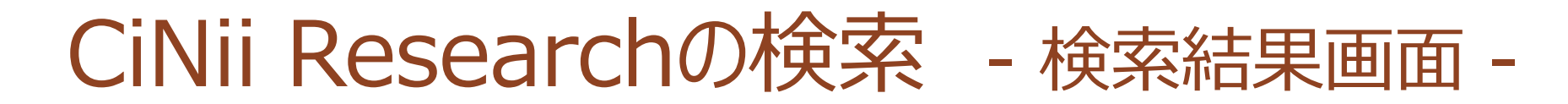

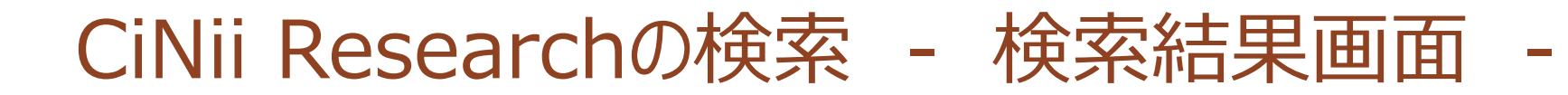

| データ種別                | 検索結果: 751件 1 2 3 ··· 38 >                                                                                                    |
|----------------------|----------------------------------------------------------------------------------------------------|
| 🖹 論文 🛛 🛞             | すべて選択: 新しいウィンドウで開く▼ 実行 20件表示▼ 出版年:新しい順▼                                                                                                    |
| 🛄 本 377              | 日本ベントス学会自然環境保全委員会2021年度活動報告―要望書提出・特集論文出版・                                                                                                    |
| 皆 博士論文 25            |                                                                                                    |
| プロジェクト         67    | 佐藤 慎一, 阿部 博和, 山川 彩子, 折田 亮 日本ベントス学会誌 76 (0), 139-140, 2021-12-25                                                                                                    |
| 本文・本体へのリンク           | DOI Web Site 三重大学リンクリゾルバ ほか1件 M 参考文献3件                                                                                                    |
| 本文・本体リンクあり 358       | 報告 2021年日本ベントス学会・プランクトン学会合同大会自由集会 日本ベントス学<br>会自然環境保全委員会主催「埋め立てられた重要湿地:津波で干潟に回帰した小友浦に形                                                                                                    |
| 資源種別                 | 成 <mark>されていたベントス相」開催報告</mark>                                                                                                    |
|                      | 阿部 博和, 山川 彩子, 折田 亮, 佐藤 慎一 日本ベントス学会誌 76 (0), 131-132, 2021-12-25                                                                                                    |
|                      | DOI         Web Site         三重大学リンクリゾルバ         ほか1件 (6 被引用文献1件)         参考文献1件                                                                                                    |
| 社要論又 64              |                                                                                                    |
| 2 記事 6               | 目然保護 を企図した 環境 教育プログラム参加者が中・長期経過後に把持している意識の析                                                                                                    |
| 会議発表資料 1             |                                                                                                    |
| 絞込  ⊗                | 高橋 正弘 境境情報科子論又集 ceis35 (0), 239-244, 2021-11-30<br><tt>本研究は,対馬市をフィールドに設定して行った,大学生の体験型の4泊5日の環境教育プログラム<br/>について,14か月後にフォーカス・グループ・インタビューを行ったものを分析したものである。FGI で語ら<br/>れたことを逐語録として整理し,その分析にはSCAT を用いた。プログラムに参加してから14…</tt> |
| 2000 0 ~ 2022 0 絞込 🛞 | DOI 三重大学リンクリゾルバ                                                                                                    |

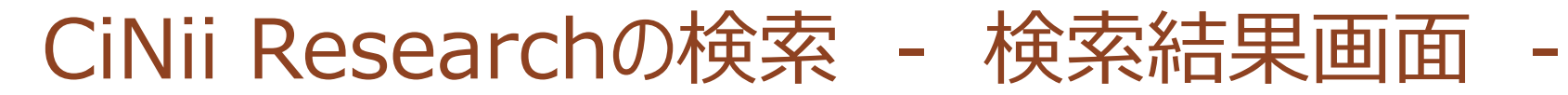

| E  | 自然保護を企図した環境教育プログラム参加者が中・長期経過後に把持している意識の析出                                                                                                    |   |
|----|----------------------------------------------------------------------------------------------------|---|
|    | DOI                                                                                                    |   |
|    | 高橋 正弘                                                                                                    |   |
|    | 大正大学社会共生学部公共政<br>策学科                                                                                                    |   |
| 書語 | 志事項                                                                                                    |   |
|    | タイトル別名 Analysis of Thoughts of Participants in Environmental Education Program for Nature Conservation after<br>Mid- to Long-Term Period                                                                                                    |   |
| 20 | D論文をさがす                                                                                                    |   |
|    | 自Link 三重大学リンクリゾルバ                                                                                                    |   |
| 抄錄 | Ř                                                                                                    |   |
|    | <tt>本研究は、対馬市をフィールドに設定して行った、大学生の体験型の4泊5日の環境教育プログラムについて、14<br/>か月後にフォーカス・グループ・インタビューを行ったものを分析したものである。FGI で語られたことを逐語録として整理<br/>し、その分析にはSCAT を用いた。プログラムに参加してから14 か月経た後でどのような意識を把持していたかについては、<br/>「環境教育実践者としての基本的な能力」「アピールできる特別な体験」「物事を判断する際の多角性」「伝達する側が留意<br/>すべき意識の在り方」「適切に整理し発表することができる力」の5点が析出された。</tt> |   |
| 収録 | 录刊行物                                                                                                    | - |
| 11 | <b>環境情報科学論文集</b><br>環境情報科学論文集 ceis35 (0), 239-244, 2021-11-30<br>一般社団法人 環境情報科学センター                                                                                                    |   |

## CiNii Researchの検索 - 本文入手\_電子ジャーナル -

| 自然保護を企図した環境教育プログラム参加者が「                                                             | 中・長期経過後に把持している意識の析出                                                                                                    |                                                                                                    |
|-------------------------------------------------------------------------------------|----------------------------------------------------------------------------------------------------|----------------------------------------------------------------------------------------------------|
| DOI                                                                                 |                                                                                                    |                                                                                                    |
| ▶ 高橋 正弘<br>大正大学社会共生学部公共政<br>策学科                                                     |                                                                                                    |                                                                                                    |
| 書誌事項                                                                                | JSTAGE 資料・記事を探す→ J-STAGEについて→ ニュース&PR → サポート→                                                                                                    | サインイン カート JA - Q                                                                                                    |
| 夕イトル別名 Analysis of Thoughts of Participants in Environr<br>Mid- to Long-Term Period | 環境情報科学論文集                                                                                                    |                                                                                                    |
|                                                                                     | 資料トップ 巻号一覧 この資料について                                                                                                    |                                                                                                    |
|                                                                                     | J-STAGEトップ / 環境情報科学論文集 / Vol.35(2021年度 環境情報科学研究発表大会) / 書誌                                                                                                    |                                                                                                    |
|                                                                                     | Vol.35 (2021年度環境情報科学研究発表大会)         Dol       https://doi.org/10.11492/ceispapers.ceis35.0_239         会議情報         主催       一般社団法人環境情報科学センター         会議名:       Vol.35 (2021年度環境情報科学研究発表大会)         回次:       35         開催地:       オンライン         開催日:       2021/12/06-2021/12/12 | PDFをダウンロード (778K)<br>メタデータをダウンロード<br>① RIS形式<br>(EndNote、Reference Manager、<br>ProCite、RefWorksとの互換性あり)<br>① BIB TEX形式<br>(BibDesk、LaTeXとの互換性あり)<br>② テキスト<br>メタデータのダウンロード方法 |

CiNii Researchの検索 – リンクリゾルバ-

#### 電子ジャーナルで本文が読めない場合

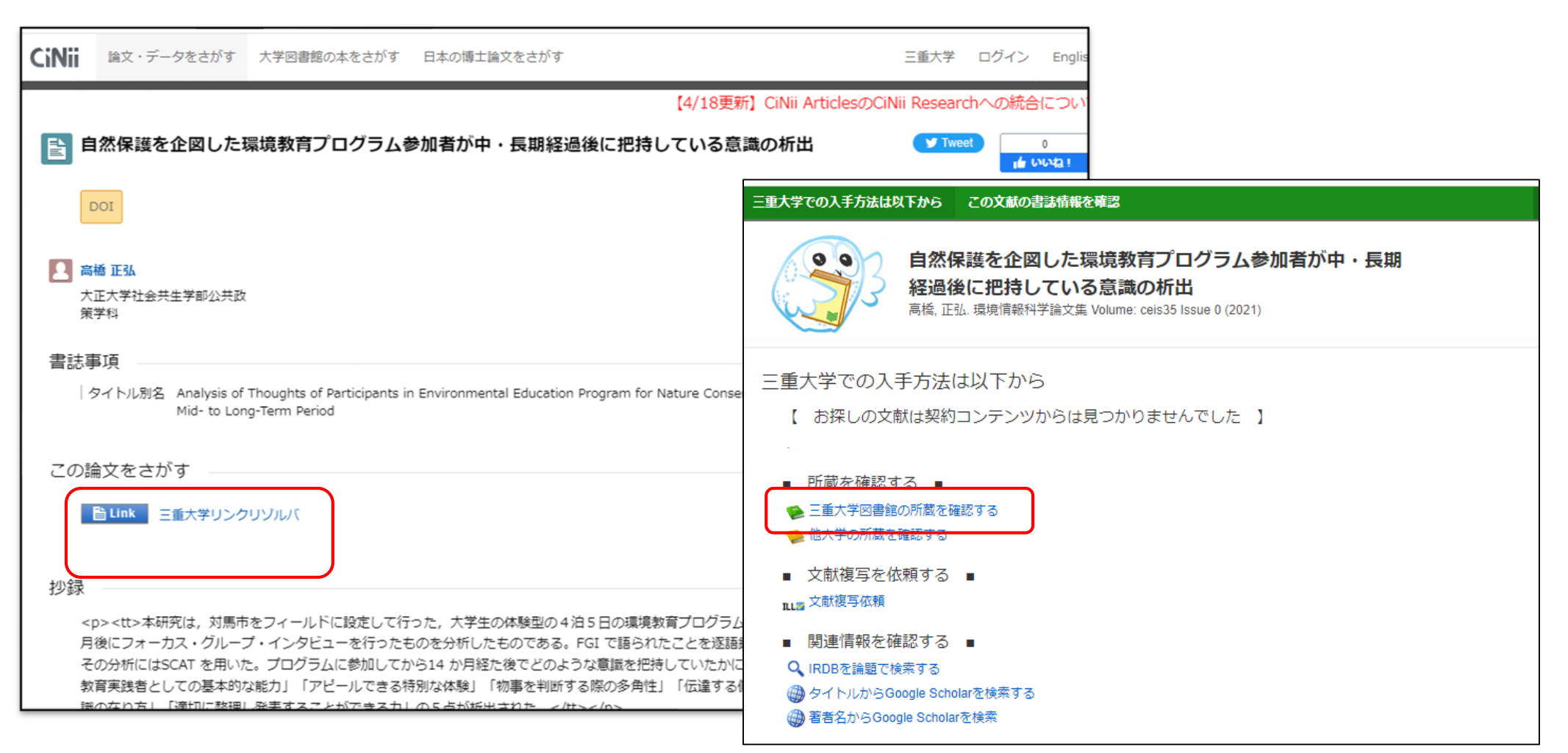

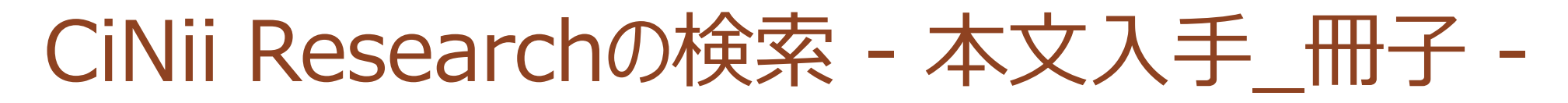

リンクリゾルバでうまく情報が検索できない場合

環境情報科学論文集のceis35 (0)が三重大にあるか

| 至重大学附属図書館 蔵書検索(OPAC)                                                   | 図書館トップページ   My ポータル   新着図書   新着雑誌   視聴覚資料リ<br>  電子ジャーナルリスト   ヘルプ   日本語 |
|------------------------------------------------------------------------|------------------------------------------------------------------------|
| 直県内(再検索必要) 🚍 WebcatPlus 🖸 CiNii Books 👰 NDL                            | 検索 クリア<br>_Search                                                      |
| 10.1 - In-Mark - I - I - In-                                           |                                                                        |
| Iじキーワードで他のサイトを検索できます。<br>詳細検索 👻                                        |                                                                        |
| じキーワードで他のサイトを検索できます。<br><b>詳細検索 ▼</b><br>タイトル:<br>環境情報科学論文集<br>フルタイトル: | 館室:     検索       全学(医学部以外)     クリア                                     |

## CiNii Researchの検索 - 本文入手\_冊子 -

#### 環境情報科学論文集のceis35 (0)が三重大にあるか

| ₩ie University<br>三重大学附属図書館 | Library Online Catalog<br>蔵書検索(OPAC)                        | 図書館トップページ   My ポータル   新着図書   新着雑誌   視聴覚資料リスト<br>  電子ジャーナルリスト   ヘルプ   日本語 ・<br>びLibrary 電子ブック Carlier |
|-----------------------------|-------------------------------------------------------------|----------------------------------------------------------------------------------------------------|
|                             |                                                             |                                                                                                    |
|                             | 環境情報科学.別冊,環境情報科学論文集                                         |                                                                                                    |
|                             | フォーマット: 雑誌                                                  |                                                                                                    |
| =                           | <b>責任表示:</b> 環境情報科学センター[編集] = En<br>science                 | vironmental information science. Extra, Papers on environmental information                          |
|                             | 言語:日本語                                                      |                                                                                                    |
|                             | 出版情報:東京:環境情報科学センター                                          |                                                                                                    |
|                             | 著者名: 環境情報科学センター <da01568< td=""><td>024&gt;</td></da01568<> | 024>                                                                                                 |
| Text                        | ISSN: 03896633                                              |                                                                                                    |
| EndNote Basic               | 書誌ID: AN10544669                                            |                                                                                                    |
| 😂 Print                     | Coursely Full tout                                          |                                                                                                    |
| 🍵 Link This Page            | Search Fulltext                                             |                                                                                                    |
|                             |                                                             | 形芽在 Nfr                                                                                              |
|                             | 71版会で<br>                                                   |                                                                                                    |
|                             | 1-20                                                        | 1334-2014 四 • 和課題20 • 一般200                                                                          |
| タイトル、所仕を表示しま                | L                                                           |                                                                                                    |

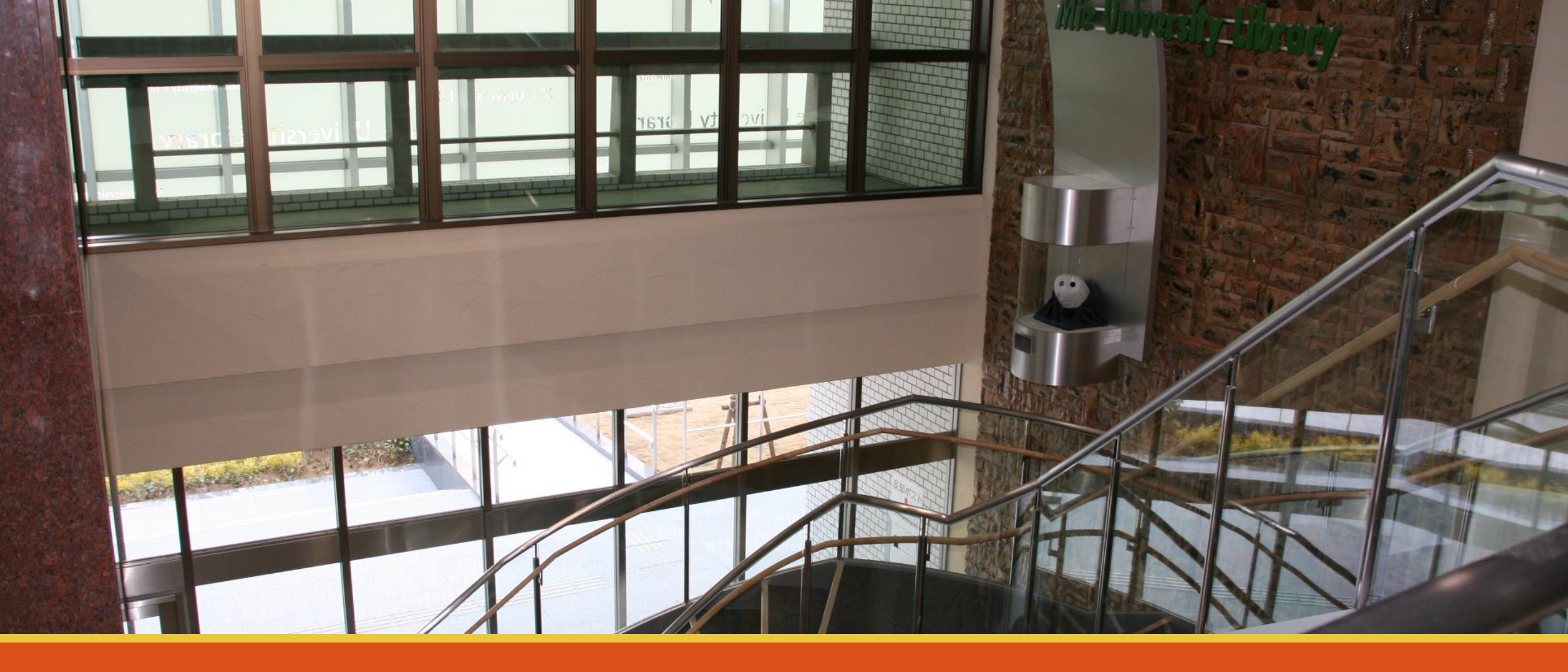

# 海外論文を探す

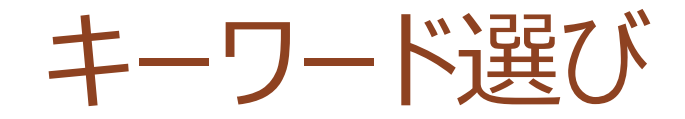

#### 「環境の保全や保護」について書かれた論文をなるべくたくさん探す

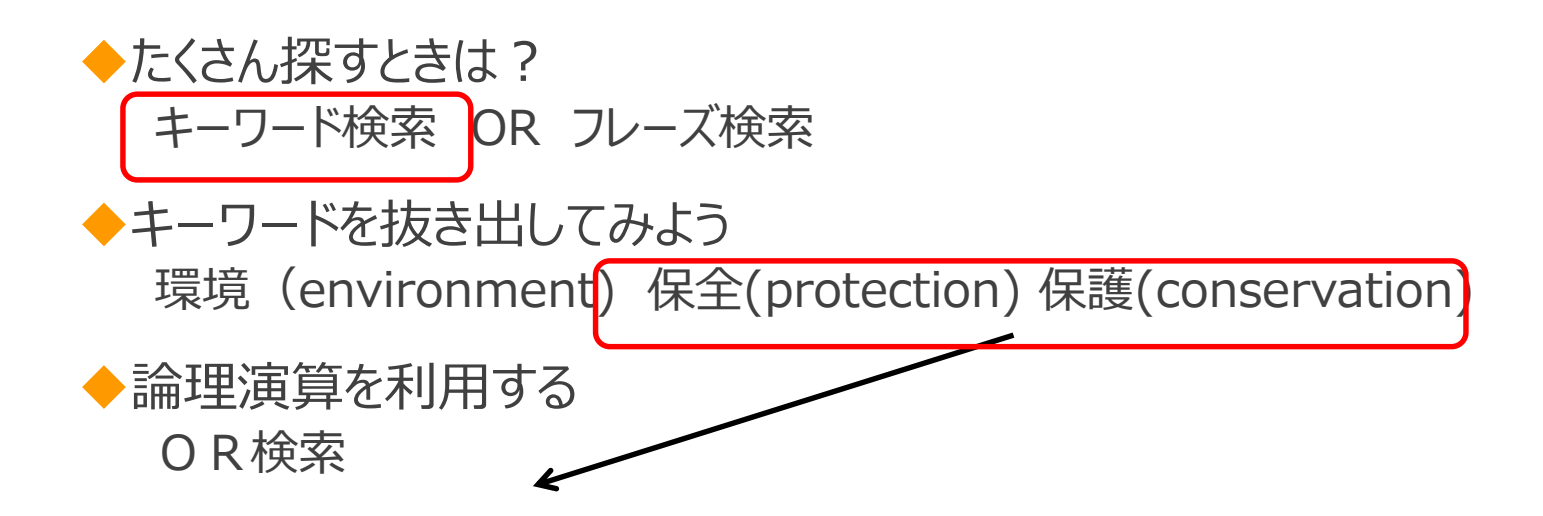

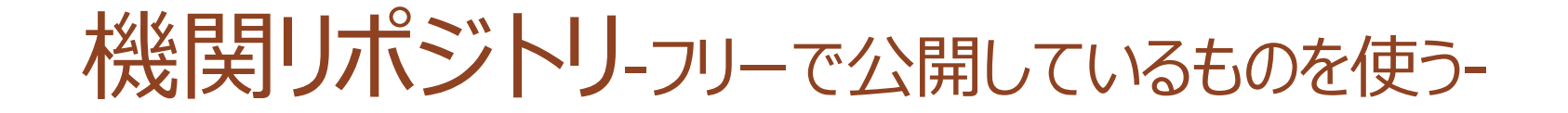

### 機関リポジトリとは?

- ・学術雑誌論文や学会発表の資料など、大学等の研究機関で生産された知的生産物
   を機関内に収集・蓄積・保存し、無償で発信するためのインターネット上の保存書庫
- ◦機関リポジトリ数 (2017/03調査)
  - 日本:681
  - 世界:3800以上 (参考URL: https://www8.cao.go.jp/cstp/tyousakai/kokusaiopen/1kai/sanko2.pdf)

機関リポジトリ -三重大学 -

- 三重大学学術機関リポジトリ研究教育成果コレクションMIUSE
- URL : https://mie-u.repo.nii.ac.jp/

|                                                          |                                  |          | お知らせ          |                              |   |
|----------------------------------------------------------|----------------------------------|----------|---------------|------------------------------|---|
| トップ ランキング                                                |                                  |          | 2017年3月27     | 日より、JAIRO Cloudでの公開を開始致しました。 | 9 |
| 85                                                       |                                  |          | リンク           |                              |   |
| ▶ 詳細検索                                                   | ●全文検索 ○キーワード検索                   |          |               | 検                            |   |
| anguage                                                  | インデックスリスト                        | WEKO     |               |                              |   |
| 日本語                                                      | 10 人文学部・大学院人文社会科学研究科 [184]       | トップ ランキン | ング            |                              |   |
| インデックスツリー                                                |                                  |          |               |                              |   |
| 20 教育学部・教育学研究科<br>21 教育学部附属教職支援センター                      |                                  | 66       |               |                              |   |
| <ul> <li>30 大学院医学系研究科・医学部</li> <li>39 医学部附属病院</li> </ul> | 30 大学院医学系研究. 8件]                 | ▲ 詳細検索   |               | ◉全文検索 ○キーワード検索               | 0 |
| )<br> 40 大学院工学研究科・工学部<br> 50 大学院生物資源学研究科・生物              | 39 医学部附属病院 [87]                  | 4        | タイトル 🗸        |                              |   |
| 60 地域イノベーション学研究科<br>61 社会連携研究センター                        | 늘 <u>40 大学院工学研究科・工学部</u> [3041件] | AND      | 著者名 OR 著者IC ∨ |                              | × |
| )62 生命科学研究支援センター<br>)63 国際交流センター                         | ≧ 50 大学院生物資源学研究科・生物資源学部 [15      | AND      | 資源タイプ 🗸       | <u>- 覧</u>                   | × |
|                                                          |                                  | AND      | 出版年 🗸 🗸       | 年 ~年                         | × |
|                                                          |                                  | AND -    | インデックス 🗸      |                              | X |
|                                                          |                                  | AND      | WFKO著者ID ✓    |                              | X |
|                                                          |                                  | 7.0.12   |               |                              |   |

| đã                                    |                     |                               |                    |                                          |                 |                                          | 検3          |
|---------------------------------------|---------------------|-------------------------------|--------------------|------------------------------------------|-----------------|------------------------------------------|-------------|
| ▲ 詳細検索                                |                     | ● 全文検索 ○ キーワード                | 検索                 | 0                                        |                 | 三重大学                                     |             |
| 91                                    | าหม 🗸               | ・ 環境 保全                       |                    |                                          |                 | <u> 二重大学情報教育・研究機構情報ライブラリ</u>             | -センター       |
|                                       |                     |                               |                    | 検索条件を追加                                  |                 | IRDB 学術機関リポジトリデータベース                     |             |
|                                       |                     | 検索                            | クリア                |                                          |                 | <u>CiNii Articles - 日本の論文をさがす - 国立</u> 情 | 報学研究所       |
|                                       |                     |                               |                    |                                          |                 |                                          |             |
| iage                                  | インデックス              |                               |                    |                                          | 0               | 関連資料                                     |             |
| ~                                     | <u>40 大学院工学研究科・</u> | · 工学部 ▶ 40D 学位論文 ▶ 修士論文       | ▶ <u>2016年度</u>    |                                          |                 |                                          | 検到          |
|                                       |                     |                               |                    | Permalink : http://hdl.handle.net/10076/ | 00019026        | <u>運用指針</u>                              |             |
|                                       |                     |                               |                    |                                          |                 | 機関リポジトリの概要と登録                            |             |
| く子部・八子阮人又社会科子<br>雪学部・教育学研究科           | ◎ 淠完其淮(二)/          | の重要伝統的建造物群保友地                 | マにおけろ風俗            | 慣習を背呂とした白然環境のの                           | 2个,注            | 機関リポジトリの利用                               |             |
| 育学部附属教職支援センタ-                         |                     | かった。「「「「「「」」」の「「「」」」の「「」」「「」」 |                    | 頃目で 月泉こしに 日窓境務の 6                        | K <b>T</b> · /H | 教員活動テータベー人との連携                           | 1588/5 00 1 |
| 学院医学系研究科・医学部                          | 用に関りる研究             | r.                            | 🗾 2016M214.pdf (保護 | ) - Adobe Acrobat Pro 2017               |                 |                                          | – 🗆 X       |
| 学部附属病院                                |                     |                               | ファイル(F) 編集(E) ま    | 長示(V) ウィンドウ(W) ヘルプ(H)                    |                 |                                          |             |
| 学院工学研究科・工学部<br>学院ナ物疫源学研究科、大教          |                     | File / Name                   | ホーム ツール            | 2016M214.pdf (保護) ×                      |                 |                                          | ⑦ ログイン      |
| テルエージョン学研究科<br>或イノベーション学研究科           | 20161214            | File / Name                   |                    |                                          |                 |                                          |             |
| 会連携研究センター                             | 2016M214            |                               | 🖺 🔶 🖶              | Q 🔿 🔮 9 / 193                            | ▶ €             | 🖑 🕀 🕂 🧕 🖞                                | ₽ ↓ ···     |
| 命科学研究支援センター                           | 2016M214 (20.9      | <u>PMB) [</u> 28 downloads ]  | -                  |                                          |                 |                                          | •           |
| 景交流センター<br>会情報処理センター                  |                     |                               |                    |                                          |                 | 第1章 研究の構                                 | や組み         |
| 等教育創造開発センター                           | アイテムタイプ             | 学位論文 / Thesis or Dissertation | (C)                | 1-4 既往研究の整理                              |                 |                                          | _           |
| 健管理センター                               | 言語                  | 日本語                           |                    | 伝統的建造物群保存地区及び歴史的環境                       | 保全、景観保会         | 全に関する研究を①建築学会論文(学会誌)、②都市                 | (計画         |
| 取フイノフリーゼンター<br>承教音ヤンター                | 著者                  | 森岡 佳菜                         | 8                  | 論文集、③都市計画学会論文(学会誌)、④                     | 月刊文化財より         | り検索し、整理する。                               |             |
| · · · · · · · · · · · · · · · · · · · | 芝名 (ヨミ)             | モリオカ カナ                       | (Y)                | (1)景観の変容または空間の変容について                     |                 |                                          |             |
| 或人材教育開発機構                             | 内容記述                |                               |                    | ○伝統的建造物群保存地区の現状変更行為                      | における住民の         | の建築希望内容と町並み変容の研究 - 近江八幡市を                | ·事例         |
| 等教育デザイン・推進機構                          | Y SEEPORE           | 193p                          |                    | として - (1999:金弘己 他)                       |                 |                                          |             |
| 1107.11日又波王<br>路局                     | 発行年                 | 2017-03                       |                    | ○伝統的建造物群保存地区における歴史的:                     | 景観の変容 - 長       | 長野県檜川村奈良井を事例として - (2004 : 大島規沿           | 1)等         |
|                                       | フォーマット              | application/pdf               |                    | (2) 景観管理について<br>へに統め速法施祥保友地区における長銅婷;     | 御計画に 問うた 2      | ス研究、白川村花町今堂集英を車例として、                     |             |
|                                       | 著者版フラグ              | publisher                     | •                  | (1995・西山徳明 44)                           | 土町四(0円)3        | る明元 ロ川行林町日季来前を学内として                      | 4           |
|                                       | 出版者                 | 三重大学                          |                    | ○伝統的景観管理とその変遷と富島集落に:                     | おける景観管理         | 理能力の発達条件に関する研究 (2000:高口愛)                | ×           |
|                                       | 出版者(ヨミ)             | ミエダイガク                        |                    | (3) 景観施策について                             |                 |                                          | *           |
|                                       | 修士論文指導教員            | 浅野 聡                          |                    | ○金沢市における条例に基づく観光行政施                      | 策に関する研9         | 究 (1994:中村和宏)                            |             |
|                                       |                     |                               |                    | ○景観条例に基づくデザイン誘導制度の運                      | 用事態と課題          | - 岐阜県古川町の歴史的景観地区を対象として-                  |             |
| 016M214.pdf                           |                     |                               |                    | (2002:佐野雄二 他) 等                          |                 |                                          |             |

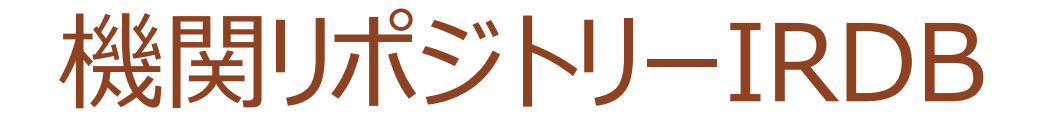

- NIIが提供する、日本の機関リポジトリで公開された学術情報を横断的に検索できるサービス
- URL : <u>https://irdb.nii.ac.jp/</u>

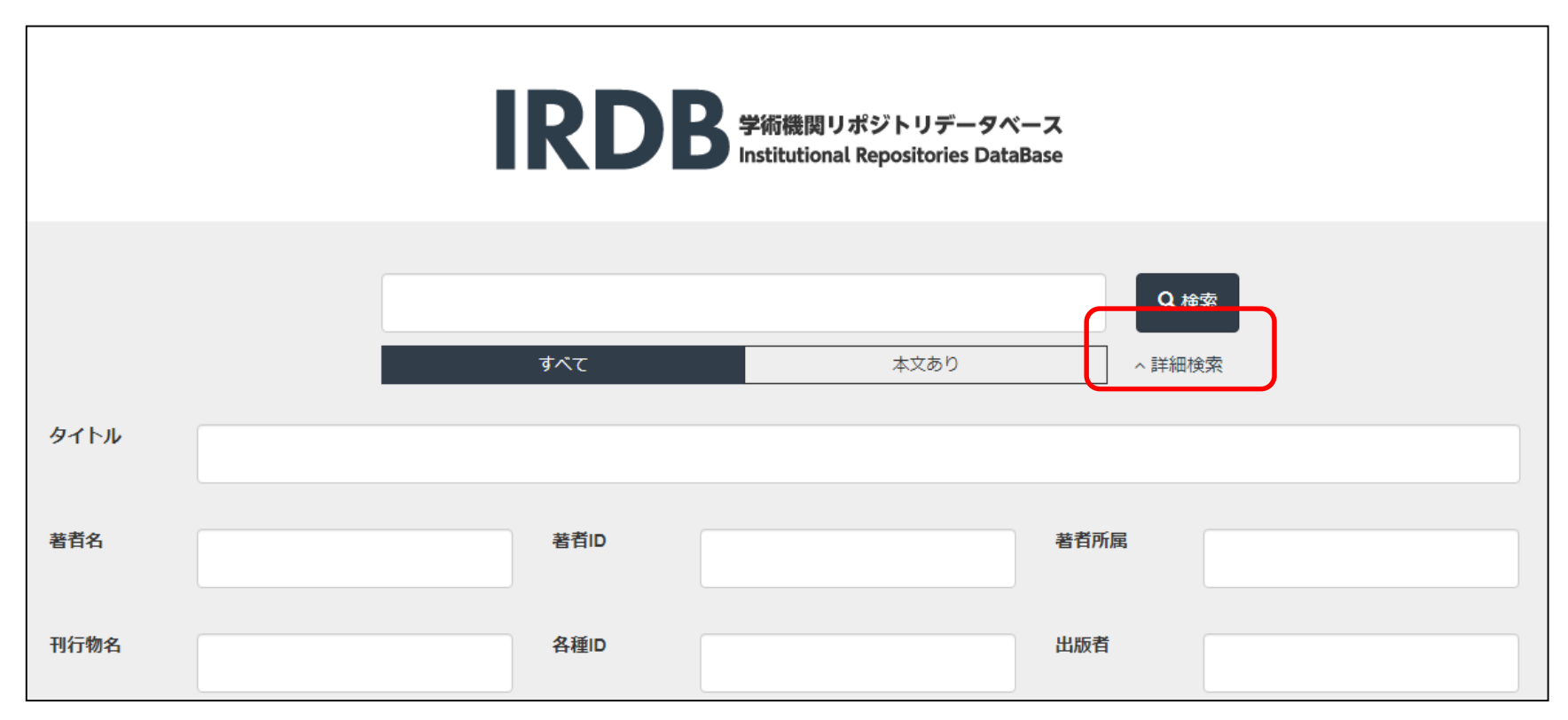

#### IKDR

| く一覧に戻る       |                                                                                                    | 静岡県立農林環境                   |
|--------------|----------------------------------------------------------------------------------------------------|----------------------------|
| タイトル         | ja:南アルプス亜高山帯及び高山帯の植物群落の保全と復元                                                                                 | T JANE / T                 |
| その他のタイ<br>トル | en : Conservation and Restoration of Subalpine and Alpine Plant<br>Communities in the Southern Japanese Alps | 静岡県立農林環境<br>専門職大学リポシ<br>トリ |
| 作成者          | ja: 鵜飼, 一博                                                                                                   |                            |
| 権利情報         | CC BY-NC-ND                                                                                                  |                            |
| 出版者          | 静岡県立農林環境専門職大学静岡県立農林環境専門職大学短期大<br>学部紀要,年報編集委員会                                                                |                            |
| 日付           | Created : 2022-01-11 , Issued : 2021-06-30                                                                   |                            |
| 言語           | jpn                                                                                                    |                            |
| 資源識別の夕<br>イプ | departmental bulletin paper                                                                                  |                            |
| 出版タイプ        | VoR                                                                                                    |                            |
| 資源識別子        | URI : http://id.nii.ac.jp/1775/00000013/                                                                     |                            |
| 収録誌情報        | NCID - AA12926289                                                                                            |                            |
|              | 155N - 2436-4533<br>アグリフォーレ・レポート:静岡県立農林環境専門職大学静岡<br>川市市市は市場市市部学士学校127第一を約2015年、を約2015年に                      |                            |

研究·活動紹介

#### 南アルプス亜高山帯及び高山帯の植物群落の保全と復元

**鵜飼 一博**(静岡県立農林環境専門職大学 短期大学部)

#### I. はじめに

 南アルプスの特徴 南アルプスは、日本列島の中央に位置し、静岡

県、山梨県、長野県の三県に3,000m級の山々が 速なる広大な山脈である. この山脈には、約7万年から1万年前まで続い ていたと言われる氷期に、周北極要素の動植物が この地にたどり着き。その後わずかな面積でしか ない高山帯から重高山帯に還存種として生息・生 育している。

トしいや。 それらの植物には、その後独自の進化をしてき た固有種や、分布の南原種になっているものも多い。 また、還存種と在来種が、氷期の終わりから現 在までの約1万年の間に、共存が進み多種多様な 植物から構成される植物群落を形成し、いわゆる 「お花畑」として登山者に癒しを与えている。 これらの植物群落は、人にとってだけでなく、 高山螺等の昆虫やライチョウにとって、生活の場 としても重要であり、植物群落の保全は生態系の 維持に欠かせない。

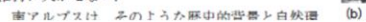

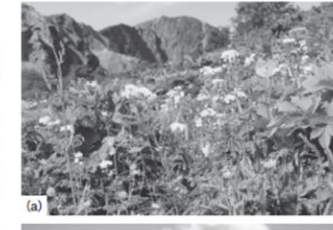

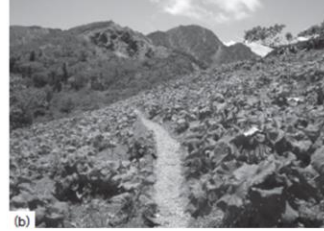

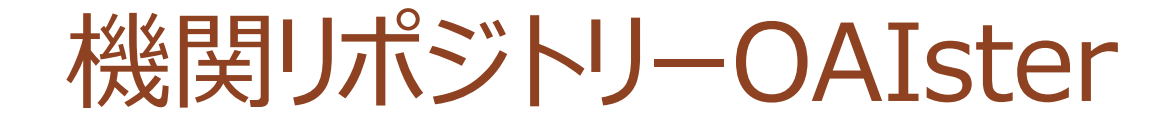

OAIster

- OCLCが提供する,世界の機関リポジトリで公開された研究成果を検索できるサービス
- <u>URL:https://oaister.worldcat.org/</u>

The OAlster<sup>®</sup> database

Overview Contributors Resources Accessing OAIster

OAIster is a union catalog of millions of records that represent open access resources. This ca collections worldwide using the Open Archives Initiative Protocol for Metadata Harvesting (OA records that represent digital resources from more than 2,000 contributors.

#### Access to OAlster

A freely accessible site for <u>searching only OAlster records</u> is available. Additionally, OAlster records are fully accessible to along with records from thousands of librarios worldwide. The OAlster database is searchable on the OCL C FirstSearch

機関リポジトリーOAIster

| Alster<br>the pearls   | ヽのこ利用を離続される場合、お使いの機器でOCL                        | の送信するCookieを受け入れることに同意したものとみなされます    |                                      |
|------------------------|-------------------------------------------------|--------------------------------------|--------------------------------------|
|                        | と世界の図書館を検索                                      | 2 <mark>OAlster</mark>               |                                      |
| 詳細検索<br>テータペース:OAlster | <b>ロース ウニ 白山 ー ベ</b> オ<br><b>ロ</b> [すべてのWorldC: | 詳細検索                                 |                                      |
|                        |                                                 | 検索インデックス 検索語                         | <ul> <li>データ</li> <li>変更の</li> </ul> |
|                        |                                                 | オペレータ 検索インデックス 検索語       AND ・       | ● 選択の<br>☑ OAI:<br>デジ                |
|                        |                                                 | オペレータ     検索インデックス     検索語       AND | <u>০</u> ৰুশ                         |
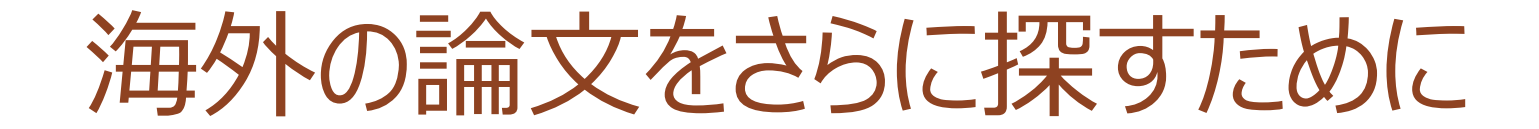

# Google Scholarなど、フリーで利用できるものを使う

# 論文の掲載誌(冊子体)をOPACで探す

• わかった掲載雑誌の情報(雑誌名など)を使って検索

| ➢ Mie University Library Online Catalog<br>三重大学附属図書館 蔵書検索(OPAC)            | 図書館トップページ   My ポー<br>  電音 |
|----------------------------------------------------------------------------|---------------------------|
| MILAI(再検索必要)<br>WebcatPlus CiNii Books 🖾 NDL Sear<br>同じキーワードで他のサイトを検索できます。 | 検索<br>rch                 |
| 詳細検索 ▼<br>タイトル:<br>Toxicology Letters<br>フルタイトル:                           | 所在: 全ての所在 ▼ 言語: 全ての言語 ▼   |

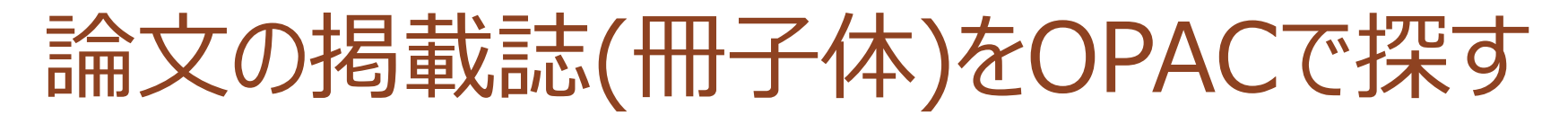

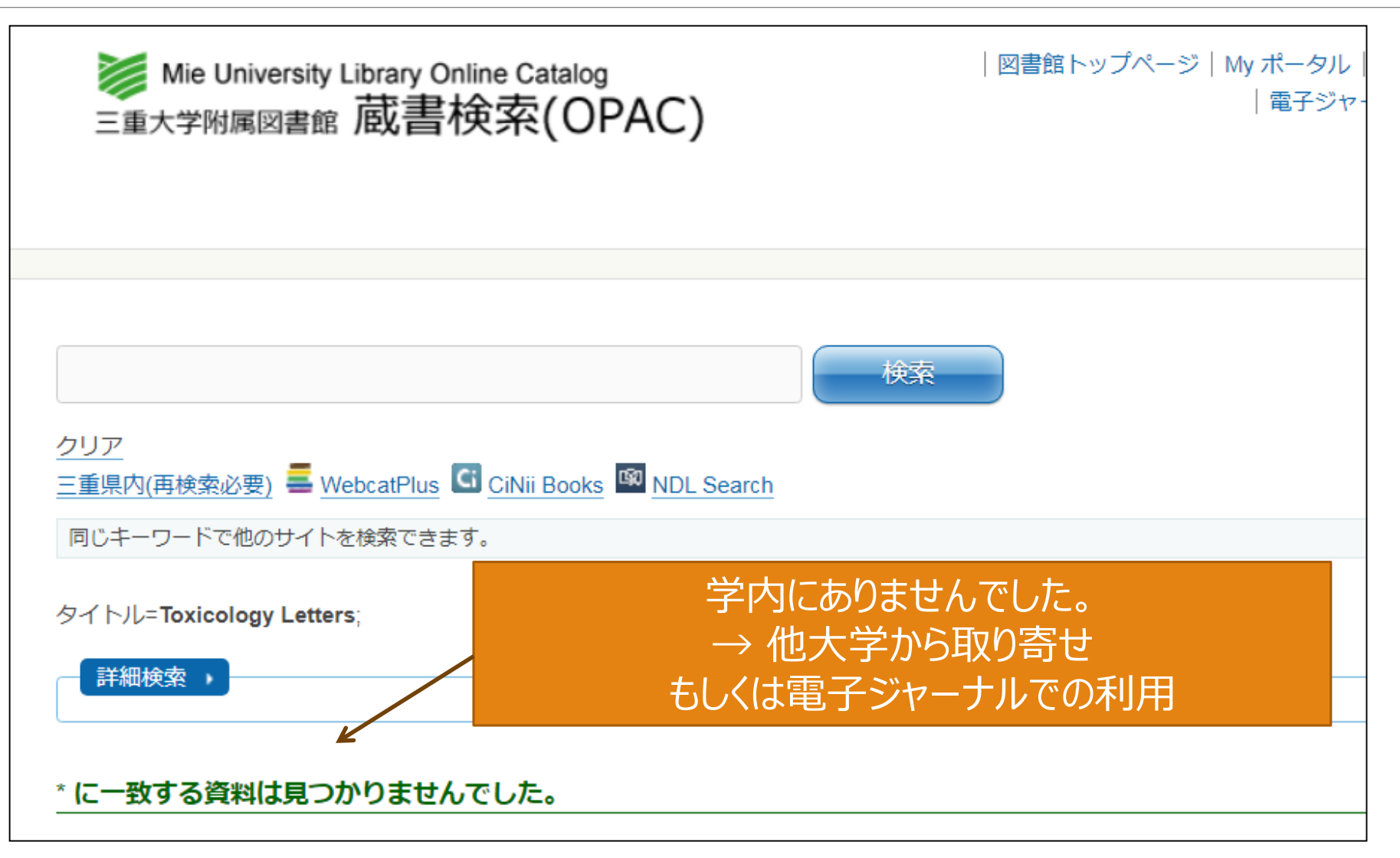

電子ジャーナルを探す - 電子ジャーナルリスト(大学内全文閲覧可能リスト) -

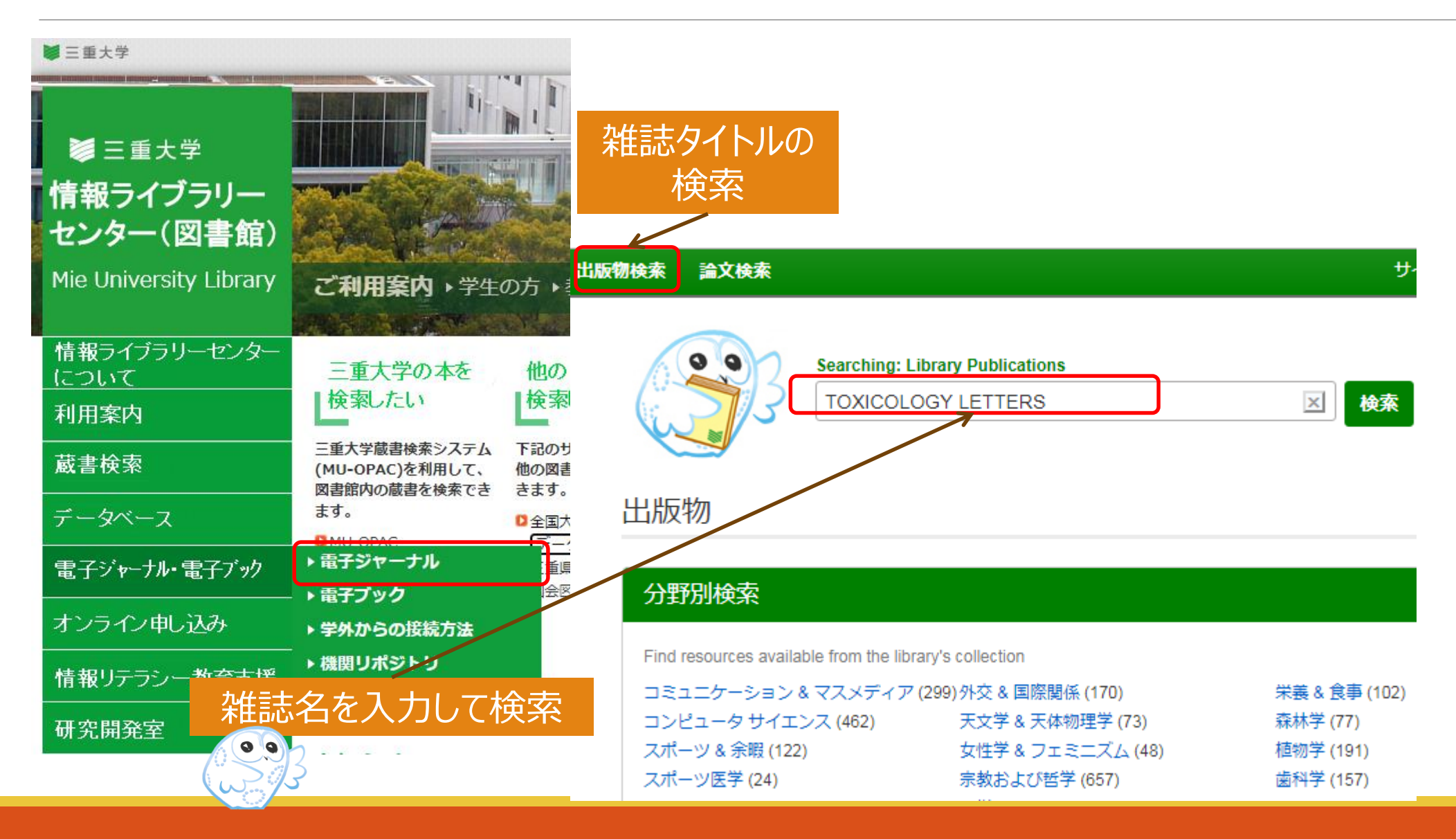

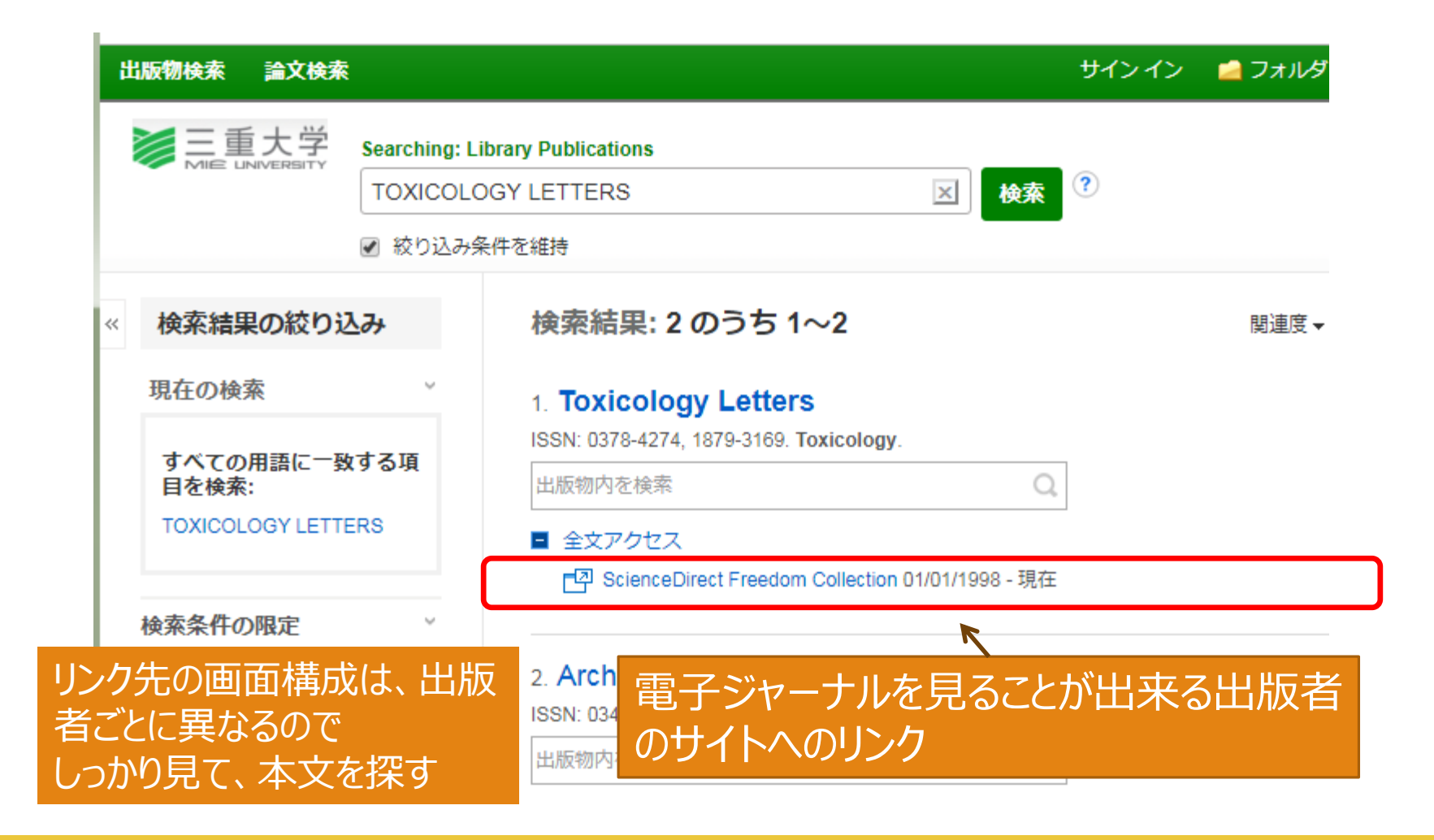

# 英文雑誌検索のコッ - 略表示されたものを探す -

海外雑誌(英文雑誌)は略表示されることが多い
→ このままでは検索できない

- Am J Primatol
- Biosci Biotech Biochem

• BBB

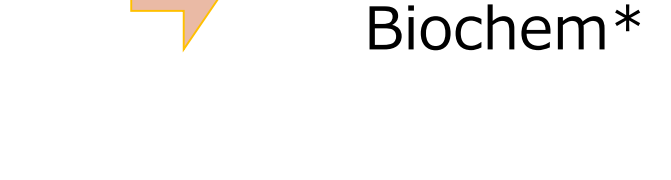

# 雑誌名の略表示は、OPACなどで 検索できる形に直す必要がある

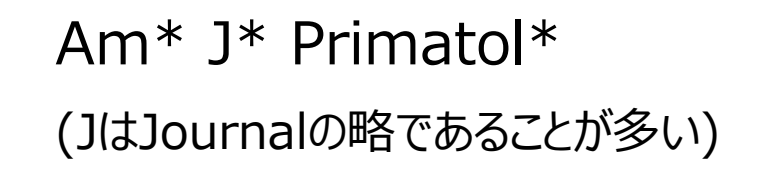

Biosci\* Biotech\*

電子ジャーナル、データベースを学外から利用

- ・電子ジャーナル
- ・電子ブック
- Web of Science / EndnoteWeb
- Science Direct, SpringerLink, Wiley Online Library, Nature Publishing Group , Ovid など

# •使用方法

http://www.lib.mie-u.ac.jp/e\_journal/service/

| No. of Concession, Name | センター(図書館)                   |                                                          | No.                                               |                                                        |                                                      |                           |            |          |                                     | ŦĻ,                  |                            | A LAND           |
|-------------------------|-----------------------------|----------------------------------------------------------|---------------------------------------------------|--------------------------------------------------------|------------------------------------------------------|---------------------------|------------|----------|-------------------------------------|----------------------|----------------------------|------------------|
|                         | Mie University Library      | ご利用案内                                                    | 学生の                                               | の方 → 教員の方 → 一般                                         | 段の方・                                                 | 図書創                       | 間の方        | • • 7    | アクt                                 | マス                   |                            |                  |
|                         |                             |                                                          |                                                   | State of the state                                     | 1                                                    | 1960                      | 人族         | 20       | 1                                   |                      |                            | AR. 1            |
|                         | 情報ライブラリーセンター<br>について        | 三重大学の本                                                   | を                                                 | 他の図書館の本を                                               | 論文                                                   | 検索                        | したし        | ۱.       | 様                                   | なな                   | 青報を                        | F                |
| l                       | 利用案内                        | 検索したい<br>三重大学蔵書検索システム<br>(MU-OPAC)を利用して、<br>図書館内の蔵書を検索でき |                                                   | 検索したい                                                  | L                                                    | 検索対象に合わせた論文検<br>索が利用できます。 |            |          | 集めたい                                |                      |                            |                  |
| l                       | 蔵書検索                        |                                                          |                                                   | 下記のサイトを利用して、<br>他の図書館の蔵書を検索で<br>きます。                   | 検索対象                                                 |                           |            |          | データベースを利用して<br>様々な情報を検索する事<br>できます。 |                      |                            |                  |
|                         | データベース                      | ます。<br>DMU-OPAC                                          |                                                   | □全国大学蔵書検索<br>「データベース選択 ✔                               | <ul> <li>回回内論</li> <li>データ</li> <li>回 海外論</li> </ul> | メテータ<br>ベースi<br>ケデータ      | ハース        | •        | 学外力<br>□ 海外                         | らの利                  | <u> </u> 用は <u>こ</u><br>探す | 56               |
|                         | 電子ジャーナル・電子ブック               | □電子ブック                                                   |                                                   | <ul> <li>□ 三重県内図書館蔵書検索</li> <li>□ 国会図書館蔵書検索</li> </ul> | <ul> <li>データ</li> <li>ロ電子ジ・</li> </ul>               | ベースj<br>ァーナル              | 選択<br>を検索  | •        | デ-<br>回国内                           | ータベ·<br>I文献を         | ース選<br>探す                  | 択~               |
|                         | オンライン申し込み                   |                                                          |                                                   |                                                        | □ MU-OP<br>□ 三重大部                                    | ACで雑<br>学学術機              | 誌を検<br>関リポ | 索<br>ジト  | デ-<br>DB-                           | -タベ·<br>-覧           | ース選                        | 択 ▼              |
| l                       | 情報リテラシー教育支援                 |                                                          |                                                   |                                                        | リを検護                                                 | 索<br>手までの                 | 流れ         | T        | セス                                  | DBの·<br>、<br>、<br>力生 | <del>7</del>               | 5007             |
| l                       | 研究開発室                       |                                                          |                                                   |                                                        |                                                      |                           |            |          |                                     | 2 3FE                |                            |                  |
| L                       |                             | お知らせ                                                     |                                                   | ▶ 過去のお知らせ RS                                           | is 🔝                                                 | <b>非館時</b>                | 間          |          |                                     |                      |                            |                  |
| l                       | 新型コロナウイルス感染症<br>拡大防止の対応     | 2022/06/22 <u>6月</u><br>チ1                               | 2/06/22 6月27日、7月4日【朝日新聞クロスサー<br>チ】システムメンテナンスのお知らせ |                                                        |                                                      | 6月<br>日<br>Sun            | 月<br>Mon   | 火<br>Tue | 2K<br>Wed                           | 木<br>Thu             | 金<br>Fri                   | JUNE<br>±<br>Sat |
| L                       |                             | 2022/06/06 <u>電子ブックMaruzen eBook Library</u> 試読          |                                                   | _                                                      |                                                      | 1                         | 2          | 3        | 4                                   |                      |                            |                  |
| Ŀ                       |                             | <u>サ-</u>                                                | ービス実施                                             | 施のお知らせ (~2022/8/5)                                     | -                                                    | 5                         | 6          | 7        | 8                                   | 9                    | 10                         | 11               |
|                         | 学生向け<br>回書館所蔵資料の自宅配送        | 2022/04/28 _[]<br>                                       | <mark>再開)Ma</mark><br>呆存」機能                       | aruzen eBook Library 「印刷<br>能に関しまして                    | 1                                                    | 12                        | 13         | 14       | 15                                  | 16                   | 17                         | 18               |
|                         |                             | 2022/04/07 <u>Ma</u>                                     | aruzen e<br>能一時信i                                 | 2Book Library「印刷/保存」<br>いのお知らせ                         | -                                                    | 19<br>26                  | 20         | 21       | 22                                  | 23<br>30             | 24                         | 25               |
|                         | データベース/電子ジャーナル<br>学外からの接続方法 | 2022/03/31 情報<br>イリ<br>和4                                | 服ライブ:<br>ルス感染!<br>1年4月変                           | ラリーセンターの新型コロナウ<br>症拡大防止の対応について(令<br>運)                 |                                                      | 8:45                      | 5-20:00    |          |                                     | 9:00<br>休館           | -18:3<br>Close             | 0<br>e           |

## 電子化された資料の活用(日本:国立国会デジタルコレクション) https://dl.ndl.go.jp/

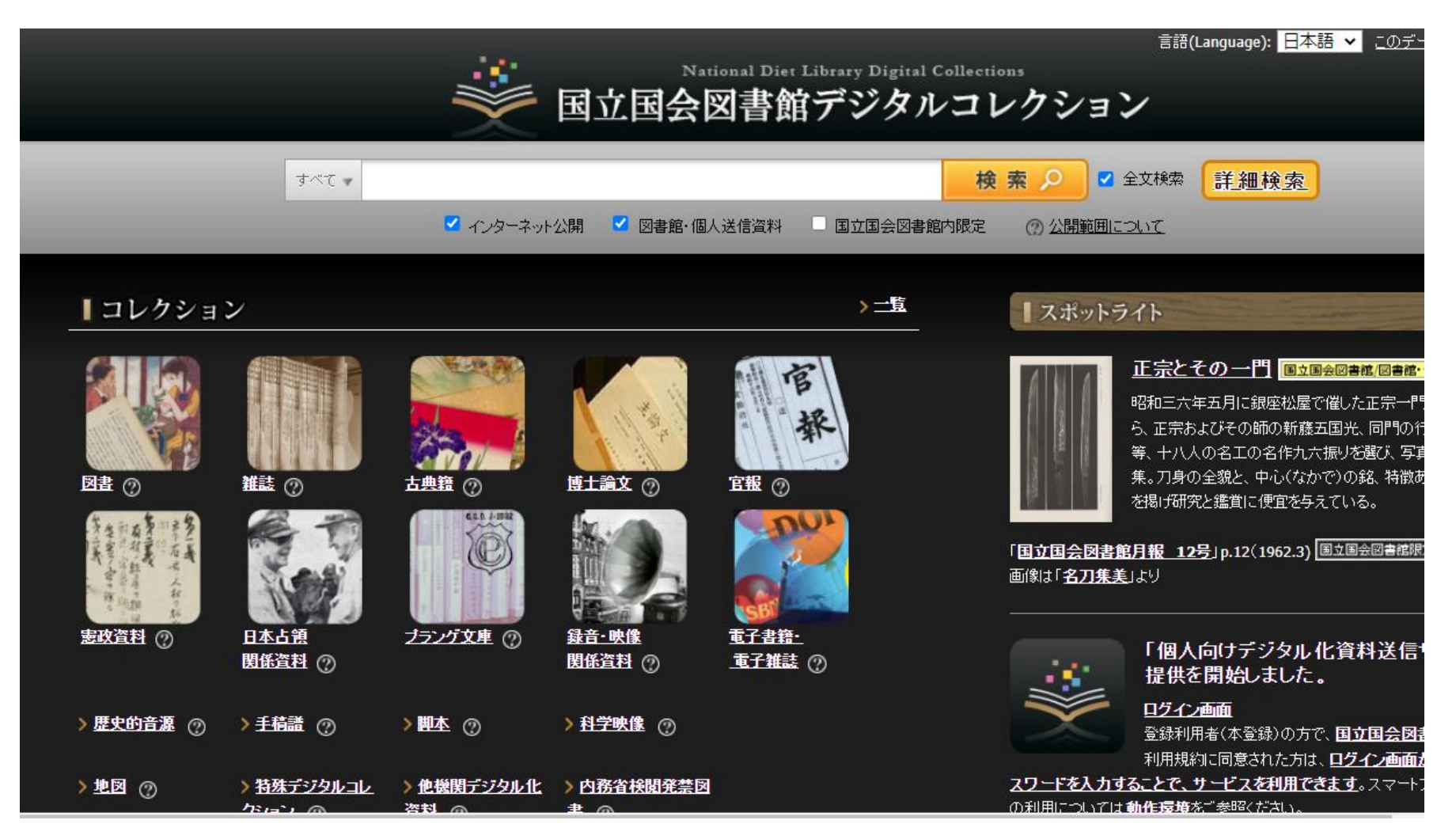

## 電子化された資料の活用(UNESCOとアメリカ合衆国のアメリカ議会図書館が運営する国際的な電子図書館)

https://www.loc.gov/collections/world-digital-library

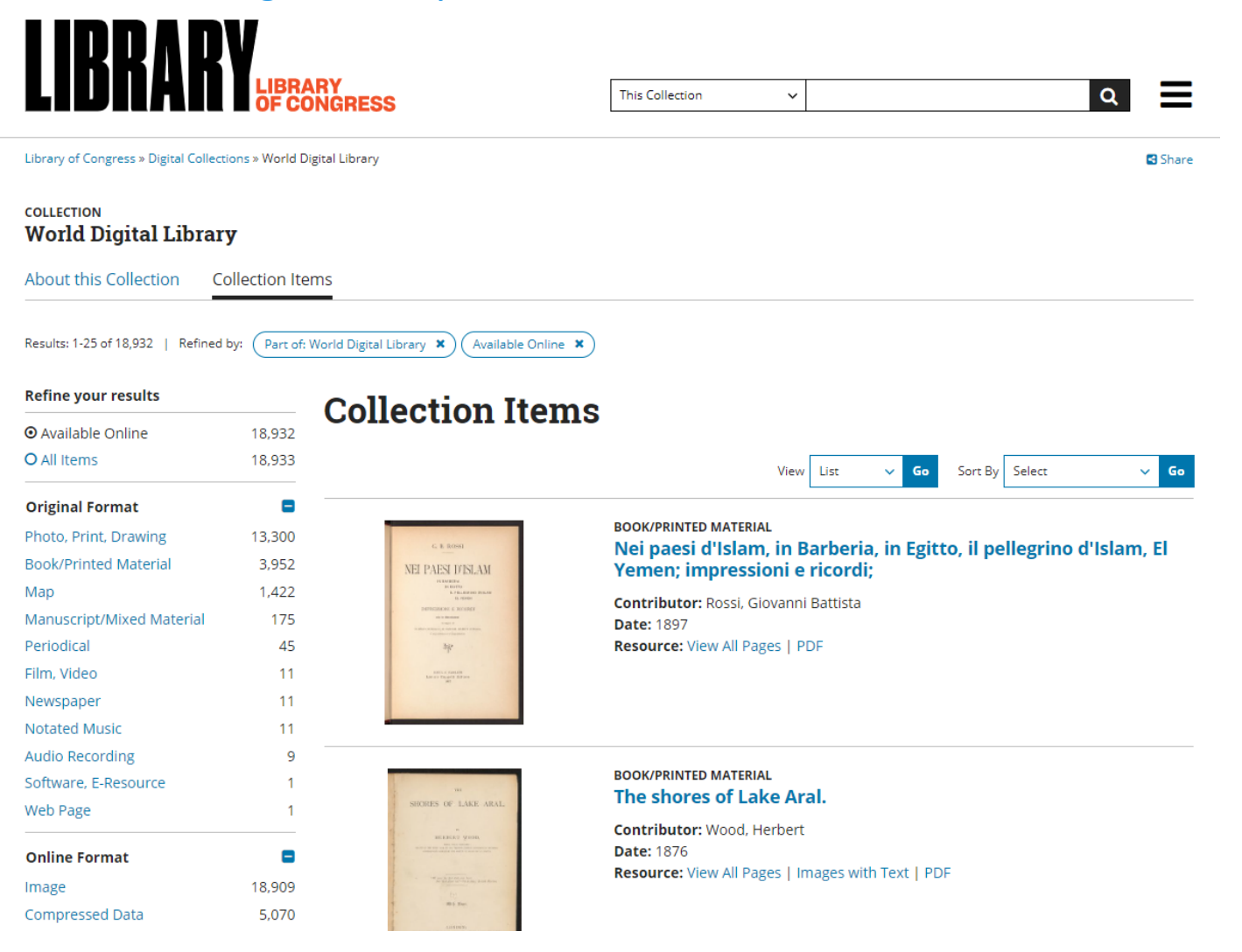

## https://dp.la/

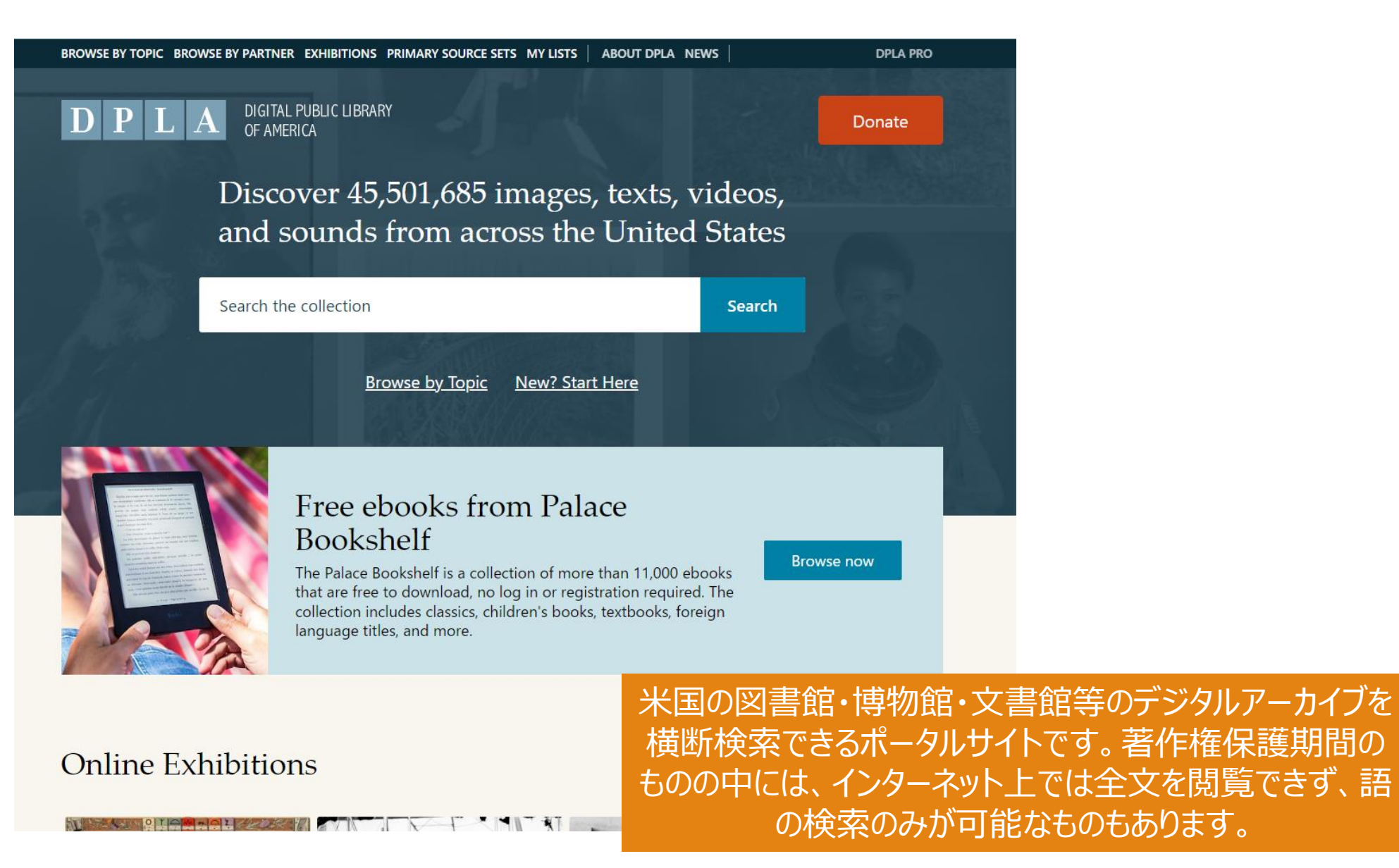

## 電子化された資料の活用(EU: Europeana)

## https://www.loc.gov/collections/world-digital-library

#### = 🖉 europeana

HOME COLLECTIONS STORIES FOR PROFESSIONALS LOG IN / JOIN  ${\sf Q}$ 

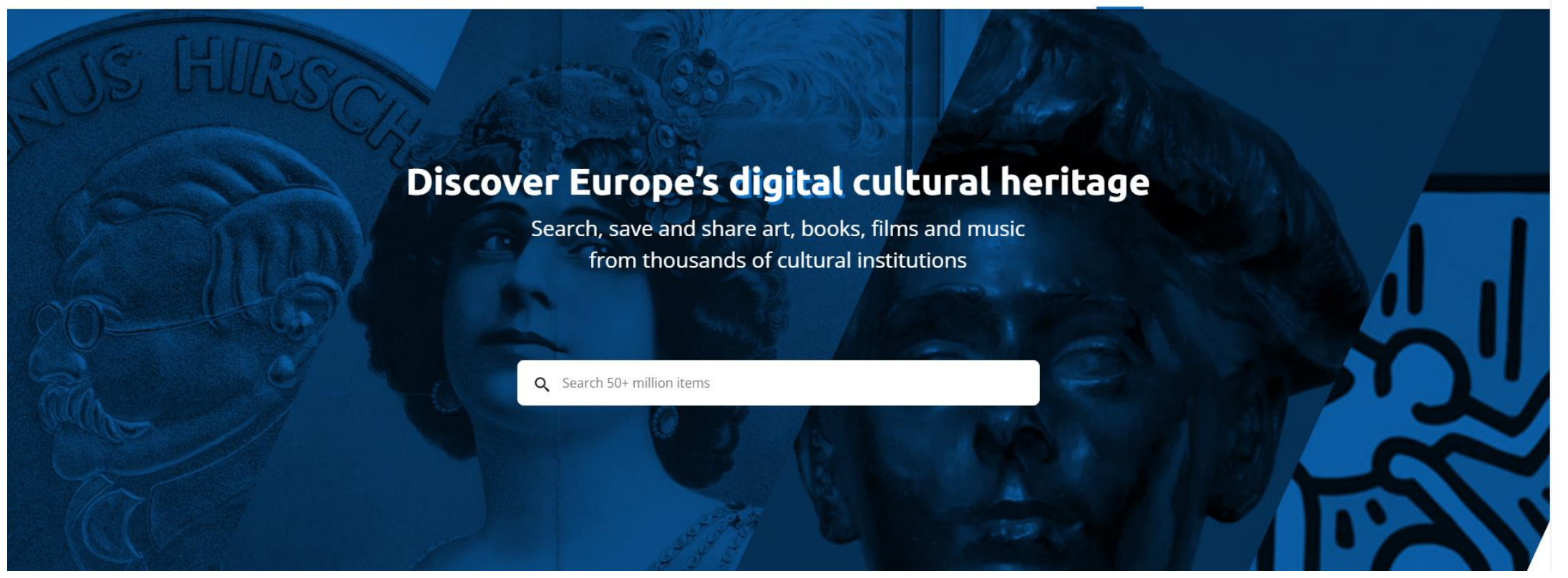

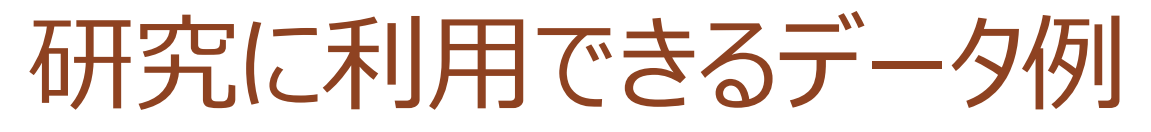

## 日本

## • e-stat

- 政府統計の総合窓口 (e-stat.go.jp)
- RESAS
  - トップページ RESAS 地域経済分析システム

## 海外統計情報

- ○世界の統計: 統計局ホームページ/世界の統計 (stat.go.jp)
- 海外の統計機関: 統計局ホームページ/リンク集/外国政府の統計機関 (stat.go.jp)

#### [アメリカ合衆国] - United States of America

アメリカセンサス局 --U.S. Census Bureau

- <u>アメリカ経済分析局</u> --U.S. Bureau of Economic Analysis (BEA)
- アメリカ労働統計局 --U.S. Bureau of Labor Statistics (BLS)
- <u>アメリカ交通統計局</u> --U.S. Bureau of Transportation Statistics (BTS)
- <u>アメリカ全国保健統計センター</u> --U.S. National Center for Health Statistics (NCHS)
- <u>アメリカ海洋大気庁</u> --U.S. National Oceanic and Atmospheric Administration (NOAA)

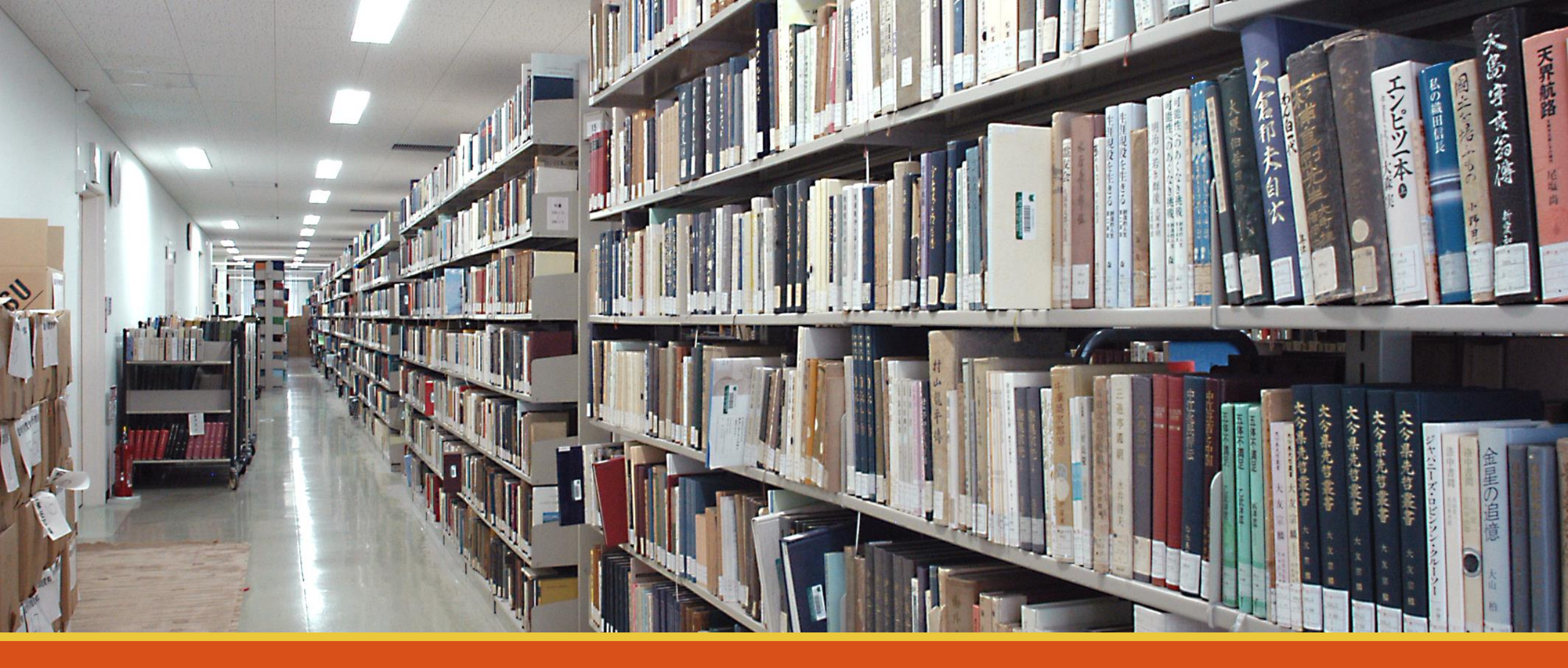

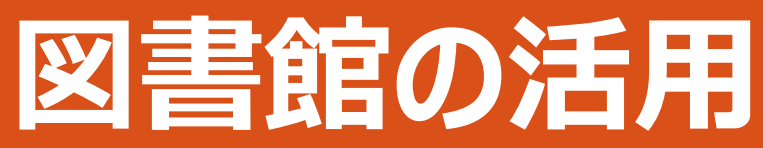

目的にあったデータベースを使おう

- 図書を探す
- ◦三重大OPAC
- 電子ブック (Maruzen eBook Library)
- WebcatPlus
- 三重県内図書館蔵書検索
- 雑誌論文を探す
- CiNii Reserch
- Web of Science

その他

- 新聞記事
  - •朝日新聞クロスサーチ
  - 中日新聞
  - 日経テレコン21(日経新聞等)
- 百科事典
  - JapanKnowledge
- 日本の法情報総合データベース
  - Westlaw Japan

すべて「附属図書館ホームページ」からリンク

## 電子化された資料の活用:三重大学が提供する記事検索データベース

## 日経BP記事検索サービス

日経BP社が発行する雑誌のバックナンバー記事を、オンライン上で、テキスト形式(本文のみ)またはPDF形式(記事全体・雑誌イメージそのまま)でダウンロードできるサービスです。 読みたい情報をオンラインで、いつでも簡単に検索・閲覧することができます。

## 朝日新聞クロスサーチ(旧聞蔵II)

1945年から新聞縮刷版約700冊分、約800万件以上の記事を収録した国内最大級の新聞記事オンラインデータベース。

## <u>日経テレコン21</u>

ニュース&データベースサービス。リアルタイムなニュース速報をはじめ、過去30年分を蓄積した新聞記事データー ベース、企業情報、人事情報、株価・債権情報など幅広いビジネス情報が満載。 日経四紙(日本経済新聞・日経産業新聞・日経流通新聞MJ・日経金融新聞)の記事が検索できます。

データベースはここから利用できます

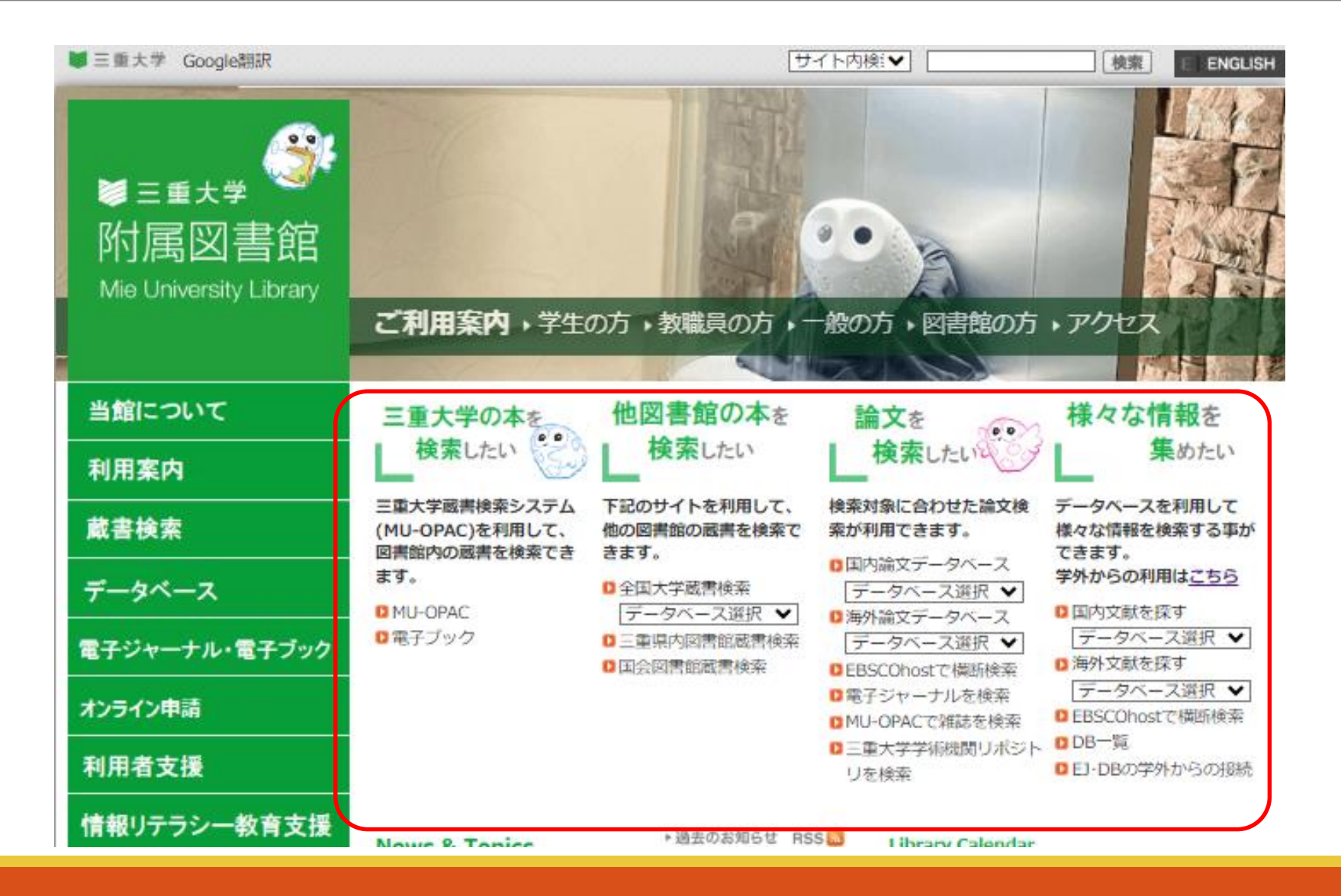

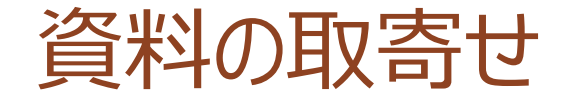

# 三重大にない資料はお取寄せ

# 図書 → 現物を取り寄せ 雑誌 → コピーを取り寄せ 送料とコピー代はご負担ください

# 県内の公共図書館からの取り寄せは送料無料

# 申し込み ・WEBサービス(Myポータル) ・参考調査カウンター(平日9時から17時まで)

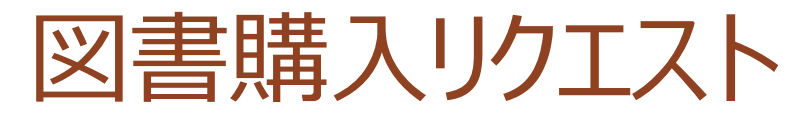

# 三重大にない図書をリクエスト

|                                                                                                | リクエスト<br>お待ちしています                                                                                                    |   |
|------------------------------------------------------------------------------------------------|----------------------------------------------------------------------------------------------------|---|
| 学生さんからの図書<br>必要な本が図書館にない!!<br>そんな時はあきらめずに希<br>リクエストは図書館HP内M<br>(https://opac.lib.mie-u.ac.jp/) | 購入希望(リクエスト)受付中!!<br><sup>」</sup><br><sup>」</sup><br><sup>」</sup><br><sup>」</sup><br><sup>」</sup><br><sup>」</sup><br><sup>」</sup><br><sup>」</sup><br><sup>」</sup><br><sup>」</sup> | y |
|                                                                                                |                                                                                                    | M |

WEBサービス(Myポータル)

# ・オンラインで申込みできます 。資料の取寄せ、リクエスト、予約、返却期限の延長 → WEBサービス(Myポータル)で可能

• 自宅から、研究室からOK

| ₩ Mie University Library Online Catalog<br>三重大学附属図書館 蔵書検索(OPAC) | 図書館  My ボークル 「新著図書   新著雑誌   視聴覚資料リスト<br>・・・・・・・・・・・・・・・・・・・・・・・・・・・・・・・・・・・・ |
|-----------------------------------------------------------------|------------------------------------------------------------------------------|
| 検索<br>MILAI(再検索必要) ≣ WebcatPlus Ci CiNii Books থ NDL Search     |                                                                              |
| 同じキーワードで他のサイトを検索できます。<br>ぼ細検索 →                                 |                                                                              |

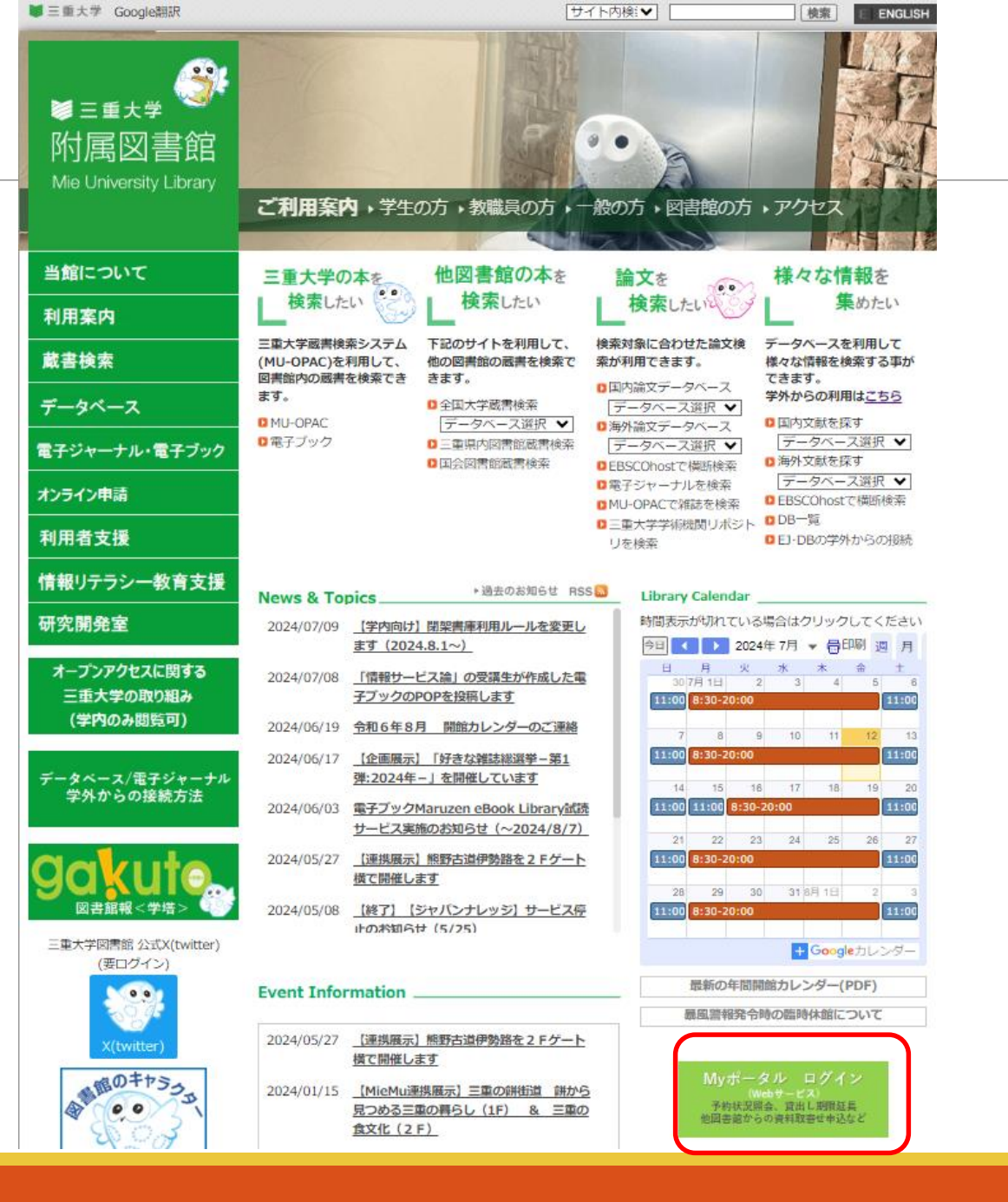

Myポータルにログインしよう

| ■■■三重大学附属図書館■■■    <br>Myボータル ユーザー認証画面                                             | ٦ |
|------------------------------------------------------------------------------------|---|
| カードIDとバスワードを入力してログインボタンを<br>押してください。<br>Enter your Card ID and Password.<br>カードID: | I |
| Card ID:<br>バスワード:<br>Password:<br>ログイン クリア                                        | I |
| copyright (c) NTT data kyushu corporation 1999-2009. all rights reserved.          |   |

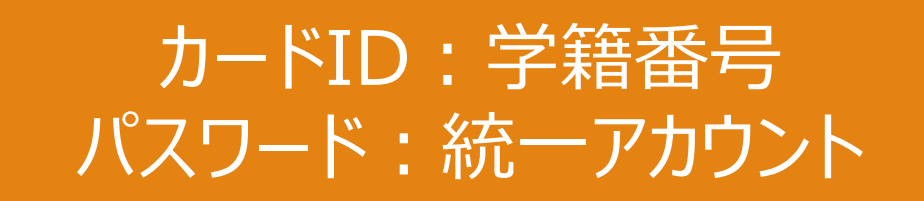

Myポータルメニュー画面

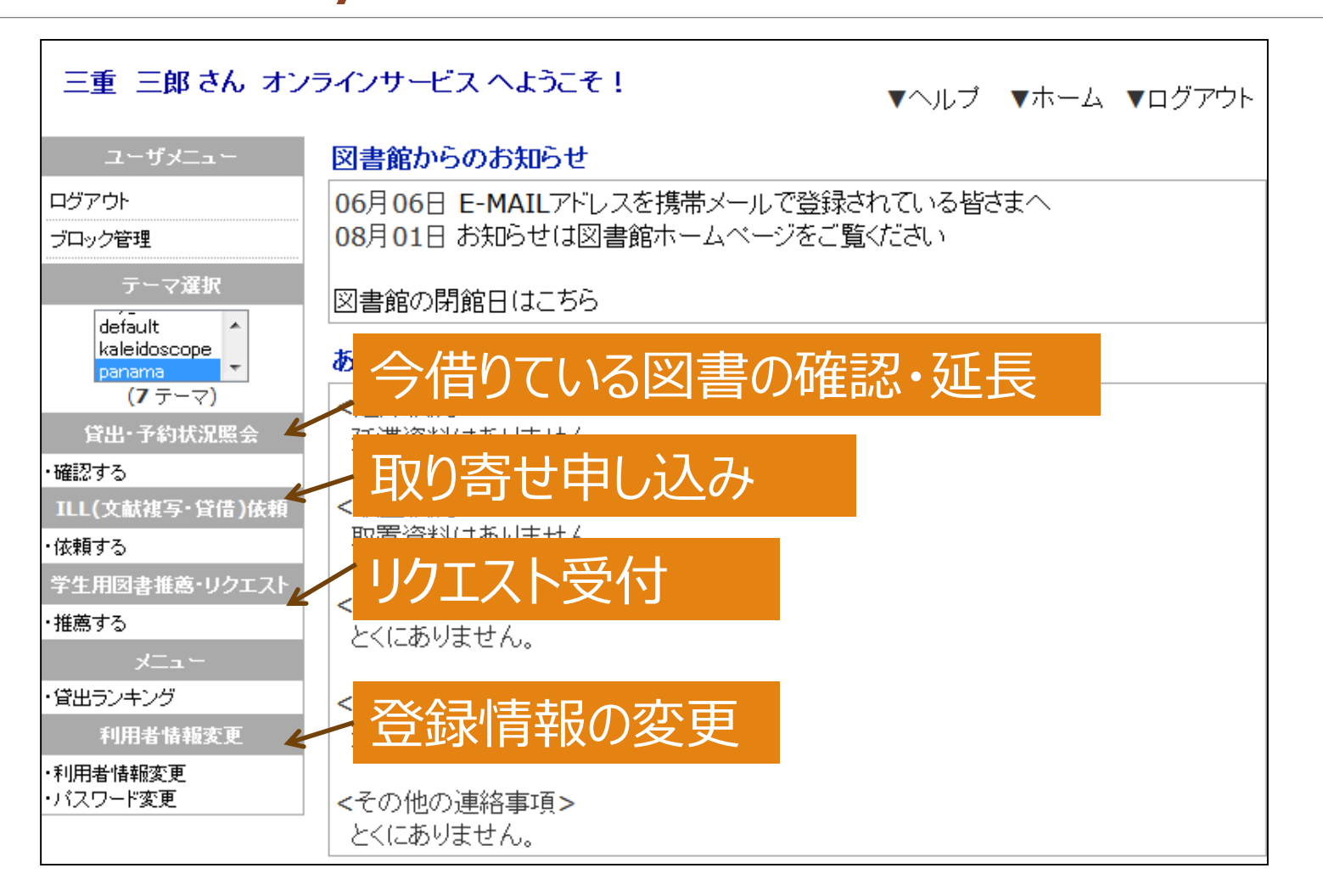

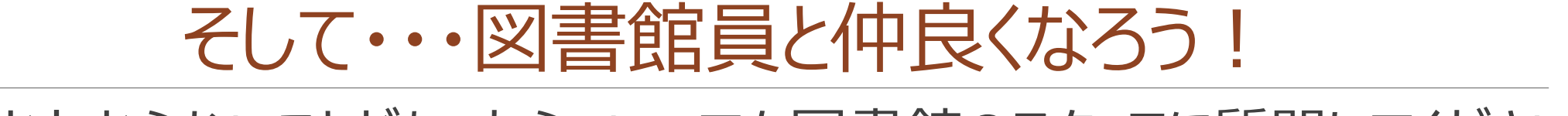

何かわからないことがあったら、いつでも図書館のスタッフに質問してください。

# スタッフは、みなさんが図書館サービスを充分に活用するためのサポートをします。

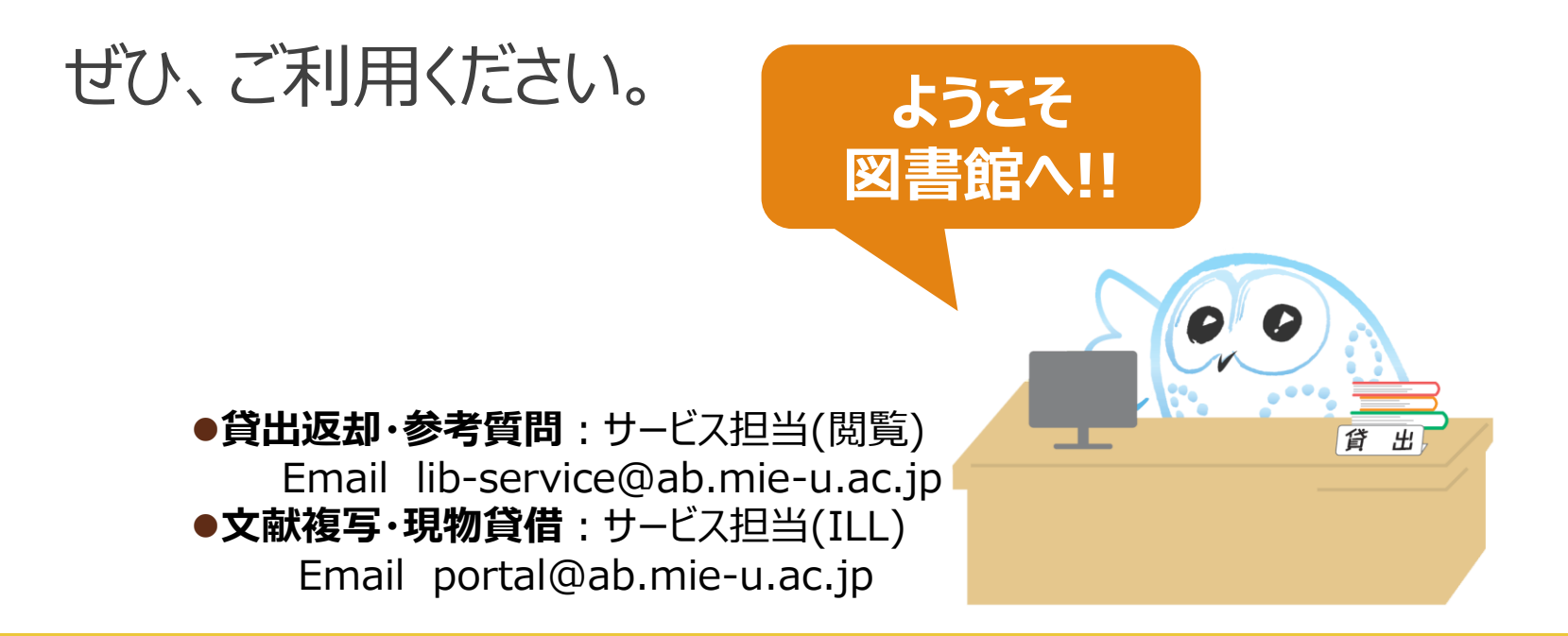